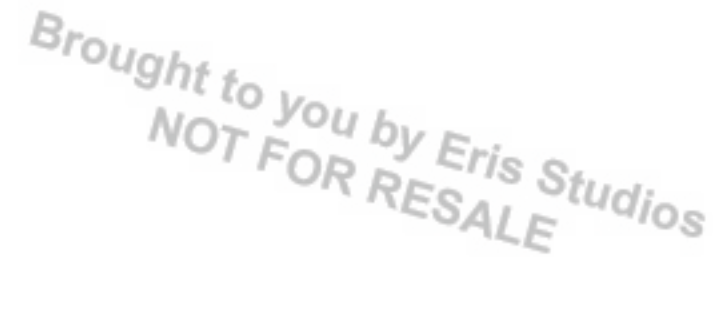

# **ABS (DIAGNOSTICS)**

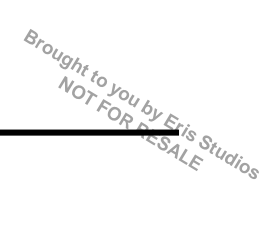

# 1. Basic Diagnostic Procedure

# A: PROCEDURE

#### CAUTION:

#### Remove foreign matter (dust, water, oil etc.) from the ABSCM&H/U connector during removal and installation.

NOTE:

- To check harness for open or short circuits, shake the suspected trouble spot or connector.
- Refer to "Check List for Interview". < Ref. to ABS(diag)-4, Check List for Interview.>

|   | Step                                                                                                    | Check                                                                            | Yes                        | No                                                                                                    |
|---|----------------------------------------------------------------------------------------------------|----------------------------------------------------------------------------------|----------------------------|----------------------------------------------------------------------------------------------------|
| 1 | <ul> <li>CHECK PRE-INSPECTION.</li> <li>1) Ask the customer when and how the trouble occurred using the interview check list. <ref. abs(diag)-4,="" check="" for="" interview.="" list="" to=""></ref.></li> <li>2) Before performing diagnostics, check the components which might affect ABS problems.</li> <li><ref. abs(diag)-8,="" description.="" general="" inspection,="" to=""></ref.></li> </ul>                                                                                                    | Are components which might<br>affect the ABS problem operat-<br>ing correctly?   | Go to step 2.              | Repair or replace<br>each component.                                                                                                    |
| 2 | <ul> <li>CHECK INDICATION OF DTC ON SCREEN.</li> <li>1) Turn the ignition switch to OFF.</li> <li>2) Connect the Subaru Select Monitor to the data link connector.</li> <li>3) Turn the ignition switch to ON and start up the Subaru Select Monitor.</li> <li>NOTE:</li> <li>If the communication function of the Subaru Select Monitor cannot be executed normally, check the communication circuit. <ref. abs(diag)-18,="" communication="" for="" impossible,="" ini-tializing="" inspection,="" monitor.="" select="" subaru="" to=""></ref.></li> <li>4) Read the DTC. <ref. (dtc).="" abs(diag)-21,="" code="" diagnostic="" operation,="" read="" to="" trouble=""></ref.></li> <li>5) Record all DTCs and freeze frame data.</li> </ul> | Is DTC displayed?                                                                | Go to step 4.              | Go to step 3.                                                                                                    |
| 3 | <ul> <li>PERFORM GENERAL DIAGNOSTICS.</li> <li>1) Perform the inspection by referring to "General Diagnostic Table". <ref. abs(diag)-63,="" diagnostic="" general="" table.="" to=""></ref.></li> <li>2) Perform the Clear Memory Mode. <ref. abs(diag)-17,="" clear="" memory="" mode,="" monitor.="" operation,="" select="" subaru="" to=""></ref.></li> <li>3) Perform the Inspection Mode. <ref. abs(diag)-22,="" inspection="" mode.="" to=""></ref.></li> <li>4) Read the DTC. <ref. (dtc),="" abs(diag)-15,="" code="" diagnostic="" monitor.="" operation,="" read="" select="" subaru="" to="" trouble=""></ref.></li> </ul>                                                                                                    | Does the ABS warning light go<br>off after turning the ignition<br>switch to ON? | Finish the diagno-<br>sis. | Check using "ABS<br>Diagnostic Proce-<br>dure". <ref. to<br="">ABS(diag)-20,<br/>WITHOUT DTC,<br/>INSPECTION,<br/>Subaru Select<br/>Monitor.&gt;</ref.> |

# **Basic Diagnostic Procedure**

Brought to yours) ABS (DIAGNOST)CS)

|   |                                                                                                    |                   |                    | ~                  |
|---|----------------------------------------------------------------------------------------------------|-------------------|--------------------|--------------------|
|   | Step                                                                                                    | Check             | Yes                | No                 |
| 4 | PERFORM DIAGNOSIS.                                                                                           | Is DTC displayed? | Repeat step 1 to 4 | Finish the diagno- |
|   | 1) Refer to "List of Diagnostic Trouble Code                                                                 |                   | until DTC does not | sis.               |
|   | (DTC)". <ref. abs(diag)-29,="" list="" list,="" of<="" td="" to=""><td></td><td>appear.</td><td></td></ref.> |                   | appear.            |                    |
|   | Diagnostic Trouble Code (DTC).>                                                                              |                   |                    |                    |
|   | <ol><li>Correct the cause of trouble.</li></ol>                                                              |                   |                    |                    |
|   | 3) Perform the Clear Memory Mode. < Ref. to                                                                  |                   |                    |                    |
|   | ABS(diag)-17, CLEAR MEMORY MODE,                                                                             |                   |                    |                    |
|   | OPERATION, Subaru Select Monitor.>                                                                           |                   |                    |                    |
|   | <ol><li>Perform the Inspection Mode. &lt; Ref. to</li></ol>                                                  |                   |                    |                    |
|   | ABS(diag)-22, Inspection Mode.>                                                                              |                   |                    |                    |
|   | 5) Read the DTC. <ref. abs(diag)-15,<="" td="" to=""><td></td><td></td><td></td></ref.>                      |                   |                    |                    |
|   | READ DIAGNOSTIC TROUBLE CODE (DTC),                                                                          |                   |                    |                    |
|   | OPERATION, Subaru Select Monitor.>                                                                           |                   |                    |                    |
|   | OPERATION, Subaru Select Monitor.>                                                                           |                   |                    |                    |

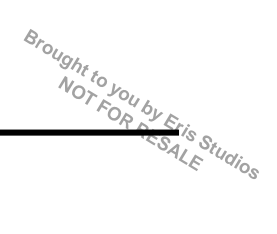

# 2. Check List for Interview

# A: CHECK

Check the following items regarding condition of the vehicle.

# 1. STATE OF ABS WARNING LIGHT

| ABS warning light illuminates.            | <ul> <li>Always</li> <li>Sometimes</li> <li>Only once</li> <li>Does not come on</li> <li>When and for how long does it illuminate?</li> </ul>                                                         |                 |      |  |  |
|-------------------------------------------|----------------------------------------------------------------------------------------------------|-----------------|------|--|--|
| Ignition key position                     | key position       LOCK         ACC       ON (before starting engine)         START       ON (after starting engine, engine is running)         ON (after starting engine, engine is at a standstill) |                 |      |  |  |
| Timing                                    | <ul> <li>Immediately after turning the ignition ON.</li> <li>Immediately after turning the ignition to START.</li> </ul>                                                                              |                 |      |  |  |
|                                           | U While accelerating                                                                                                    | _               | km/h |  |  |
|                                           |                                                                                                    | —               | MPH  |  |  |
|                                           | While driving at a constant speed                                                                                                    | km/h            | MPH  |  |  |
|                                           | U While decelerating                                                                                                    | kr              |      |  |  |
|                                           |                                                                                                    |                 | MPH  |  |  |
|                                           | When turning to the right                                                                                                    | Steering angle: | deg  |  |  |
|                                           |                                                                                                    | Steering time:  | Sec. |  |  |
|                                           | When turning to the left                                                                                                    | Steering angle: | deg  |  |  |
|                                           |                                                                                                    | Steering time:  | Sec. |  |  |
| When other electrical parts are operating |                                                                                                    |                 |      |  |  |
|                                           | Parts name:     Operating condition:                                                                                                    |                 |      |  |  |

Brought to your and the second second

#### 2. STATE OF BRAKE WARNING LIGHT

| Brake warning light illuminates.                                                                                                    | <ul> <li>Always</li> <li>Sometimes</li> <li>Only once</li> <li>Does not come on</li> <li>When pulling the parking brake lever.</li> <li>When releasing the parking brake lever.</li> <li>When and for how long does it illuminate?</li> </ul> |                 |      |  |  |
|----------------------------------------------------------------------------------------------------|----------------------------------------------------------------------------------------------------|-----------------|------|--|--|
| Ignition key position LOCK ACC ON (before starting engine) START ON (after starting engine, engine is running) ON (after starting engine, engine is at a standstill) |                                                                                                    |                 |      |  |  |
| Timing Immediately after turning the ignition ON.<br>Immediately after turning the ignition to START.                                                                |                                                                                                    |                 |      |  |  |
|                                                                                                    | U While accelerating                                                                                                    | _               | km/h |  |  |
|                                                                                                    |                                                                                                    | _               | MPH  |  |  |
|                                                                                                    | U While driving at a constant speed                                                                                                    | km/h            | MPH  |  |  |
|                                                                                                    | U While decelerating                                                                                                    | _               | km/h |  |  |
|                                                                                                    |                                                                                                    | _               | MPH  |  |  |
|                                                                                                    | U When turning to the right                                                                                                    | Steering angle: | deg  |  |  |
|                                                                                                    |                                                                                                    | Steering time:  | Sec. |  |  |
| When turning to the left Steering angle:                                                                                                    |                                                                                                    |                 |      |  |  |
|                                                                                                    | Steering time:                                                                                                    |                 |      |  |  |
|                                                                                                    | When other electrical parts are operating                                                                                                    |                 |      |  |  |
|                                                                                                    | Parts name:                                                                                                    |                 |      |  |  |
|                                                                                                    | Operating condition:                                                                                                    |                 |      |  |  |

### 3. SYMPTOMS

| ABS (DIAGNOSTICS     | Check List for Intervi                                                                                                    | ew                                                                                                    | Brought to you by Er |  |  |
|----------------------|----------------------------------------------------------------------------------------------------|----------------------------------------------------------------------------------------------------|----------------------|--|--|
| 3. SYMPTOMS          |                                                                                                    |                                                                                                    | SAL                  |  |  |
| ABS operating condi- | Does not operate.                                                                                                    |                                                                                                    |                      |  |  |
| tion                 | Operates only when applying the brakes suddenly.                                                                             | Vehicle speed:                                                                                                    | km/h<br>MPH          |  |  |
|                      | Procedures for stepping on the brake pedal:                                                                                  |                                                                                                    |                      |  |  |
|                      | a) Operating time:                                                                                                    |                                                                                                    | Sec.                 |  |  |
|                      | b) Operating noise: 🔲 Occurs. / 🔲 Does not occur.                                                                            |                                                                                                    |                      |  |  |
|                      | What kind of noise?                                                                                                    | <ul> <li>Knocking</li> <li>Gong gong</li> <li>Thump</li> <li>Buzz</li> <li>Gong gong buzz</li> <li>Others:</li> </ul>                            |                      |  |  |
|                      | c) Reaction force of brake pedal                                                                                             |                                                                                                    |                      |  |  |
|                      |                                                                                                    | <ul> <li>Sticks</li> <li>Weak pedal resistance</li> <li>Strong pedal resistance</li> <li>Others:</li> </ul>                                      |                      |  |  |
| Condition of vehicle | a) Directional stability cannot be obtained or the steering                                                                  | does not respond when apply                                                                                                    | ving brakes:         |  |  |
|                      | When:       When turning to the right         When turning to the left       When spinning out         Others:       Others: |                                                                                                    |                      |  |  |
|                      | b) Directional stability cannot be obtained or the steering does not respon<br>Yes / No                                      |                                                                                                    | lerating:            |  |  |
|                      | When:                                                                                                    | <ul> <li>When turning to the rig</li> <li>When turning to the lef</li> <li>When spinning out</li> <li>Others:</li> </ul>                         | iht<br>it            |  |  |
|                      | c) Poor brake performance: 🗋 Yes / 🗋 No                                                                                      |                                                                                                    |                      |  |  |
|                      | What kind:                                                                                                    | <ul> <li>Braking distance is lon</li> <li>Brakes lock or drag.</li> <li>Pedal stroke is long.</li> <li>Pedal sticks.</li> <li>Others:</li> </ul> | g.                   |  |  |
|                      | d) Poor acceleration: 🔲 Yes / 🛄 No                                                                                           |                                                                                                    |                      |  |  |
|                      | What kind:                                                                                                    | <ul> <li>Fails to accelerate.</li> <li>Engine stalls.</li> <li>Others:</li> </ul>                                                                |                      |  |  |
|                      | e) Occurrence of vibration: 🔲 Yes / 🔲 No                                                                                     | 1                                                                                                    |                      |  |  |
|                      | • Where<br>• What kind:                                                                                                    |                                                                                                    |                      |  |  |
|                      | f) Occurrence of noise: D Yes / D No                                                                                         |                                                                                                    |                      |  |  |
|                      | • Where<br>• What kind:                                                                                                    |                                                                                                    |                      |  |  |
|                      | g) Other troubles occurred:  Yes/  No What kind:                                                                             |                                                                                                    |                      |  |  |

Brought to your Sector ABS (DIAGNOSTICS)

### 4. CONDITIONS UNDER WHICH TROUBLE OCCURS

| Environment | a) Weather                            |                            |         |  |  |  |
|-------------|---------------------------------------|----------------------------|---------|--|--|--|
|             |                                       | Cloudy                     |         |  |  |  |
|             |                                       |                            |         |  |  |  |
|             |                                       | Snowy                      |         |  |  |  |
|             |                                       | Others:                    |         |  |  |  |
|             | b) Ambient temperature                |                            | °C (°F) |  |  |  |
|             | c) Road                               | Inner city                 |         |  |  |  |
|             |                                       | Suburbs                    |         |  |  |  |
|             |                                       | 🔲 Highway                  |         |  |  |  |
|             |                                       | Local street               |         |  |  |  |
|             |                                       | 🔲 Uphill                   |         |  |  |  |
|             |                                       | Downhill                   |         |  |  |  |
|             |                                       | Paved road                 |         |  |  |  |
|             |                                       | Gravel road                |         |  |  |  |
|             |                                       | Muddy road                 |         |  |  |  |
|             |                                       | Sandy place                |         |  |  |  |
|             |                                       | U Others:                  |         |  |  |  |
|             | d) Road surface                       | Dry Dry                    |         |  |  |  |
|             |                                       | U Wet                      |         |  |  |  |
|             |                                       | Covered with fresh snow    |         |  |  |  |
|             |                                       | Covered with hardened snow |         |  |  |  |
|             |                                       | Frozen slope               |         |  |  |  |
|             |                                       | U Others:                  |         |  |  |  |
| Condition   | a) Brakes                             | Deceleration:              | G       |  |  |  |
|             |                                       | Intermittent / Temporary   |         |  |  |  |
|             | b) Accelerator                        | Acceleration:              | G       |  |  |  |
|             |                                       | Intermittent /  Temporary  |         |  |  |  |
|             | c) Vehicle speed                      | km/h                       | MPH     |  |  |  |
|             |                                       |                            |         |  |  |  |
|             |                                       | While accelerating         |         |  |  |  |
|             |                                       | While decelerating         |         |  |  |  |
|             |                                       | At low speed               |         |  |  |  |
|             |                                       | When turning               |         |  |  |  |
|             |                                       | Others:                    |         |  |  |  |
|             | d) Tire inflation pressure            | Front RH tire:             | kPa     |  |  |  |
|             |                                       | Front LH tire:             | kPa     |  |  |  |
|             |                                       | Rear RH tire:              | kPa     |  |  |  |
|             |                                       | Rear LH tire:              | kPa     |  |  |  |
|             | e) Degree of wear                     | Front RH tire:             |         |  |  |  |
|             |                                       | Front LH tire:             |         |  |  |  |
|             |                                       | Rear RH tire:              |         |  |  |  |
|             |                                       | Rear LH tire:              |         |  |  |  |
|             | f) Genuine parts are used.: Yes / No  |                            |         |  |  |  |
|             | g) Tire chain is attached: Yes / No   |                            |         |  |  |  |
|             | b) T-type tire is used : Yes / No     |                            |         |  |  |  |
|             | i) Condition of suspension alignment: |                            |         |  |  |  |
|             | i) Loaded state:                      |                            |         |  |  |  |
|             | k) Benair parts are used : Ves / No   |                            |         |  |  |  |
|             | Contente:                             |                            |         |  |  |  |
|             | Outrems.                              |                            |         |  |  |  |
|             | I D Oners:                            |                            |         |  |  |  |

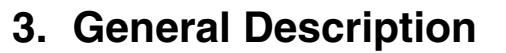

# A: CAUTION

#### 1. SUPPLEMENTAL RESTRAINT SYSTEM "AIRBAG"

Airbag system wiring harness is routed near the ABS wheel speed sensor and ABSCM&H/U.

#### CAUTION:

• All airbag system wiring harness and connectors are colored yellow. Do not use electrical test equipment on these circuits.

• Be careful not to damage the airbag system wiring harness when servicing the ABS wheel speed sensor and ABSCM&H/U.

#### **B: INSPECTION**

Before performing diagnosis, check the following item which might affect ABS problems.

#### 1. BATTERY

Measure the battery voltage and check electrolyte.

Standard voltage: 12 V or more

Specific gravity: 1.260 or more

#### 2. GROUND

Check the tightening torque of ground (GB-5) bolt of ABS.

Tightening torque: 13 N⋅m (1.3 kgf-m, 9.6 ft-lb)

#### 3. BRAKE FLUID

1) Check the brake fluid level.

2) Check the brake fluid for leaks.

#### 4. HYDRAULIC UNIT

Check the hydraulic unit.

• When using the brake tester <Ref. to ABS-8, CHECKING THE HYDRAULIC UNIT ABS OPERA-TION WITH THE BRAKE TESTER, INSPECTION, ABS Control Module and Hydraulic Control Unit (ABSCM&H/U).>

• When not using the brake tester <Ref. to ABS-7, CHECKING THE HYDRAULIC UNIT ABS OPERA-TION BY PRESSURE GAUGE, INSPECTION, ABS Control Module and Hydraulic Control Unit (ABSCM&H/U).>

#### 5. BRAKE DRAG

Check for brake drag.

#### 6. BRAKE PAD AND ROTOR

Check the brake pad and rotor.

• Front <Ref. to BR-14, INSPECTION, Front Brake Pad.> <Ref. to BR-15, INSPECTION, Front Disc Rotor.>

Brought to you by Eris Studios

• Rear <Ref. to BR-20, INSPECTION, Rear Brake Pad.> <Ref. to BR-22, INSPECTION, Rear Disc Rotor.>

#### 7. TIRE

Check the tire specifications, tire wear and air pressure. <Ref. to WT-2, SPECIFICATION, General Description.>

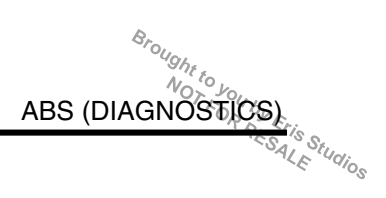

# **C: PREPARATION TOOL**

# 1. SPECIAL TOOL

| ILLUSTRATION | TOOL NUMBER | DESCRIPTION                      | REMARKS                                         |
|--------------|-------------|----------------------------------|-------------------------------------------------|
|              | 1B021XU0    | SUBARU SELECT<br>MONITOR III KIT | Used for troubleshooting the electrical system. |
|              |             |                                  |                                                 |
| ST1B021XU0   |             |                                  |                                                 |

#### 2. GENERAL TOOL

| TOOL NAME      | REMARKS                                             |
|----------------|-----------------------------------------------------|
| Circuit tester | Used for measuring resistance, voltage and current. |
| Oscilloscope   | Used for measuring the sensor.                      |

# 4. Electrical Component Location

# A: LOCATION

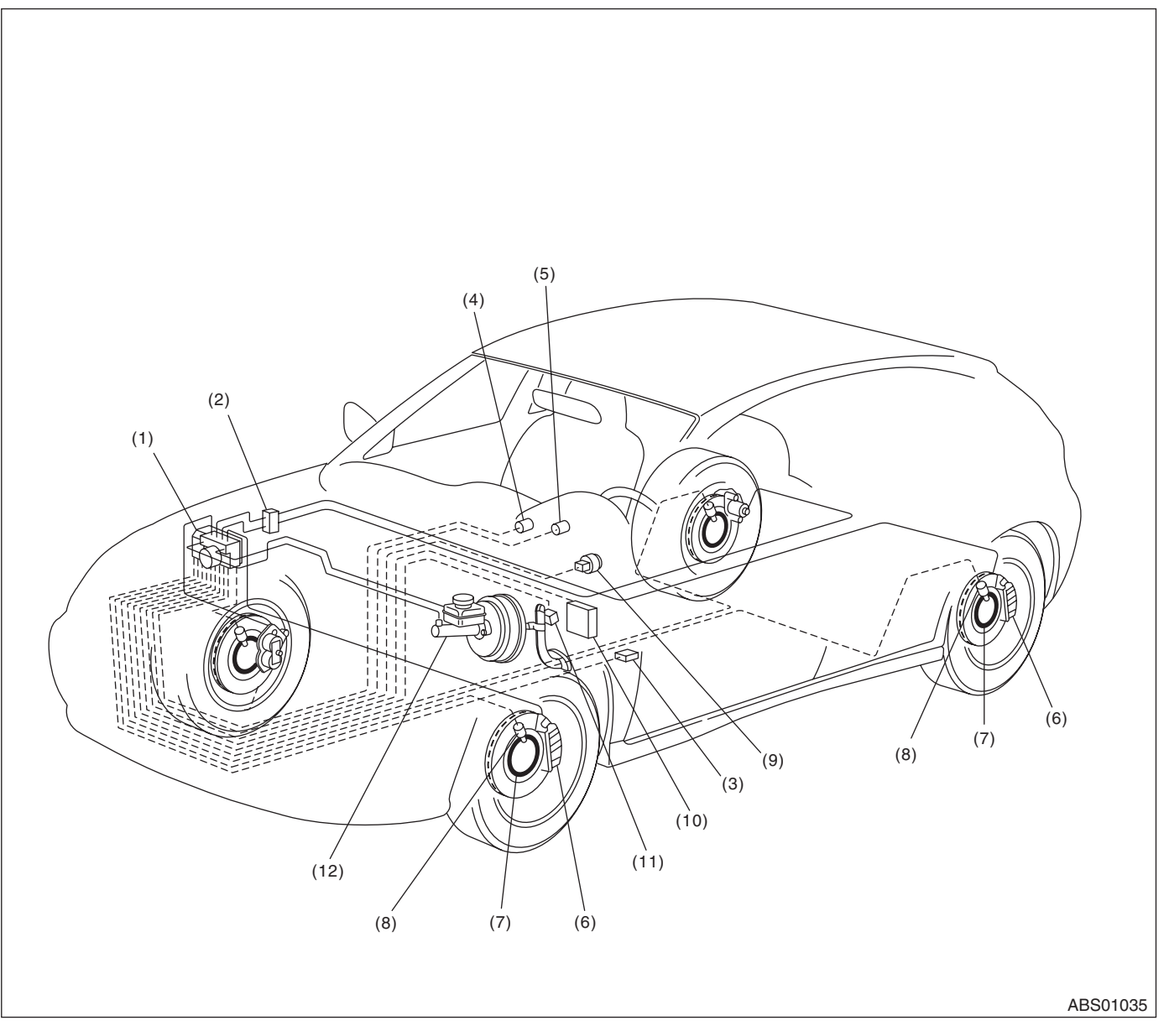

- (1) ABS control module and hydraulic control unit (ABSCM&H/U)
- (2) Two-way connector
- (3) Data link connector (For Subaru Select Monitor)
- (4) ABS warning light
- (5) Brake and EBD warning light
- (6) Caliper body
- (7) Magnetic encoder seal
- (8) ABS wheel speed sensor
- (9) G sensor
- (10) Transmission control module (TCM) (AT model)

 $\underbrace{\overset{Brought to you by Eris}{NOTFORFESALEtudios}}$ 

- (11) Stop light switch
- (12) Master cylinder

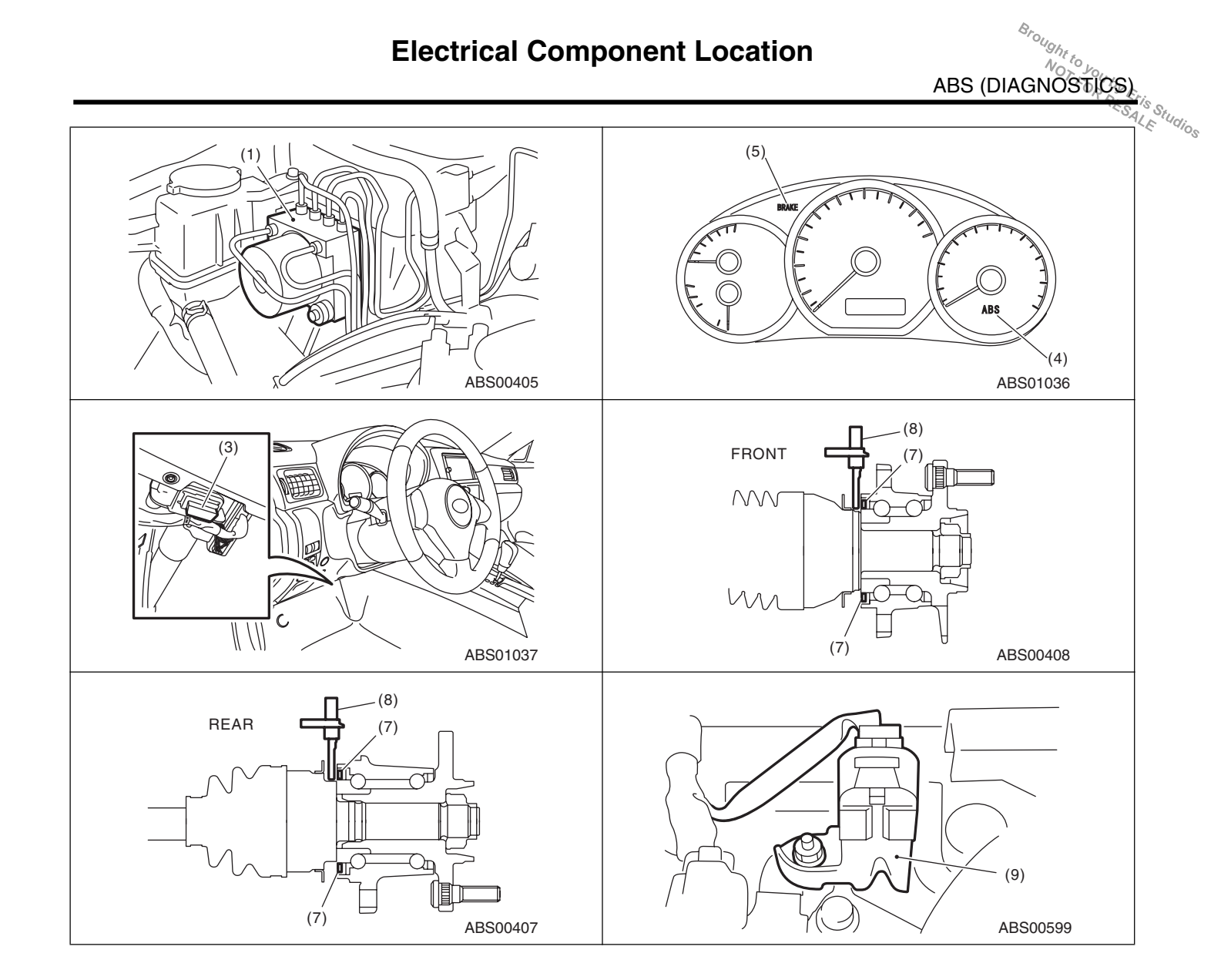

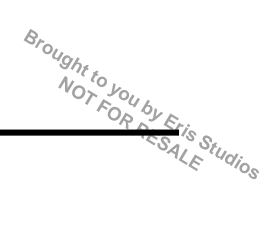

# 5. Control Module I/O Signal

# A: ELECTRICAL SPECIFICATION

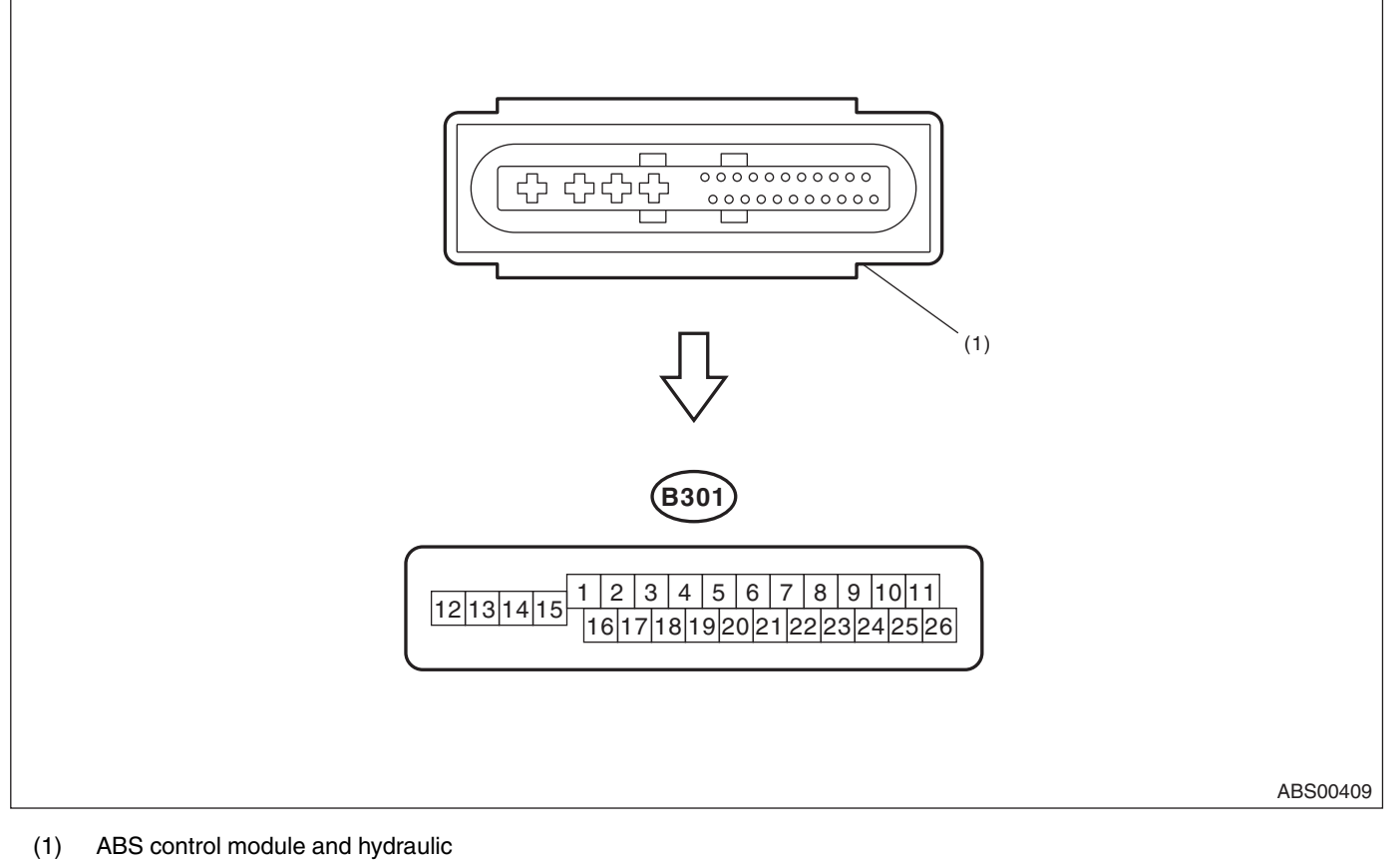

 ABS control module and hydraulic control unit (ABSCM&H/U) connector

NOTE:

- Terminal numbers in ABSCM&H/U connector are shown in the figure.
- ABS warning light illuminates when the connector is removed from ABSCM&H/U.

# **Control Module I/O Signal**

|                             |                 | Control M                                              | odule I/O                                 | Signal ABS (DIAGNOST) (CS)                                                                                          |
|-----------------------------|-----------------|--------------------------------------------------------|-------------------------------------------|----------------------------------------------------------------------------------------------------|
| D                           | poprintion      |                                                        | Terminal No.                              | Input/Output signal                                                                                                 |
| De                          | escription      |                                                        | (+) — (–)                                 | Measured value and measuring conditions                                                                             |
|                             | Front I H whool | Power supply                                           | 16 — 15                                   | 4.5 — 16.5 V                                                                                                    |
|                             |                 | Signal                                                 | 1                                         | 5.9 — 16.8 mA: Rectangle waveform                                                                                   |
|                             | Front DLI whool | Power supply                                           | 5 — 15                                    | 4.5 — 16.5 V                                                                                                    |
| ABS wheel speed sensor      | FIONI RE WHEE   | Signal                                                 | 6                                         | 5.9 — 16.8 mA: Rectangle waveform                                                                                   |
| (Wheel speed sensor)        | Deerluwheel     | Power supply                                           | 2 — 15                                    | 4.5 — 16.5 V                                                                                                    |
|                             | Rear LH wheel   | Signal                                                 | 17                                        | 5.9 — 16.8 mA: Rectangle waveform                                                                                   |
|                             | Rear RH wheel   | Power supply                                           | 3 — 15                                    | 4.5 — 16.5 V                                                                                                    |
|                             |                 | Signal                                                 | 4                                         | 5.9 — 16.8 mA: Rectangle waveform                                                                                   |
| CAN communication line (+)  |                 | 26                                                     | 2.5 — 1.5 V pulse signal                  |                                                                                                    |
| CAN communication line      | ()              |                                                        | 11                                        | 3.5 — 2.5 V pulse signal                                                                                            |
| Valve relay power supply    | *1              |                                                        | 14 — 15                                   | 10 — 15 V                                                                                                    |
| Motor relay power supply    | *1              |                                                        | 13 — 15                                   | 10 — 15 V                                                                                                    |
|                             | Power supply    |                                                        | 24 — 10                                   | 4.75 — 5.25 V                                                                                                    |
| G sensor                    | Ground          |                                                        | 10                                        | _                                                                                                    |
|                             | Output          | $ \begin{array}{c ccccccccccccccccccccccccccccccccccc$ |                                           | 2.1 - 2.5 V when the vehicle is on level surface                                                                    |
| Stop light switch *1        |                 |                                                        | 20 — 15                                   | <ul><li>1.5 V or less when the stop light is OFF; otherwise,</li><li>10 — 15 V when the stop light is ON.</li></ul> |
| Subaru Select Monitor       |                 |                                                        | 7 — 15                                    | 1.5 V or less when no data is received.<br>$0 \leftrightarrow 12$ V pulse (in communication)                        |
| Power supply *1             |                 | 18 — 15                                                | 10 — 15 V when the ignition switch is ON. |                                                                                                    |
| Grounding line              |                 | 15                                                     | _                                         |                                                                                                    |
| Vehicle speed output signal |                 | 23 — 15                                                | $0 \leftarrow \rightarrow 5 V$ pulse      |                                                                                                    |

\*1: Measure the I/O signal voltage after removing the connector from the ABSCM&H/U terminal.

### **Control Module I/O Signal**

# **B: WIRING DIAGRAM**

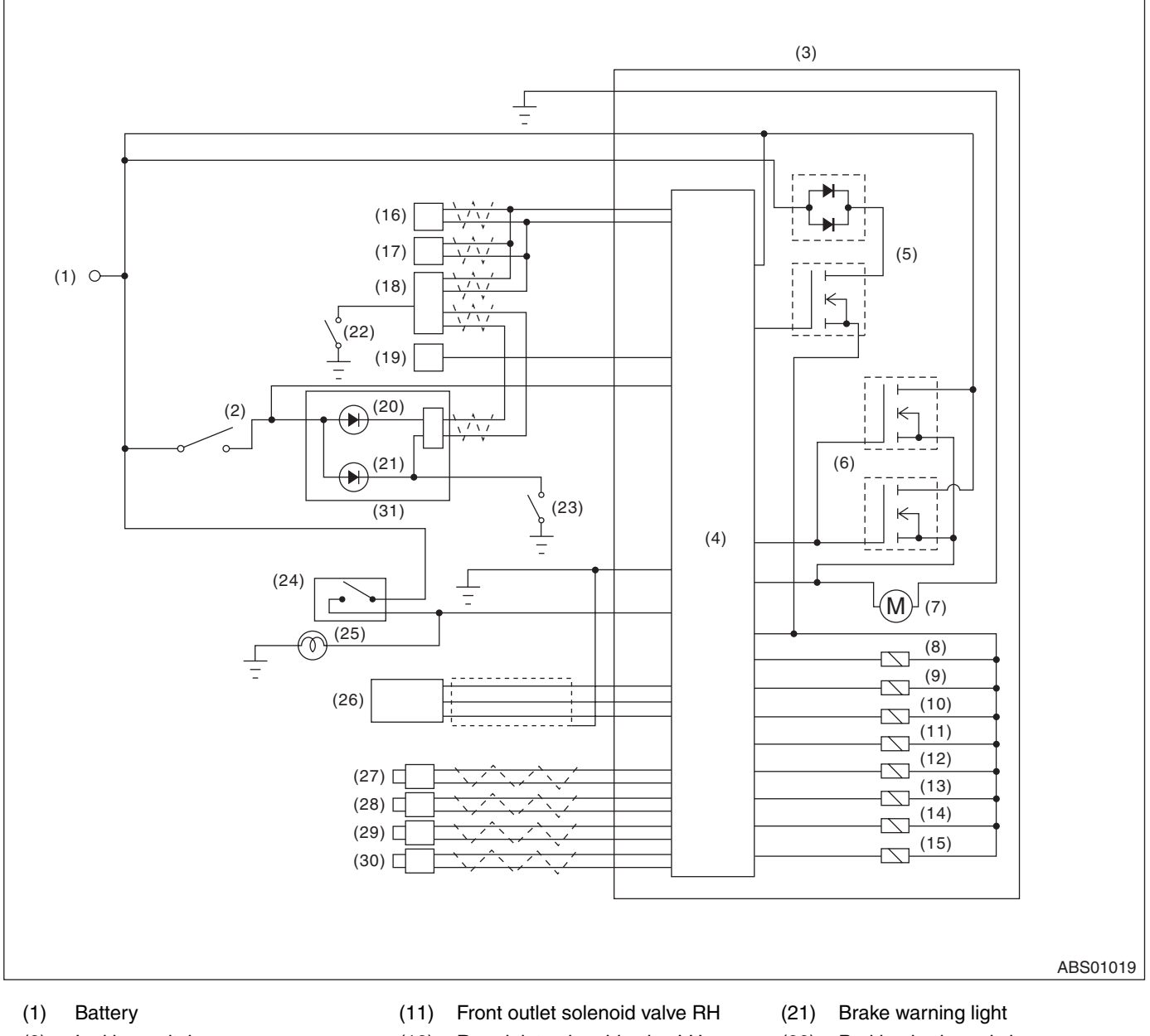

- Ignition switch (2)
- (3) ABS control module and hydraulic control unit (ABSCM&H/U)
- (4) ABS control module
- (5) Valve relay
- (6) Motor relay
- (7) Motor
- (8) Front inlet solenoid valve LH
- (9) Front outlet solenoid valve LH
- (10)Front inlet solenoid valve RH

- (12) Rear inlet solenoid valve LH
- (13) Rear outlet solenoid valve LH
- (14) Rear inlet solenoid valve RH
- (15) Rear outlet solenoid valve RH
- Transmission control module (16) (TCM)
- (17) Engine control module (ECM)
- (18) Body integrated unit
- (19) Data link connector
- (20) ABS warning light

- (22) Parking brake switch
- (23) Brake fluid level switch
- (24) Stop light switch
- (25) Stop light
- (26) G sensor
- (27) Front ABS wheel speed sensor LH

Brought to you by Eris Studios

- (28) Front ABS wheel speed sensor RH
- (29) Rear ABS wheel speed sensor LH
- (30) Rear ABS wheel speed sensor RH
- (31)Combination meter

ALE

# 6. Subaru Select Monitor

# A: OPERATION

# 1. READ DIAGNOSTIC TROUBLE CODE (DTC)

1) Prepare the Subaru Select Monitor kit. <Ref. to ABS(diag)-9, SPECIAL TOOL, PREPARATION TOOL, General Description.>

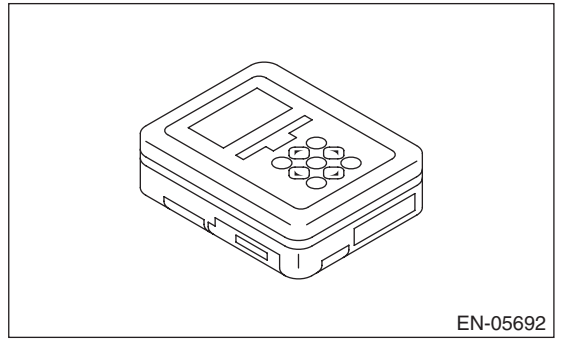

2) Prepare the personal computer in which the Subaru Select Monitor has been installed.

3) Connect the USB cable to the SDI (Subaru Diagnostic Interface) and the USB port of the personal computer (port for Subaru Select Monitor).

NOTE:

The port for Subaru Select Monitor is the USB port used for installing the Subaru Select Monitor.

4) Connect the diagnosis cable to the SDI.

5) Connect the SDI to data link connector located in the lower portion of the instrument panel (on the driver's side).

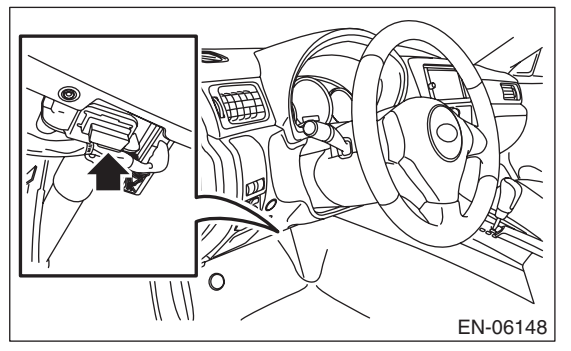

#### CAUTION:

#### Do not connect scan tools other than the Subaru Select Monitor.

6) Start up the personal computer.

7) Turn the ignition switch to ON (engine OFF) and start up the «PC Application for Subaru Select Monitor».

8) Select {Each System Check} in Main Menu.

9) On the «System Selection Menu» display screen, select the {Brake Control}.

10) Click on the [OK] after the {ABS} is displayed.

11) On the «Brake Control Diagnosis» display screen, select the {Diagnostic Trouble Code}.

12) Record the DTC and data.

NOTE:

• For detailed operation procedure, refer to the «PC Application Help for Subaru Select Monitor».

• For details concerning DTCs, refer to List of Diagnostic Trouble Codes (DTC). <Ref. to ABS(diag)-29, List of Diagnostic Trouble Code (DTC).>

• Up to 3 DTCs are displayed in the order of detection.

• If a particular DTC is not stored in memory properly at the occurrence of problem (due to a drop in ABSCM&H/U power supply etc.), the DTC suffixed with a question mark "?" is displayed on Subaru Select Monitor display screen. This shows it may be an unreliable reading.

13) If communication is not possible between the ABS and the Subaru Select Monitor, check the communication circuit. <Ref. to ABS(diag)-18, COMMUNICATION FOR INITIALIZING IMPOSSI-BLE, INSPECTION, Subaru Select Monitor.>

14) When DTC is not displayed, check the meter circuit and CAN communication circuit. <Ref. to ABS(diag)-20, WITHOUT DTC, INSPECTION, Subaru Select Monitor.>

| Display        | Contents to be monitored                                                                          |  |
|----------------|---------------------------------------------------------------------------------------------------|--|
| Current        | The current DTC is displayed on Subaru Select Monitor display screen.                             |  |
| Old            | The latest DTC in previous troubles is dis-<br>played on Subaru Select Monitor display<br>screen. |  |
| Older          | The second latest DTC in previous troubles is displayed on Subaru Select Monitor display screen.  |  |
| Third previous | The third latest DTC in previous problems is displayed on Subaru Select Monitor display screen.   |  |

Brought to you by Eris Studios

#### 2. READ CURRENT DATA

1) Select {Each System Check} in Main Menu.

2) On the «System Selection Menu» display screen, select the {Brake Control}.

3) Click on the [OK] after the {ABS} is displayed.

4) Select {Current Data Display & Save} in Brake Control Diagnosis display screen.

5) On the «Display Menu» screen, select the data display method.

6) Using the scroll key, scroll the display screen up or down until necessary data is shown.

• A list of the support data is shown in the following table.

| Display                 | Contents to be monitored                                              | Unit of measure         |
|-------------------------|-----------------------------------------------------------------------|-------------------------|
| FR Wheel Speed          | Wheel speed detected by front ABS wheel speed sensor RH is displayed. | km/h or MPH             |
| FL Wheel Speed          | Wheel speed detected by front ABS wheel speed sensor LH is displayed. | km/h or MPH             |
| RR Wheel Speed          | Wheel speed detected by rear ABS wheel speed sensor RH is displayed.  | km/h or MPH             |
| RL Wheel Speed          | Wheel speed detected by rear ABS wheel speed sensor LH is displayed.  | km/h or MPH             |
| BLS Signal              | Brake ON/OFF is displayed.                                            | ON or OFF               |
| G Sensor                | Vehicle acceleration detected by analog G sensor is displayed.        | m/s (m/s <sup>2</sup> ) |
| Valve Relay Signal      | Valve relay operation signal is displayed.                            | ON or OFF               |
| ABS Warning Light       | ON operation of the ABS warning light is displayed.                   | ON or OFF               |
| EBD Warning Light       | ON operation of the EBD warning light is displayed.                   | ON or OFF               |
| Motor Relay Monitor     | Motor relay monitor voltage is displayed.                             | V                       |
| IG Power Supply Voltage | Voltage supplied to ABSCM&H/U is displayed.                           | V                       |
| ABS Control Flag        | ABS control condition is displayed.                                   | ON or OFF               |
| ABS OK B Signal         | ABS system normal/abnormal is displayed.                              | OK or NG                |

NOTE:

For detailed operation procedure, refer to the «PC Application Help for Subaru Select Monitor».

Studios

#### 3. CLEAR MEMORY MODE

1) Select {Each System Check} in Main Menu.

2) On the «System Selection Menu» display screen, select the {Brake Control}.

3) Click on the [OK] after the {ABS} is displayed.

4) On the «Brake Control Diagnosis» display screen, select the {Clear Memory}.

5) When the «Clear Memory?» is shown on the screen, press «YES» button.

6) When Done and Turn ignition switch to OFF is shown on the display screen, turn the ignition switch to OFF.

#### NOTE:

For detailed operation procedure, refer to the «PC Application Help for Subaru Select Monitor».

#### 4. ABS SEQUENCE CONTROL

| Display                    | Contents to be monitored                                                                    | Index No.                                                      |
|----------------------------|---------------------------------------------------------------------------------------------|----------------------------------------------------------------|
| ABS<br>sequence<br>control | Operate the valve and<br>pump motor continuously<br>to perform the ABS<br>sequence control. | <ref. abs-10,<br="" to="">ABS Sequence<br/>Control.&gt;</ref.> |

#### 5. FREEZE FRAME DATA

#### NOTE:

• Data stored at the time of trouble occurrence is shown on the display.

• Each time a trouble occurs, the latest information is stored in the freeze frame data in memory.

• Up to 3 freeze frame data will be stored.

• If freeze frame data is not stored in memory properly (due to a drop in ABS control module power supply etc.), a DTC suffixed with a question mark "?" is displayed on Subaru Select Monitor display screen. This shows it may be an unreliable reading.

| Display                    | Contents to be monitored                                                                  |
|----------------------------|-------------------------------------------------------------------------------------------|
| FR Wheel Speed             | Wheel speed detected by front ABS wheel speed sensor RH is displayed in km/h or MPH.      |
| FL Wheel Speed             | Wheel speed detected by front ABS wheel speed sensor LH is displayed in km/h or MPH.      |
| RR Wheel Speed             | Wheel speed detected by rear ABS<br>wheel speed sensor RH is displayed in<br>km/h or MPH. |
| RL Wheel Speed             | Wheel speed detected by rear ABS<br>wheel speed sensor LH is displayed in<br>km/h or MPH. |
| IG Power Supply<br>Voltage | Voltage supplied (V) to ABSCM&H/U is displayed.                                           |
| G Sensor                   | Vehicle acceleration detected by analog G sensor is displayed.                            |
| Motor Relay<br>Monitor     | Motor relay condition is displayed.                                                       |
| BLS Signal                 | Brake ON/OFF is displayed.                                                                |
| Vehicle Speed              | Vehicle speed calculated by ABS con-<br>trol module is displayed.                         |
| ABS Control Flag           | ABS control condition is displayed.                                                       |
| Power Supply<br>Failure    | Whether abnormal voltage occurred or not is displayed during malfunction.                 |

#### **B: INSPECTION**

#### **1. COMMUNICATION FOR INITIALIZING IMPOSSIBLE**

#### **DETECTING CONDITION:**

Defective harness connector

#### TROUBLE SYMPTOM:

Communication is impossible between ABS and Subaru Select Monitor. **WIRING DIAGRAM**:

WIRING DIAGRAM

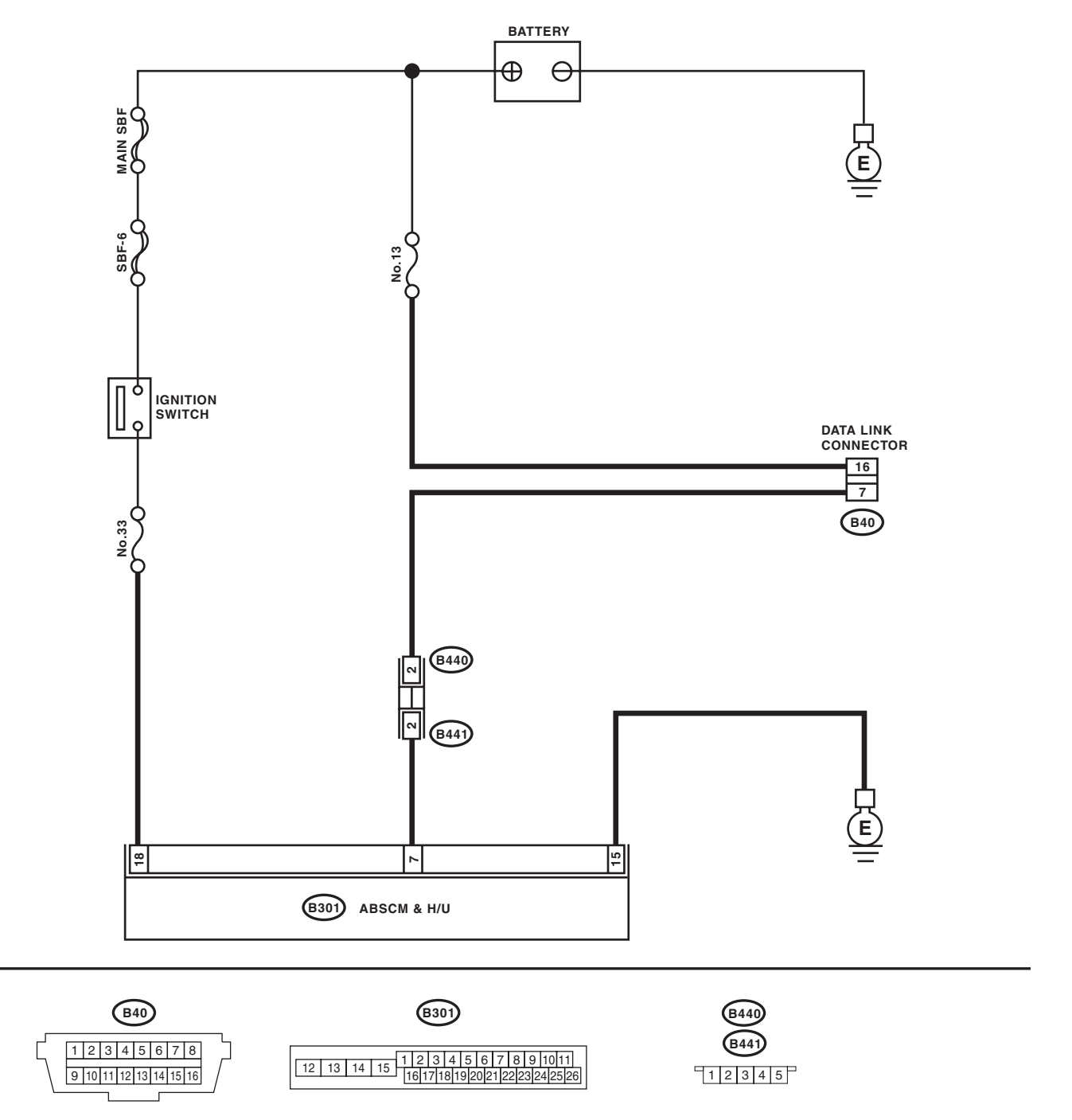

ABS01039

Brought to you by Etis Studios

# ABS(diag)-18

# Subaru Select Monitor

|   |                                                                                                    | Srought to w                                                                            |                                                                                                    |                                                                                                    |
|---|----------------------------------------------------------------------------------------------------|-----------------------------------------------------------------------------------------|----------------------------------------------------------------------------------------------------|----------------------------------------------------------------------------------------------------|
|   |                                                                                                    |                                                                                         | ABS                                                                                                    | 6 (DIAGNOSTICS                                                                                           |
|   | Step                                                                                                    | Check                                                                                   | Yes                                                                                                    | No                                                                                                    |
|   | CHECK IGNITION SWITCH.                                                                                                    | Is the ignition switch ON?                                                              | Go to step 2.                                                                                                    | Turn the ignition<br>switch to ON, and<br>select ABS mode<br>using Subaru<br>Select Monitor.             |
|   | <ol> <li>CHECK BATTERY.</li> <li>1) Turn the ignition switch to OFF.</li> <li>2) Measure the battery voltage.</li> </ol>                                                                                                    | Is the voltage 11 V or more?                                                            | Go to step 3.                                                                                                    | Charge or replace the battery.                                                                           |
|   | CHECK BATTERY TERMINAL.                                                                                                    | Is there poor contact at the bat-<br>tery terminal?                                     | Repair or tighten<br>the battery termi-<br>nal.                                                                                               | Go to step 4.                                                                                            |
|   | <ul> <li>CHECK SUBARU SELECT MONITOR COM-<br/>MUNICATION.</li> <li>1) Turn the ignition switch to ON.</li> <li>2) Using the Subaru Select Monitor, check<br/>whether communication to other systems can<br/>be performed normally.</li> </ul>                                                                                                    | Is the system name displayed<br>on the Subaru Select Monitor?                           | Go to step <b>8</b> .                                                                                                    | Go to step 5.                                                                                            |
|   | <ul> <li>CHECK SUBARU SELECT MONITOR COM-<br/>MUNICATION.</li> <li>1) Turn the ignition switch to OFF.</li> <li>2) Disconnect the ABSCM&amp;H/U connectors.</li> <li>3) Turn the ignition switch to ON.</li> <li>4) Check whether communication to other systems can be executed normally.</li> </ul>                                                                       | Is the system name displayed<br>on the Subaru Select Monitor?                           | Replace the<br>ABSCM&H/U.<br><ref. abs-6,<br="" to="">ABS Control Mod-<br/>ule and Hydraulic<br/>Control Unit<br/>(ABSCM&amp;H/U).&gt;</ref.> | Go to step 6.                                                                                            |
|   | <ul> <li>CHECK HARNESS CONNECTOR BETWEEN<br/>EACH CONTROL MODULE AND DATA LINK<br/>CONNECTOR.</li> <li>1) Turn the ignition switch to OFF.</li> <li>2) Disconnect the ABSCM&amp;H/U, ECM and<br/>TCM.</li> <li>3) Measure the resistance between data link<br/>connector and chassis ground.</li> <li>Connector &amp; terminal<br/>(B40) No. 7 — Chassis ground:</li> </ul> | Is the resistance 1 MΩ or more?                                                         | Go to step 7.                                                                                                    | Repair the harness<br>and connector<br>between each con-<br>trol module and<br>data link connec-<br>tor. |
|   | <ol> <li>CHECK OUTPUT VOLTAGE OF ABSCM&amp;H/U.</li> <li>1) Turn the ignition switch to ON.</li> <li>2) Measure the voltage between data link connector and chassis ground.</li> <li>Connector &amp; terminal         <ul> <li>(B40) No. 7 (+) — Chassis ground (-):</li> </ul> </li> </ol>                                                                                 | Is the voltage less than 1 V?                                                           | Go to step 8.                                                                                                    | Repair the harness<br>and connector<br>between each con-<br>trol module and<br>data link connec-<br>tor. |
|   | CHECK HARNESS CONNECTOR BETWEEN<br>ABSCM&H/U AND DATA LINK CONNEC-<br>TOR.<br>Measure the resistance between ABSCM&H/U<br>connector and data link connector.<br>Connector & terminal<br>(B301) No. 7 — (B40) No. 7:                                                                                                    | Is the resistance less than 0.5 Ω?                                                      | Go to step <b>9</b> .                                                                                                    | Repair harness<br>and connector<br>between<br>ABSCM&H/U and<br>data link connec-<br>tor.                 |
|   | CHECK INSTALLATION OF ABSCM&H/U<br>CONNECTOR.<br>Turn the ignition switch to OFF.                                                                                                    | Is the ABSCM&H/U connector<br>inserted into ABSCM&H/U until<br>the clamp locks onto it? | Go to step 10.                                                                                                    | Insert ABSCM&H/U<br>connector into<br>ABSCM&H/U.                                                         |
| ) | <ul> <li>CHECK THE POWER SUPPLY CIRCUIT.</li> <li>1) Turn the ignition switch to ON. (engine OFF)</li> <li>2) Measure the ignition power supply voltage between ABSCM&amp;H/U connector and chassis ground.</li> <li>Connector &amp; terminal</li> <li>(B301) No. 18 (+) — Chassis ground (-):</li> </ul>                                                                   | Is the voltage 10 — 15 V?                                                               | Go to step 11.                                                                                                    | Repair open circuit<br>of harness<br>between<br>ABSCM&H/U and<br>battery.                                |

# **Subaru Select Monitor**

#### ABS (DIAGNOSTICS)

| ABS ( | ABS (DIAGNOSTICS)                                                                                                    |                                                                                                    |                            |                                                                                                    |       |
|-------|----------------------------------------------------------------------------------------------------|----------------------------------------------------------------------------------------------------|----------------------------|----------------------------------------------------------------------------------------------------|-------|
|       | Step                                                                                                    | Check                                                                                                    | Yes                        | No                                                                                                    | ALE U |
| 11    | <ul> <li>CHECK HARNESS CONNECTOR BETWEEN<br/>ABSCM&amp;H/U AND CHASSIS GROUND.</li> <li>1) Turn the ignition switch to OFF.</li> <li>2) Disconnect the ABSCM&amp;H/U connectors.</li> <li>3) Measure the resistance of the harness<br/>between ABSCM&amp;H/U connector and chassis<br/>ground.</li> <li>Connector &amp; terminal<br/>(B301) No. 15 — Chassis ground:</li> </ul> | Is the resistance less than 0.5 Ω?                                                                             | Go to step 12.             | Repair the open<br>circuit of the har-<br>ness between<br>ABSCM&H/U and<br>connector, and<br>poor contact.                                                      |       |
| 12    | CHECK POOR CONTACT IN CONNECTOR.                                                                                                    | Is there poor contact in the con-<br>trol module power supply,<br>ground circuit and data link con-<br>nector? | Repair the connec-<br>tor. | Replace the<br>ABSCM only.<br><ref. abs-8,<br="" to="">REPLACEMENT,<br/>ABS Control Mod-<br/>ule and Hydraulic<br/>Control Unit<br/>(ABSCM&amp;H/U).&gt;</ref.> |       |

#### 2. WITHOUT DTC

#### **DETECTING CONDITION:**

- Defective combination meter
- Defective CAN communication

#### **TROUBLE SYMPTOM:**

- ABS warning light does not go off.
- "NO TROUBLE CODE" will be displayed on the Subaru Select Monitor.

#### NOTE:

When the ABS warning light is OFF and "NO TROUBLE CODE" is displayed on Subaru Select Monitor, the system is in normal condition.

|   | Step                                                                                                    | Check                                                                     | Yes                                                                                                    | No                                |
|---|----------------------------------------------------------------------------------------------------|---------------------------------------------------------------------------|----------------------------------------------------------------------------------------------------|-----------------------------------|
| 1 | <ul> <li>CHECK SUBARU SELECT MONITOR DATA.</li> <li>1) Select {Current Data Display &amp; Save} in the Subaru Select Monitor.</li> <li>2) Read the condition of "ABS warning light".</li> </ul> | Is "ON" indicated?                                                        | Replace the<br>ABSCM only. <ref.<br>to ABS-8,<br/>REPLACEMENT,<br/>ABS Control Mod-<br/>ule and Hydraulic<br/>Control Unit<br/>(ABSCM&amp;H/U).&gt;</ref.<br> | Go to step 2.                     |
| 2 | CHECK LAN SYSTEM.<br>Perform the diagnosis for LAN system. <ref. to<br="">LAN(diag)-29, OPERATION, Read Diagnostic<br/>Trouble Code (DTC).&gt;</ref.>                                           | Is there any fault in LAN sys-<br>tem?                                    | Perform the diag-<br>nosis according to<br>DTC for LAN sys-<br>tem.                                                                                           | Go to step <b>3</b> .             |
| 3 | CHECK POOR CONTACT IN CONNECTOR.                                                                                                    | Is there poor contact in ABSCM connector and combination meter connector? | Repair the connec-<br>tor.                                                                                                    | Check the combi-<br>nation meter. |

Brought to Jo NO TO JO ABS (DIAGNOSTICS) SALE Studios

# 7. Read Diagnostic Trouble Code (DTC)

# A: OPERATION

For details about reading of DTCs, refer to "Subaru Select Monitor". <Ref. to ABS(diag)-15, Subaru Select Monitor.>

Brought to you by Eris Studios

# 8. Inspection Mode

# A: PROCEDURE

Reproduce the malfunction occurrence condition as much as possible. Drive the vehicle at a speed of 40 km/h (25 MPH) or more for at least one minute.

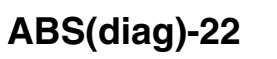

Brought to Jo NO TO JO ABS (DIAGNOSTICS) SALE Studios

# 9. Clear Memory Mode

# A: OPERATION

For details concerning DTC clear operation, refer to "Subaru Select Monitor". <Ref. to ABS(diag)-15, Subaru Select Monitor.>

# ABS Warning Light / Brake Warning Light Illumination Pattern ABS (DIAGNOSTICS)

# $\mathbf{n}_{\mathcal{N}_{O_{F}}}^{\mathcal{B}_{r_{O_{U}}}} \mathcal{H}_{O_{F}}} \underbrace{\mathbf{n}_{\mathcal{N}_{O_{F}}}}_{\mathcal{N}_{O_{F}}} \mathcal{H}_{O_{F}}} \mathcal{H}_{\mathcal{N}_{O_{F}}}}_{\mathcal{H}_{C}} \mathcal{H}_{\mathcal{H}_{O}}} \mathcal{H}_{\mathcal{H}_{O}}}$ 10.ABS Warning Light / Brake Warning Light Illumination Pattern **A: INSPECTION**

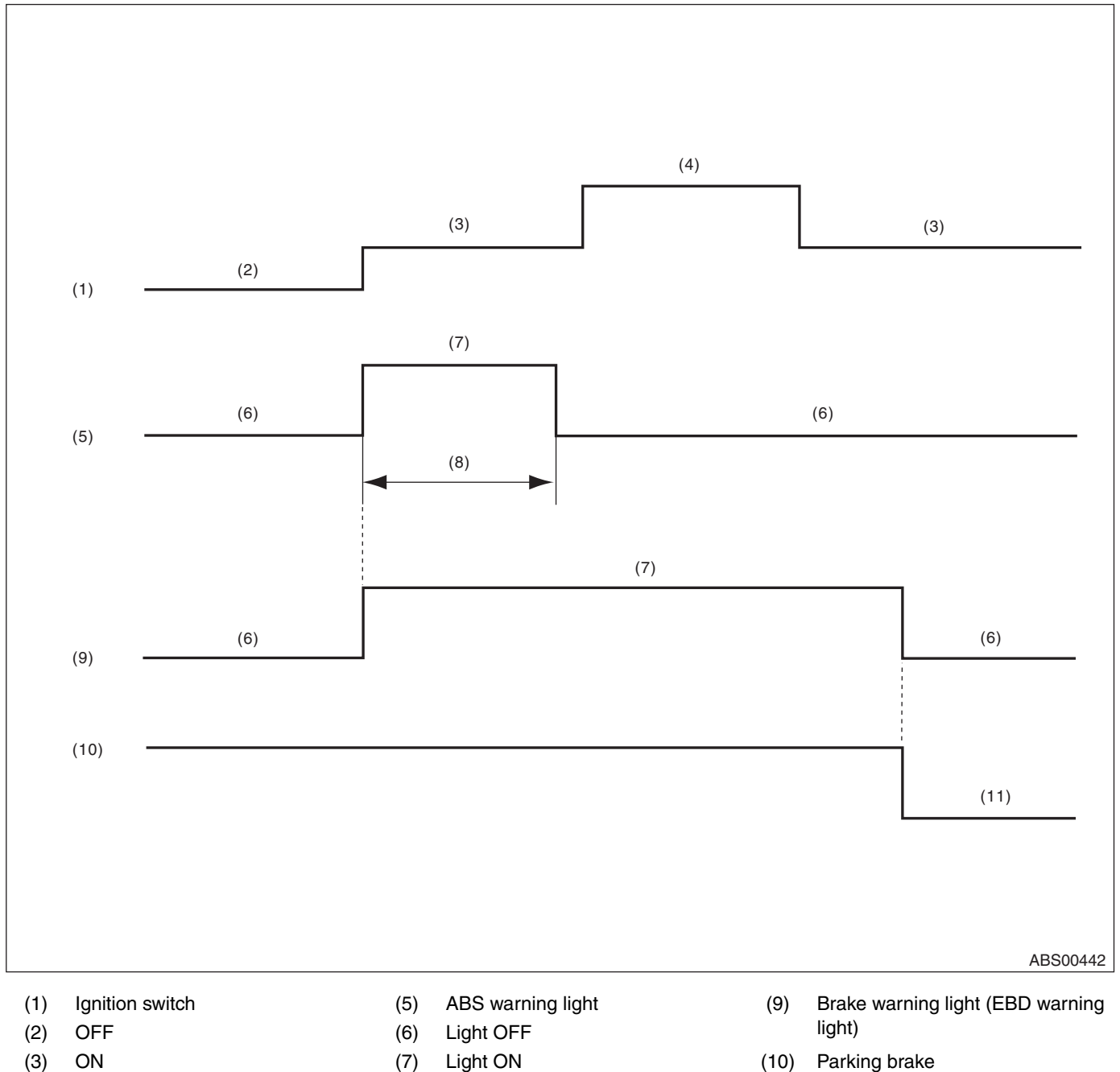

Engine start (4)

- (8)
  - 1.5 sec.

- (10) Parking brake
- Released (11)

ABS (DIAGNOSTICS)

1) When the ABS warning light and brake warning light do not illuminate in accordance with this illumination <sup>44</sup> pattern, it can be thought that there is an electrical problem.

2) When the ABS warning light remains constantly OFF, check the combination meter circuit. <Ref. to ABS(diag)-25, ABS WARNING LIGHT DOES NOT COME ON, ABS Warning Light / Brake Warning Light Illumination Pattern.>

3) When ABS warning light does not go off, check the combination meter circuit. <Ref. to ABS(diag)-26, ABS WARNING LIGHT DOES NOT GO OFF, ABS Warning Light / Brake Warning Light Illumination Pattern.> 4) When the brake warning light does not go off, check the brake warning circuit and the combination meter circuit. <Ref. to ABS(diag)-27, BRAKE WARNING LIGHT DOES NOT GO OFF, ABS Warning Light / Brake Warning Light Illumination Pattern.>

#### NOTE:

Even though the ABS warning light does not go off after approximately 1.5 seconds from ABS warning light illumination, the ABS function operates normally when the warning light goes off while driving at approximately 12 km/h (7 MPH). However, the ABS system does not work while the ABS warning light is illuminated.

# **B: ABS WARNING LIGHT DOES NOT COME ON**

#### **DETECTING CONDITION:**

- Defective combination meter
- Defective CAN communication

#### **TROUBLE SYMPTOM:**

When the ignition switch is turned to ON (engine OFF), ABS warning light does not come on.

|   | Step                                                                                                    | Check                                    | Yes                                                                                                    | No                                             |
|---|----------------------------------------------------------------------------------------------------|------------------------------------------|----------------------------------------------------------------------------------------------------|------------------------------------------------|
| 1 | <b>CHECK ILLUMINATION OF OTHER LIGHTS.</b><br>Turn the ignition switch to ON. (engine OFF)                                                            | Do other warning lights illumi-<br>nate? | Go to step 2.                                                                                                    | Check the combi-<br>nation meter.              |
| 2 | READ DTC.<br>Read the DTC. <ref. abs(diag)-21,="" read<br="" to="">Diagnostic Trouble Code (DTC).&gt;</ref.>                                          | Is DTC displayed?                        | Perform the diag-<br>nosis according to<br>DTC.                                                                                                    | Go to step <b>3</b> .                          |
| 3 | CHECK LAN SYSTEM.<br>Perform the diagnosis for LAN system. <ref. to<br="">LAN(diag)-29, OPERATION, Read Diagnostic<br/>Trouble Code (DTC).&gt;</ref.> | Is there any fault in LAN sys-<br>tem?   | Perform the diag-<br>nosis according to<br>DTC for LAN sys-<br>tem.                                                                                           | Go to step 4.                                  |
| 4 | CHECK COMBINATION METER.<br>Check the combination meter.                                                                                              | Is combination meter OK?                 | Replace the<br>ABSCM only. <ref.<br>to ABS-8,<br/>REPLACEMENT,<br/>ABS Control Mod-<br/>ule and Hydraulic<br/>Control Unit<br/>(ABSCM&amp;H/U).&gt;</ref.<br> | Repair the combi-<br>nation meter<br>assembly. |

ABS (DIAGNOSTICS)

# C: ABS WARNING LIGHT DOES NOT GO OFF

#### **DETECTING CONDITION:**

- Defective combination meter
- Defective CAN communication

#### **TROUBLE SYMPTOM:**

When starting the engine, the ABS warning light is kept on.

|   | Step                                                                                                    | Check                                  | Yes                                                                                                    | No                                 |
|---|----------------------------------------------------------------------------------------------------|----------------------------------------|----------------------------------------------------------------------------------------------------|------------------------------------|
| 1 | READ DTC.<br>Read the DTC. <ref. abs(diag)-21,="" read<br="" to="">Diagnostic Trouble Code (DTC).&gt;</ref.>                                          | Is DTC displayed?                      | Perform the diag-<br>nosis according to<br>DTC.                                                                                                    | Go to step 2.                      |
| 2 | CHECK LAN SYSTEM.<br>Perform the diagnosis for LAN system. <ref. to<br="">LAN(diag)-29, OPERATION, Read Diagnostic<br/>Trouble Code (DTC).&gt;</ref.> | Is there any fault in LAN sys-<br>tem? | Perform the diag-<br>nosis according to<br>DTC for LAN sys-<br>tem.                                                                                           | Go to step 3.                      |
| 3 | CHECK COMBINATION METER.<br>Check the combination meter.                                                                                              | Is combination meter OK?               | Replace the<br>ABSCM only. <ref.<br>to ABS-8,<br/>REPLACEMENT,<br/>ABS Control Mod-<br/>ule and Hydraulic<br/>Control Unit<br/>(ABSCM&amp;H/U).&gt;</ref.<br> | Repair the combi-<br>nation meter. |

Pattern <sup>~ oght</sup> to yo ABS (DIAGNOST) CS) <sup>KSALE</sup><sup>Studios</sup>

# D: BRAKE WARNING LIGHT DOES NOT GO OFF

#### **DETECTING CONDITION:**

- Brake warning light circuit is shorted.
- Defective sensor/connector
- Defective CAN communication

#### TROUBLE SYMPTOM:

After starting the engine, the brake warning light remains lit though the parking lever is released. **WIRING DIAGRAM:** 

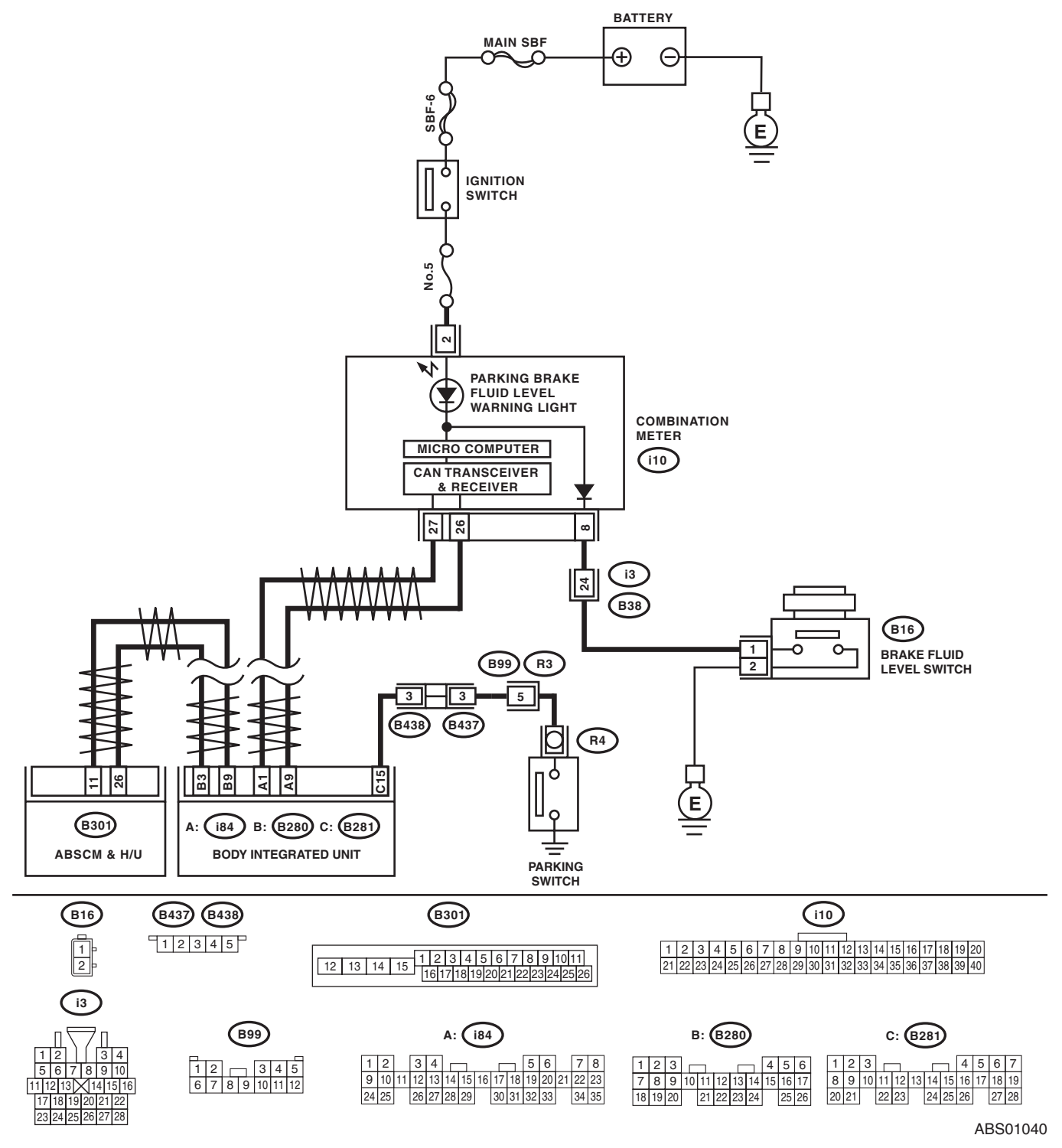

# ABS(diag)-27

|   |                                                                                                    |                                                                          |                                                                                                    | 22                                                                                        |
|---|----------------------------------------------------------------------------------------------------|--------------------------------------------------------------------------|----------------------------------------------------------------------------------------------------|-------------------------------------------------------------------------------------------|
|   | Step                                                                                                    | Check                                                                    | Yes                                                                                                    | No                                                                                        |
| I | <ul> <li>CHECK INSTALLATION OF ABSCM&amp;H/U<br/>CONNECTOR.</li> <li>1) Turn the ignition switch to OFF.</li> <li>2) Check that the ABSCM&amp;H/U connector is<br/>inserted to ABSCM&amp;H/U until the clamp locks<br/>onto it.</li> </ul>                                                            | Is the connector firmly inserted?                                        | Go to step 2.                                                                                                    | Insert the<br>ABSCM&H/U con-<br>nector until the<br>clamp locks com-<br>pletely.          |
| 2 | <b>READ DTC.</b><br>Read the DTC. <ref. abs(diag)-21,="" read<br="" to="">Diagnostic Trouble Code (DTC).&gt;</ref.>                                                                                                    | Is DTC displayed?                                                        | Perform the diag-<br>nosis according to<br>DTC.                                                                                                    | Go to step 3.                                                                             |
| 3 | CHECK BRAKE FLUID AMOUNT.<br>Check the amount of brake fluid in the reservoir<br>tank of the master cylinder.                                                                                                    | Is the amount of brake fluid<br>between the lines of "MAX" and<br>"MIN"? | Go to step 4.                                                                                                    | Replenish brake<br>fluid to the speci-<br>fied value.                                     |
| 4 | <ul> <li>CHECK BRAKE FLUID LEVEL SWITCH.</li> <li>1) Disconnect the level switch connector (B16) from master cylinder.</li> <li>2) Measure the resistance of master cylinder terminals.</li> <li>Terminals</li> <li>No. 1 - No. 2:</li> </ul>                                                         | Is the resistance 1 MΩ or more?                                          | Go to step <b>5</b> .                                                                                                    | Replace the mas-<br>ter cylinder.                                                         |
| 5 | <ul> <li>CHECK GROUND SHORT OF HARNESS.</li> <li>1) Disconnect the connector (i10) from combination meter.</li> <li>2) Measure the resistance between combination meter connector and chassis ground.</li> <li>Connector &amp; terminal <ul> <li>(i10) No. 8 — Chassis ground:</li> </ul> </li> </ul> | Is the resistance 1 MΩ or more?                                          | Go to step <b>6</b> .                                                                                                    | Repair the harness<br>between combina-<br>tion meter and<br>brake fluid level<br>switch.  |
| 6 | <ul> <li>CHECK PARKING BRAKE SWITCH.</li> <li>1) Disconnect the connector (R4) from parking brake switch.</li> <li>2) Release the parking brake.</li> <li>3) Measure the resistance between parking brake switch terminal and chassis ground.</li> </ul>                                              | Is the resistance 1 M $\Omega$ or more?                                  | Go to step 7.                                                                                                    | Replace the park-<br>ing brake switch.                                                    |
| 7 | <ul> <li>CHECK GROUND SHORT OF HARNESS.</li> <li>1) Disconnect the connector (B281) from body integrated unit.</li> <li>2) Measure the resistance between body integrated unit connector and chassis ground.</li> <li><i>Connector &amp; terminal</i><br/>(B281) No. 15 — Chassis ground:</li> </ul>  | Is the resistance 1 MΩ or more?                                          | Go to step 8.                                                                                                    | Repair the harness<br>between the body<br>integrated unit and<br>parking brake<br>switch. |
| 8 | CHECK POOR CONTACT OF CONNECTOR.<br>Check for poor contact of all connectors.                                                                                                    | Is there poor contact?                                                   | Repair the connec-<br>tor.                                                                                                    | Go to step 9.                                                                             |
| ) | CHECK LAN SYSTEM.<br>Perform the diagnosis for LAN system. <ref. to<br="">LAN(diag)-29, OPERATION, Read Diagnostic<br/>Trouble Code (DTC).&gt;</ref.>                                                                                                    | Is there any fault in LAN sys-<br>tem?                                   | Perform the diag-<br>nosis according to<br>DTC for LAN sys-<br>tem.                                                                                           | Go to step <b>10</b> .                                                                    |
| 0 | CHECK COMBINATION METER.<br>Check the combination meter.                                                                                                    | Is combination meter OK?                                                 | Replace the<br>ABSCM only. <ref.<br>to ABS-8,<br/>REPLACEMENT,<br/>ABS Control Mod-<br/>ule and Hydraulic<br/>Control Unit<br/>(ABSCM&amp;H/U).&gt;</ref.<br> | Repair the combi-<br>nation meter.                                                        |

Brought to Jo NO TO JO ABS (DIAGNOSTICS) SALE Studios

# 11.List of Diagnostic Trouble Code (DTC)

# A: LIST

| DTC   | Content o                          | f diagnosis                                              | Display                                                        | Reference target                                                                                                    |
|-------|------------------------------------|----------------------------------------------------------|----------------------------------------------------------------|----------------------------------------------------------------------------------------------------|
| C0101 |                                    | Rear ABS wheel speed sensor RH                           | Rear Right ABS Sen-<br>sor Circuit Open or<br>Shorted Battery  | <ref. abs(diag)-32,="" abs<br="" c0101="" dtc="" to="">WHEEL SPEED SENSOR MALFUNCTION<br/>RR SENSOR (BROKEN WIRE, INPUT<br/>VOLTAGE TOO HIGH), Diagnostic Proce-<br/>dure with Diagnostic Trouble Code (DTC).&gt;</ref.>         |
| C0102 | ABS wheel speed                    | Rear ABS wheel speed sensor LH                           | Rear Left ABS Sensor<br>Circuit Open or<br>Shorted Battery     | <ref. abs(diag)-32,="" abs<br="" c0102="" dtc="" to="">WHEEL SPEED SENSOR MALFUNCTION<br/>RL SENSOR (BROKEN WIRE, INPUT<br/>VOLTAGE TOO HIGH), Diagnostic Proce-<br/>dure with Diagnostic Trouble Code (DTC).&gt;</ref.>         |
| C0103 | (Broken wire, short)               | Front ABS wheel speed sensor RH                          | Front Right ABS Sen-<br>sor Circuit Open or<br>Shorted Battery | <ref. abs(diag)-32,="" abs<br="" c0103="" dtc="" to="">WHEEL SPEED SENSOR MALFUNCTION<br/>FR SENSOR (BROKEN WIRE, INPUT<br/>VOLTAGE TOO HIGH), Diagnostic Proce-<br/>dure with Diagnostic Trouble Code (DTC).&gt;</ref.>         |
| C0104 |                                    | Front ABS wheel speed sensor LH                          | Front Left ABS Sensor<br>Circuit Open or<br>Shorted Battery    | <ref. abs(diag)-33,="" abs<br="" c0104="" dtc="" to="">WHEEL SPEED SENSOR MALFUNCTION<br/>FL SENSOR (BROKEN WIRE, INPUT<br/>VOLTAGE TOO HIGH), Diagnostic Proce-<br/>dure with Diagnostic Trouble Code (DTC).&gt;</ref.>         |
| C0105 |                                    | Abnormal signal of<br>rear ABS wheel speed<br>sensor RH  | Rear Right ABS Sen-<br>sor Signal                              | <ref. abs(diag)-35,="" c0105="" dtc="" rear<br="" to="">ABS WHEEL SPEED SENSOR RH MAL-<br/>FUNCTION (ABS WHEEL SPEED SEN-<br/>SOR ABNORMAL SIGNAL), Diagnostic<br/>Procedure with Diagnostic Trouble Code<br/>(DTC).&gt;</ref.>  |
| C0106 | ABS wheel speed sensor malfunction | Abnormal signal of<br>rear ABS wheel speed<br>sensor LH  | Rear Left ABS Sensor<br>Signal                                 | <ref. abs(diag)-35,="" c0106="" dtc="" rear<br="" to="">ABS WHEEL SPEED SENSOR LH MAL-<br/>FUNCTION (ABS WHEEL SPEED SEN-<br/>SOR ABNORMAL SIGNAL), Diagnostic<br/>Procedure with Diagnostic Trouble Code<br/>(DTC).&gt;</ref.>  |
| C0107 | sensor abnormal signal)            | Abnormal signal of<br>front ABS wheel speed<br>sensor RH | Front Right ABS Sen-<br>sor Signal                             | <ref. abs(diag)-35,="" c0107="" dtc="" front<br="" to="">ABS WHEEL SPEED SENSOR RH MAL-<br/>FUNCTION (ABS WHEEL SPEED SEN-<br/>SOR ABNORMAL SIGNAL), Diagnostic<br/>Procedure with Diagnostic Trouble Code<br/>(DTC).&gt;</ref.> |
| C0108 |                                    | Abnormal signal of<br>front ABS wheel speed<br>sensor LH | Front Left ABS Sensor<br>Signal                                | <ref. abs(diag)-36,="" c0108="" dtc="" front<br="" to="">ABS WHEEL SPEED SENSOR LH MAL-<br/>FUNCTION (ABS WHEEL SPEED SEN-<br/>SOR ABNORMAL SIGNAL), Diagnostic<br/>Procedure with Diagnostic Trouble Code<br/>(DTC).&gt;</ref.> |
| C0109 | Power voltage malfunct             | ion                                                      | Power Supply Voltage<br>Failure                                | <ref. abs(diag)-48,="" c0109="" dtc="" power<br="" to="">VOLTAGE MALFUNCTION, Diagnostic Pro-<br/>cedure with Diagnostic Trouble Code<br/>(DTC).&gt;</ref.>                                                                      |
| C0110 | ABS control module ma              | lfunction                                                | ECM                                                            | <ref. abs(diag)-46,="" abs<br="" c0110="" dtc="" to="">CONTROL MODULE MALFUNCTION,<br/>Diagnostic Procedure with Diagnostic Trou-<br/>ble Code (DTC).&gt;</ref.>                                                                 |

# List of Diagnostic Trouble Code (DTC)

#### ABS (DIAGNOSTICS)

| List of Diagnostic Trouble Code (DTC) |                                                                                         |                                                                  |                                           |                                                                                                    |  |  |
|---------------------------------------|-----------------------------------------------------------------------------------------|------------------------------------------------------------------|-------------------------------------------|----------------------------------------------------------------------------------------------------|--|--|
| DTC                                   | Content o                                                                               | f diagnosis                                                      | Display                                   | Beference target                                                                                                    |  |  |
| C0111                                 | Motor/motor relay on fai                                                                | ilure                                                            | Motor and Motor Relay                     | Ref. to ABS(diag)-53, DTC C0111<br>MOTOR/MOTOR RELAY MALFUNCTION,<br>Diagnostic Procedure with Diagnostic Trou-<br>ble Code (DTC).>                                                                                                    |  |  |
| C0114                                 | Defective valve relay                                                                   |                                                                  | Valve Relay                               | <ref. abs(diag)-51,="" c0114="" dtc="" to="" valve<br="">RELAY MALFUNCTION, Diagnostic Proce-<br/>dure with Diagnostic Trouble Code (DTC).&gt;</ref.>                                                                                                  |  |  |
| C0115                                 | ABS wheel speed<br>sensor malfunction<br>(ABS wheel speed<br>sensor abnormal<br>signal) | Abnormal ABS wheel<br>speed sensor on any<br>one of four sensors | Any One of Four ABS<br>Sensors Signal     | <ref. abs(diag)-39,="" abs<br="" c0115="" dtc="" to="">WHEEL SPEED SENSOR SIGNAL MAL-<br/>FUNCTION IN ONE OF FOUR WHEELS,<br/>Diagnostic Procedure with Diagnostic Trou-<br/>ble Code (DTC).&gt;</ref.>                                                |  |  |
| C0116                                 | Stop light switch circuit                                                               | malfunction                                                      | Brake Light Switch                        | <ref. abs(diag)-55,="" c0116="" dtc="" faulty<br="" to="">STOP LIGHT SWITCH, Diagnostic Proce-<br/>dure with Diagnostic Trouble Code (DTC).&gt;</ref.>                                                                                                 |  |  |
| C0118                                 | Fauity G sensor output                                                                  | voltage                                                          | G Sensor Failure                          | <ref. abs(diag)-57,="" c0118="" dtc="" g="" sen-<br="" to="">SOR OUTPUT VOLTAGE MALFUNCTION,<br/>Diagnostic Procedure with Diagnostic Trou-<br/>ble Code (DTC).&gt;</ref.>                                                                             |  |  |
| C0119                                 | Abnormal G sensor out                                                                   | put signal                                                       | G Sensor Signal                           | <ref. abs(diag)-60,="" c0119="" dtc="" g="" sen-<br="" to="">SOR OUTPUT VOLTAGE MALFUNCTION,<br/>Diagnostic Procedure with Diagnostic Trou-<br/>ble Code (DTC).&gt;</ref.>                                                                             |  |  |
| C0120                                 | Inlet valve malfunction<br>in hydraulic unit                                            | Front inlet valve LH                                             | FL Hold Valve mal-<br>function            | <ref. abs(diag)-41,="" c0120="" dtc="" front<br="" to="">INLET SOLENOID VALVE LH MALFUNC-<br/>TION IN ABS CONTROL MODULE AND<br/>HYDRAULIC CONTROL UNIT (ABSCM&amp;H/<br/>U), Diagnostic Procedure with Diagnostic<br/>Trouble Code (DTC).&gt;</ref.>  |  |  |
| C0121                                 | Outlet valve malfunc-<br>tion in hydraulic unit                                         | Front outlet valve LH                                            | FL Pressure Reducing<br>Valve malfunction | <ref. abs(diag)-43,="" c0121="" dtc="" front<br="" to="">OUTLET SOLENOID VALVE LH MALFUNC-<br/>TION IN ABS CONTROL MODULE AND<br/>HYDRAULIC CONTROL UNIT (ABSCM&amp;H/<br/>U), Diagnostic Procedure with Diagnostic<br/>Trouble Code (DTC).&gt;</ref.> |  |  |
| C0122                                 | Inlet valve malfunction in hydraulic unit                                               | Front inlet valve RH                                             | FR Hold Valve mal-<br>function            | <ref. abs(diag)-41,="" c0122="" dtc="" front<br="" to="">INLET SOLENOID VALVE RH MALFUNC-<br/>TION IN ABS CONTROL MODULE AND<br/>HYDRAULIC CONTROL UNIT (ABSCM&amp;H/<br/>U), Diagnostic Procedure with Diagnostic<br/>Trouble Code (DTC).&gt;</ref.>  |  |  |
| C0123                                 | Outlet valve malfunc-<br>tion in hydraulic unit                                         | Front outlet valve RH                                            | FR Pressure Reducing<br>Valve malfunction | <ref. abs(diag)-43,="" c0123="" dtc="" front<br="" to="">OUTLET SOLENOID VALVE RH MAL-<br/>FUNCTION IN ABS CONTROL MODULE<br/>AND HYDRAULIC CONTROL UNIT<br/>(ABSCM&amp;H/U), Diagnostic Procedure with<br/>Diagnostic Trouble Code (DTC).&gt;</ref.>  |  |  |
| C0124                                 | Inlet valve malfunction<br>in hydraulic unit                                            | Rear inlet valve LH                                              | RL Hold Valve mal-<br>function            | <ref. abs(diag)-41,="" c0124="" dtc="" rear<br="" to="">INLET SOLENOID VALVE LH MALFUNC-<br/>TION IN ABS CONTROL MODULE AND<br/>HYDRAULIC CONTROL UNIT (ABSCM&amp;H/<br/>U), Diagnostic Procedure with Diagnostic<br/>Trouble Code (DTC).&gt;</ref.>   |  |  |

ABS(diag)-30

# List of Diagnostic Trouble Code (DTC)

|       |                                                 | List of Diagnos      | stic Trouble Co                             | de (DTC)<br>ABS (DIAGNOSTICS)                                                                                                    | ils -      |
|-------|-------------------------------------------------|----------------------|---------------------------------------------|----------------------------------------------------------------------------------------------------|------------|
| DTC   | Content o                                       | f diagnosis          | Display                                     | Reference target                                                                                                    | LE Studios |
| C0125 | Outlet valve malfunc-<br>tion in hydraulic unit | Rear outlet valve LH | RL Pressure Reduc-<br>ing Valve malfunction | <ref. abs(diag)-43,="" c0125="" dtc="" rear<br="" to="">OUTLET SOLENOID VALVE LH MALFUNC-<br/>TION IN ABS CONTROL MODULE AND<br/>HYDRAULIC CONTROL UNIT (ABSCM&amp;H/<br/>U), Diagnostic Procedure with Diagnostic<br/>Trouble Code (DTC).&gt;</ref.> |            |
| C0126 | Inlet valve malfunction<br>in hydraulic unit    | Rear inlet valve RH  | RR Hold Valve mal-<br>function              | <ref. abs(diag)-42,="" c0126="" dtc="" rear<br="" to="">INLET SOLENOID VALVE RH MALFUNC-<br/>TION IN ABS CONTROL MODULE AND<br/>HYDRAULIC CONTROL UNIT (ABSCM&amp;H/<br/>U), Diagnostic Procedure with Diagnostic<br/>Trouble Code (DTC).&gt;</ref.>  |            |
| C0127 | Outlet valve malfunc-<br>tion in hydraulic unit | Rear outlet valve RH | RR Pressure Reduc-<br>ing Valve malfunction | <ref. abs(diag)-44,="" c0127="" dtc="" rear<br="" to="">OUTLET SOLENOID VALVE RH MAL-<br/>FUNCTION IN ABS CONTROL MODULE<br/>AND HYDRAULIC CONTROL UNIT<br/>(ABSCM&amp;H/U), Diagnostic Procedure with<br/>Diagnostic Trouble Code (DTC).&gt;</ref.>  |            |
| C0140 | Defective CAN commur                            | nication             | Improper CAN com-<br>munication             | <ref. abs(diag)-50,="" c0140="" can<br="" dtc="" to="">COMMUNICATION MALFUNCTION, Diag-<br/>nostic Procedure with Diagnostic Trouble<br/>Code (DTC).&gt;</ref.>                                                                                       |            |

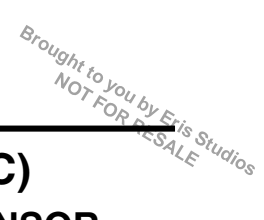

# A: DTC C0101 ABS WHEEL SPEED SENSOR MALFUNCTION RR SENSOR (BROKEN WIRE, INPUT VOLTAGE TOO HIGH)

NOTE:

Refer to DTC C0104 for diagnostic procedure. <Ref. to ABS(diag)-33, DTC C0104 ABS WHEEL SPEED SENSOR MALFUNCTION FL SENSOR (BROKEN WIRE, INPUT VOLTAGE TOO HIGH), Diagnostic Procedure with Diagnostic Trouble Code (DTC).>

# B: DTC C0102 ABS WHEEL SPEED SENSOR MALFUNCTION RL SENSOR (BROKEN WIRE, INPUT VOLTAGE TOO HIGH)

NOTE:

Refer to DTC C0104 for diagnostic procedure. <Ref. to ABS(diag)-33, DTC C0104 ABS WHEEL SPEED SENSOR MALFUNCTION FL SENSOR (BROKEN WIRE, INPUT VOLTAGE TOO HIGH), Diagnostic Procedure with Diagnostic Trouble Code (DTC).>

# C: DTC C0103 ABS WHEEL SPEED SENSOR MALFUNCTION FR SENSOR (BROKEN WIRE, INPUT VOLTAGE TOO HIGH)

NOTE:

Refer to DTC C0104 for diagnostic procedure. <Ref. to ABS(diag)-33, DTC C0104 ABS WHEEL SPEED SENSOR MALFUNCTION FL SENSOR (BROKEN WIRE, INPUT VOLTAGE TOO HIGH), Diagnostic Procedure with Diagnostic Trouble Code (DTC).>

ABS (DIAGNOSTICS)

# D: DTC C0104 ABS WHEEL SPEED SENSOR MALFUNCTION FL SENSOR (BROKEN WIRE, INPUT VOLTAGE TOO HIGH)

#### DTC DETECTING CONDITION:

• Defective ABS wheel speed sensor (broken wire, input voltage too high)

Defective harness connector

#### TROUBLE SYMPTOM:

#### ABS does not operate.

#### WIRING DIAGRAM:

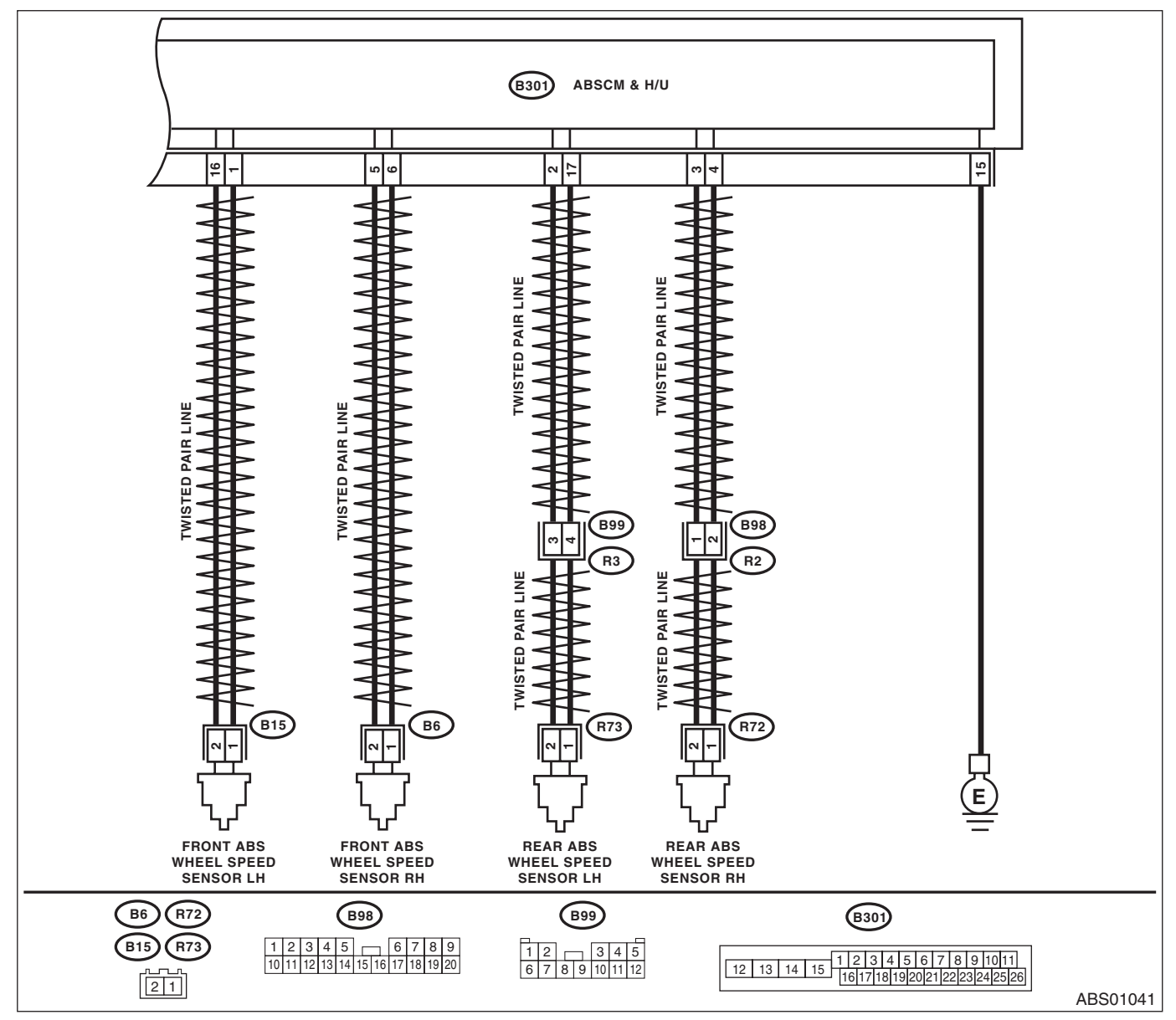

| Step                                                 | Check                                      | Yes                | No                 |
|------------------------------------------------------|--------------------------------------------|--------------------|--------------------|
| CHECK POOR CONTACT IN CONNECTOR.                     | Is there poor contact?                     | Repair the connec- | Go to step 2.      |
| Check if there is poor contact between               |                                            | tor.               | •                  |
| ABSCM&H/U and ABS wheel speed sensor.                |                                            |                    |                    |
| CHECK HARNESS CONNECTOR BETWEEN                      | Is the resistance less than $0.5 \Omega$ ? | Go to step 3.      | Repair the harness |
| ABSCM&H/U AND ABS WHEEL SPEED                        |                                            |                    | connector betweer  |
| SENSOR.                                              |                                            |                    | ABSCM&H/U and      |
| 1) Disconnect the connector (B301) from the          |                                            |                    | ABS wheel speed    |
| ÁBSCM&H/U.                                           |                                            |                    | sensor.            |
| 2) Disconnect the connector from the ABS             |                                            |                    |                    |
| wheel speed sensor.                                  |                                            |                    |                    |
| <ol> <li>Measure the resistance between</li> </ol>   |                                            |                    |                    |
| ABSCM&H/U connector and ABS wheel speed              |                                            |                    |                    |
| sensor connector.                                    |                                            |                    |                    |
| Connector & terminal                                 |                                            |                    |                    |
| DTC C0101                                            |                                            |                    |                    |
| (B301) No. 3 — (R72) No. 2:                          |                                            |                    |                    |
| (B301) No. 4 — (R72) No. 1:                          |                                            |                    |                    |
| DTC C0102                                            |                                            |                    |                    |
| (B301) No. 2 — (R73) No. 2:                          |                                            |                    |                    |
| (B301) No. 17 — (R73) No. 1:                         |                                            |                    |                    |
| DTC CÓ103                                            |                                            |                    |                    |
| (B301) No. 5 — (B6) No. 2:                           |                                            |                    |                    |
| (B301) No. 6 — (B6) No. 1:                           |                                            |                    |                    |
| DTC CO104                                            |                                            |                    |                    |
| (B301) No. 16 — (B15) No. 2:                         |                                            |                    |                    |
| (B301) No. 1 — (B15) No. 1:                          |                                            |                    |                    |
| CHECK GROUND SHORT OF HARNESS.                       | Is the resistance 1 M $\Omega$ or          | Go to step 4.      | Repair the harnes  |
| Measure the resistance between the                   | more?                                      |                    | connectorbetwee    |
| ABSCM&H/U connector and chassis ground.              |                                            |                    | ABSCM&H/U and      |
| Connector & terminal                                 |                                            |                    | ABS wheel speed    |
| DTC C0101                                            |                                            |                    | sensor.            |
| (B301) No. 4 — Chassis ground:                       |                                            |                    |                    |
| DTC CÓ102                                            |                                            |                    |                    |
| (B301) No. 17 — Chassis ground:                      |                                            |                    |                    |
| DTC C0103                                            |                                            |                    |                    |
| (B301) No. 6 — Chassis ground:                       |                                            |                    |                    |
| DTC CÓ104                                            |                                            |                    |                    |
| (B301) No. 1 — Chassis ground:                       |                                            |                    |                    |
| CHECK ABS WHEEL SPEED SENSOR POW-                    | Is the voltage 5 — 16 V?                   | Go to step 6.      | Go to step 5.      |
| ER SUPPLY CIRCUIT.                                   |                                            |                    |                    |
| <ol> <li>Connect ABSCM&amp;H/U connector.</li> </ol> |                                            |                    |                    |
| 2) Turn the ignition switch to ON.                   |                                            |                    |                    |
| 3) Measure the voltage between ABS wheel             |                                            |                    |                    |
| speed sensor connector and chassis ground.           |                                            |                    |                    |
| Connector & terminal                                 |                                            |                    |                    |
| DTC C0101                                            |                                            |                    |                    |
| (R72) No. 2 (+) — Chassis ground (–):                |                                            |                    |                    |
| DTC C0102                                            |                                            |                    |                    |
| (R73) No. 2 (+) — Chassis around (–):                |                                            |                    |                    |
| DTC C0103                                            |                                            |                    |                    |
| (B6) No. 2 (+) — Chassis around (–):                 |                                            |                    |                    |
| DTC C0104                                            |                                            |                    |                    |
|                                                      |                                            |                    |                    |

DTC) NOT ABS (DIAGNOSTICS)

|   | Step                                                                                                    | Step Check                                                    |                                                                                                    | No                                                                               |  |
|---|----------------------------------------------------------------------------------------------------|---------------------------------------------------------------|----------------------------------------------------------------------------------------------------|----------------------------------------------------------------------------------|--|
| 5 | <ul> <li>CHECK THE ABSCM&amp;H/U POWER SUPPLY<br/>CIRCUIT.</li> <li>1) Turn the ignition switch to OFF.</li> <li>2) Disconnect the ABSCM&amp;H/U connectors.</li> <li>3) Turn the ignition switch to ON.</li> <li>4) Measure the voltage between ABSCM&amp;H/U<br/>connector and chassis ground.</li> <li><i>Connector &amp; terminal</i><br/>(B301) No. 18 (+) (B301) No. 15 (-):</li> </ul> | Is the voltage 10 — 15 V?                                     | Go to step <b>6</b> .                                                                                                    | Check the genera-<br>tor, battery and<br>ABSCM&H/U<br>power supply cir-<br>cuit. |  |
| 6 | <ul> <li>CHECK ABS WHEEL SPEED SENSOR SIGNAL.</li> <li>1) Install the ABS wheel speed sensor.</li> <li>2) Prepare an oscilloscope.</li> <li>3) Check the ABS wheel speed sensor. <ref. abs="" abs-14,="" front="" inspection,="" sensor,="" sensor.="" speed="" to="" wheel=""></ref.></li> </ul>                                                                                             | Is the pattern the same wave-<br>form as shown in the figure? | Go to step 7.                                                                                                    | Replace the ABS<br>wheel speed sen-<br>sor.                                      |  |
| 7 | <ul> <li>CHECK ABSCM&amp;H/U.</li> <li>1) Connect all connectors.</li> <li>2) Erase the memory.</li> <li>3) Perform the Inspection Mode. <ref. abs(diag)-17,="" clear="" memory="" mode,="" monitor.="" operation,="" select="" subaru="" to=""></ref.></li> <li>4) Read the DTC.</li> </ul>                                                                                                  | Is the same DTC displayed?                                    | Replace the<br>ABSCM only. <ref.<br>to ABS-8,<br/>REPLACEMENT,<br/>ABS Control Mod-<br/>ule and Hydraulic<br/>Control Unit<br/>(ABSCM&amp;H/U).&gt;</ref.<br> | Go to step 8.                                                                    |  |
| 8 | CHECK FOR ANY OTHER DTC ON DISPLAY.                                                                                                    | Is any other DTC displayed?                                   | Perform the diag-<br>nosis according to<br>DTC.                                                                                                    | It results from a temporary noise interference.                                  |  |

#### E: DTC C0105 REAR ABS WHEEL SPEED SENSOR RH MALFUNCTION (ABS WHEEL SPEED SENSOR ABNORMAL SIGNAL)

NOTE:

Refer to DTC C0108 for diagnostic procedure. <Ref. to ABS(diag)-36, DTC C0108 FRONT ABS WHEEL SPEED SENSOR LH MALFUNCTION (ABS WHEEL SPEED SENSOR ABNORMAL SIGNAL), Diagnostic Procedure with Diagnostic Trouble Code (DTC).>

### F: DTC C0106 REAR ABS WHEEL SPEED SENSOR LH MALFUNCTION (ABS WHEEL SPEED SENSOR ABNORMAL SIGNAL)

NOTE:

Refer to DTC C0108 for diagnostic procedure. <Ref. to ABS(diag)-36, DTC C0108 FRONT ABS WHEEL SPEED SENSOR LH MALFUNCTION (ABS WHEEL SPEED SENSOR ABNORMAL SIGNAL), Diagnostic Procedure with Diagnostic Trouble Code (DTC).>

### G: DTC C0107 FRONT ABS WHEEL SPEED SENSOR RH MALFUNCTION (ABS WHEEL SPEED SENSOR ABNORMAL SIGNAL)

NOTE:

Refer to DTC C0108 for diagnostic procedure. <Ref. to ABS(diag)-36, DTC C0108 FRONT ABS WHEEL SPEED SENSOR LH MALFUNCTION (ABS WHEEL SPEED SENSOR ABNORMAL SIGNAL), Diagnostic Procedure with Diagnostic Trouble Code (DTC).>

# Brought to you by Eris Studios H: DTC C0108 FRONT ABS WHEEL SPEED SENSOR LH MALFUNCTION (ABS WHEEL SPEED SENSOR ABNORMAL SIGNAL)

#### **DTC DETECTING CONDITION:**

• Defective ABS wheel speed sensor signal (noise, abnormal signal, etc.)

Defective harness connector •

#### **TROUBLE SYMPTOM:**

ABS does not operate.

#### WIRING DIAGRAM:

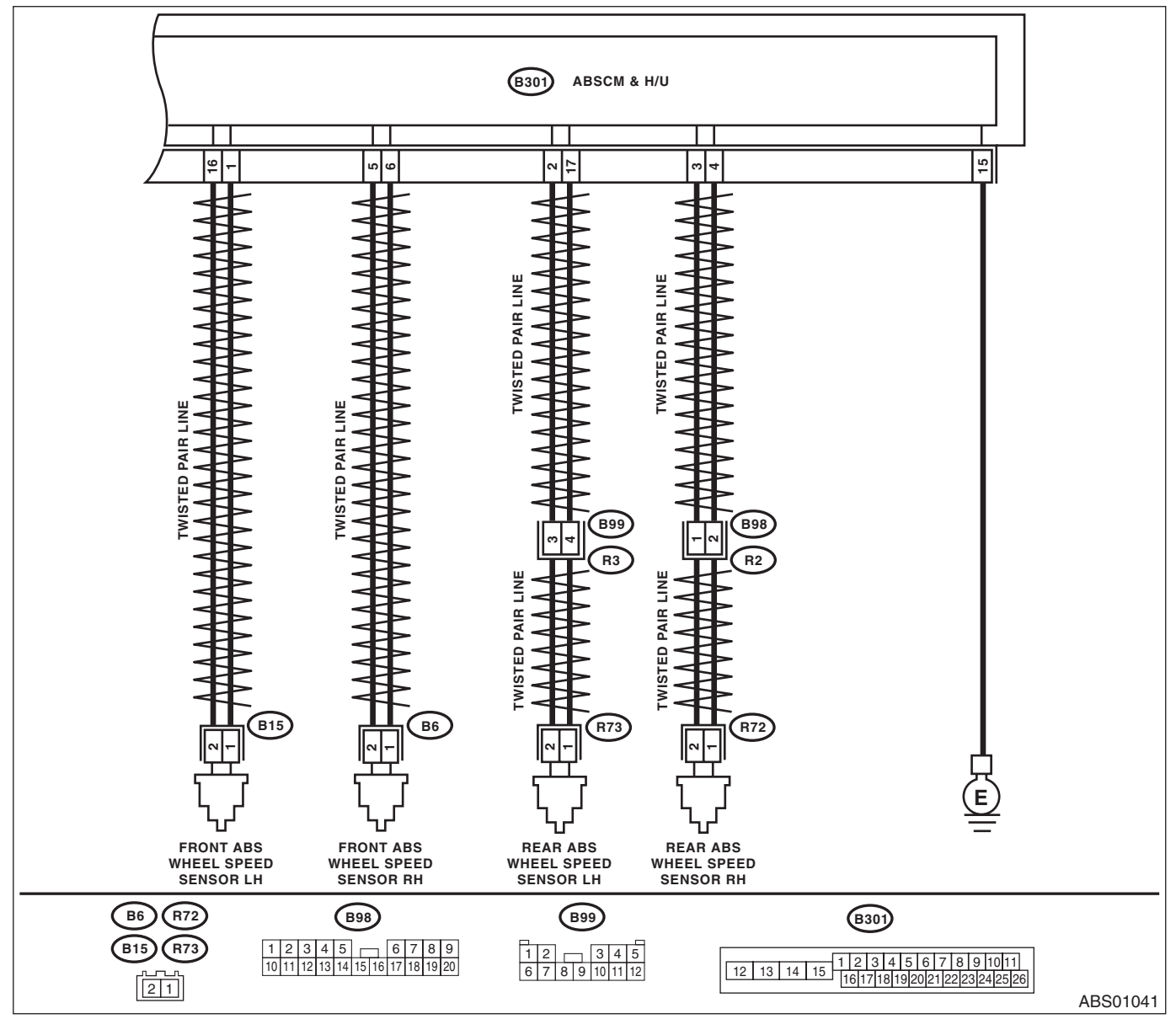

|   | Diagnostic Procedure with Diagnostic Trouble Code (DTC)                                                                                                    |                                                                                                    |                                                                                                    |                                                                             |  |
|---|----------------------------------------------------------------------------------------------------|----------------------------------------------------------------------------------------------------|----------------------------------------------------------------------------------------------------|-----------------------------------------------------------------------------|--|
|   |                                                                                                    |                                                                                                    | ABS                                                                                                    | G (DIAGNOSTICS                                                              |  |
|   | Step                                                                                                    | Check                                                                                                    | Yes                                                                                                    | No                                                                          |  |
| 1 | <ul> <li>CHECK OUTPUT OF ABS WHEEL SPEED<br/>SENSOR USING SUBARU SELECT MONI-<br/>TOR.</li> <li>1) Select {Current Data Display &amp; Save} in the<br/>Subaru Select Monitor.</li> <li>2) Read the defective ABS wheel speed sen-<br/>sor output.</li> </ul>                                      | Does the speed indicated on<br>the display change in response<br>to the speedometer reading<br>during acceleration/decelera-<br>tion when the steering wheel is<br>in the straight-ahead position?                                                                                                 | Go to step 2.                                                                                                    | Go to step <b>7</b> .                                                       |  |
| 2 | <b>CHECK POOR CONTACT IN CONNECTOR.</b><br>Turn the ignition switch to OFF.                                                                                                    | Is there poor contact in connec-<br>tors between ABSCM&H/U and<br>ABS wheel speed sensor?                                                                                                    | Repair the connec-<br>tor.                                                                                                    | Go to step 3.                                                               |  |
| 5 | CHECK CAUSE OF SIGNAL NOISE.<br>Make sure the radio wave devices and elec-<br>tronic components are installed correctly.                                                                                                    | Are the radio wave devices and<br>electronic components<br>installed correctly?                                                                                                    | Go to step 4.                                                                                                    | Install the radio<br>wave devices and<br>electric compo-<br>nents properly. |  |
| l | CHECK CAUSE OF SIGNAL NOISE.<br>Check if the noise sources (such as an<br>antenna) are installed near the sensor harness.                                                                                                    | Are noise sources installed?                                                                                                    | Install the noise sources apart from sensor harness.                                                                                                    | Go to step <b>5</b> .                                                       |  |
| 5 | <ul> <li>CHECK ABSCM&amp;H/U.</li> <li>1) Connect all connectors.</li> <li>2) Erase the memory.</li> <li>3) Perform the Inspection Mode. <ref. abs(diag)-17,="" clear="" memory="" mode,="" monitor.="" operation,="" select="" subaru="" to=""></ref.></li> <li>4) Read the DTC.</li> </ul>      | Is the same DTC displayed?                                                                                                    | Replace the<br>ABSCM only.<br><ref. abs-8,<br="" to="">REPLACEMENT,<br/>ABS Control Mod-<br/>ule and Hydraulic<br/>Control Unit<br/>(ABSCM&amp;H/U).&gt;</ref.>               | Go to step <b>6</b> .                                                       |  |
|   | CHECK FOR ANY OTHER DTC ON DISPLAY.                                                                                                    | Is any other DTC displayed?                                                                                                    | Perform the diag-<br>nosis according to<br>DTC.                                                                                                    | It results from a temporary noise interference.                             |  |
|   | CHECK INSTALLATION OF ABS WHEEL<br>SPEED SENSOR.                                                                                                    | Is the ABS wheel speed sensor<br>installation bolt tightened 7.5<br>N⋅m (0.76 kgf-m, 5.5 ft-lb)?                                                                                                    | Go to step 8.                                                                                                    | Tighten the ABS<br>wheel speed sen-<br>sor installation<br>bolts.           |  |
|   | <ul> <li>CHECK ABS WHEEL SPEED SENSOR SIGNAL.</li> <li>1) Install the ABS wheel speed sensor.</li> <li>2) Prepare an oscilloscope.</li> <li>3) Check the ABS wheel speed sensor. <ref. abs="" abs-14,="" front="" inspection,="" sensor,="" sensor.="" speed="" to="" wheel=""></ref.></li> </ul> | Does the oscilloscope indicate<br>the waveform pattern like<br>shown in the figure when the<br>tire is slowly turned? Does the<br>oscilloscope indication repeat<br>the waveform pattern like<br>shown in the figure when the<br>tire is slowly turned in equal<br>speed for one rotation or more? | Go to step 10.                                                                                                    | Go to step <b>9</b> .                                                       |  |
|   | CHECK ABS WHEEL SPEED SENSOR OR<br>MAGNETIC ENCODER.                                                                                                    | Are there foreign matter, break-<br>age or damage at the tip of ABS<br>wheel speed sensor or mag-<br>netic encoder?                                                                                                    | Remove dirt thor-<br>oughly. Also<br>replace the ABS<br>wheel speed sen-<br>sor or magnetic<br>encoder as a unit<br>with hub unit bear-<br>ing if it is broken or<br>damaged. | Go to step 10.                                                              |  |
| 0 | CHECK CAUSE OF SIGNAL NOISE.<br>Make sure the radio wave devices and elec-<br>tronic components are installed correctly.                                                                                                    | Are the radio wave devices and<br>electronic components<br>installed correctly?                                                                                                    | Go to step 11.                                                                                                    | Install the radio<br>wave devices and<br>electric compo-<br>nents properly. |  |
| 1 | CHECK CAUSE OF SIGNAL NOISE.<br>Check if the noise sources (such as an<br>antenna) are installed near the sensor harness.                                                                                                    | Is the noise sources installed?                                                                                                    | Go to step <b>12</b> .                                                                                                    | Install the noise sources apart from sensor harness.                        |  |

# ABS (DIAGNOSTICS)

|   | Step                                                                                                    | Check                       | Yes                                                                                                    | No                                                                                                    |
|---|----------------------------------------------------------------------------------------------------|-----------------------------|----------------------------------------------------------------------------------------------------|----------------------------------------------------------------------------------------------------|
| 2 | <ul> <li>CHECK ABSCM&amp;H/U.</li> <li>1) Connect all connectors.</li> <li>2) Erase the memory.</li> <li>3) Perform the Inspection Mode. <ref. abs(diag)-17,="" clear="" memory="" mode,="" monitor.="" operation,="" select="" subaru="" to=""></ref.></li> <li>4) Read the DTC.</li> </ul> | Is the same DTC displayed?  | Replace the<br>ABSCM only.<br><ref. abs-8,<br="" to="">REPLACEMENT,<br/>ABS Control Mod-<br/>ule and Hydraulic<br/>Control Unit<br/>(ABSCM&amp;H/U).&gt;</ref.> | Go to step 13.                                                                                                    |
| 3 | CHECK FOR ANY OTHER DTC ON DISPLAY.                                                                                                    | Is any other DTC displayed? | Perform the diag-<br>nosis according to<br>DTC.                                                                                                    | It results from a<br>temporary noise<br>interference.<br>NOTE:<br>Though the ABS<br>warning light re<br>mains on at this<br>time, this is normal<br>Drive the vehicle a<br>12 km/h (7 MPH<br>or more in order to<br>turn ABS warning<br>light off. Be sure to<br>drive the vehicle<br>and check that the<br>warning light goes |

DTC)

Studios

# I: DTC C0115 ABS WHEEL SPEED SENSOR SIGNAL MALFUNCTION IN ONE OF FOUR WHEELS

#### DTC DETECTING CONDITION:

- Defective ABS wheel speed sensor signal (noise, abnormal signal, etc.)
- Defective magnetic encoder
- When a wheel is turned freely for a long time

#### TROUBLE SYMPTOM:

- ABS does not operate.
- EBD does not operate.

#### NOTE:

Brake warning light illuminates as well as the ABS warning light. **WIRING DIAGRAM:** 

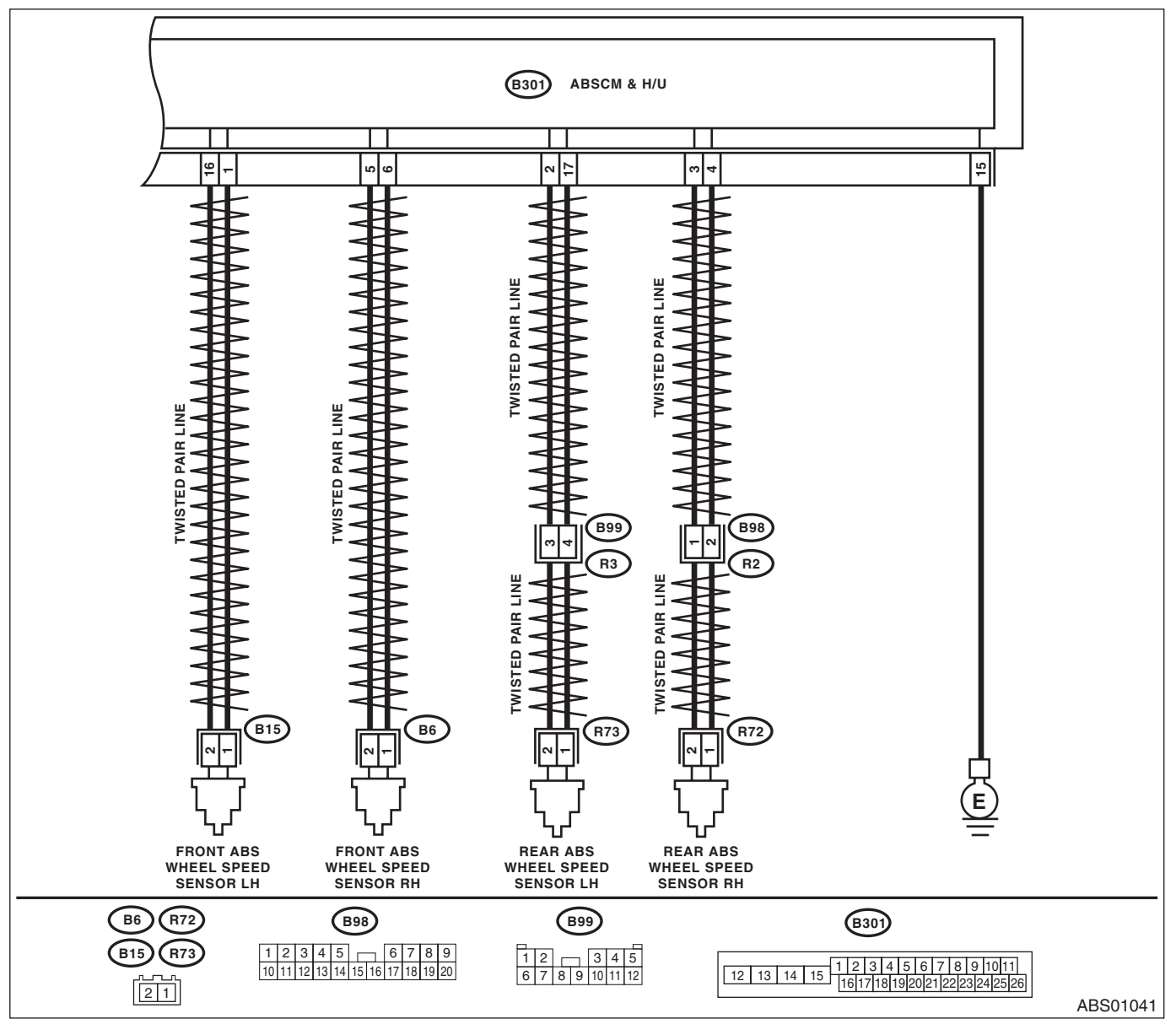

|   | Step                                                                                                    | Check                                                                                                    | Yes                                                                                                    | No                                                                |
|---|----------------------------------------------------------------------------------------------------|----------------------------------------------------------------------------------------------------|----------------------------------------------------------------------------------------------------|-------------------------------------------------------------------|
|   | WHETHER A WHEEL TURNED FREELY OR<br>NOT.<br>Check if the wheels have been turned freely for<br>one minute or more, such as when the vehicle is<br>jacked-up, under full-lock cornering or when the<br>wheels are not in contact with road surface.                                                | Did the wheels turn freely?                                                                                                    | ABS is normal.<br>Erase the memory.<br>NOTE:<br>This diagnostic trou-<br>ble code may some-<br>times occur if the<br>wheels turn freely<br>for a long time, for<br>example when the<br>vehicle is towed or<br>jacked-up, or when<br>steering wheel is<br>continuously turned<br>all the way. | Go to step 2.                                                     |
|   | CHECK TIRE SPECIFICATIONS.<br>Turn the ignition switch to OFF.                                                                                                    | Are the tire specifications cor-<br>rect?                                                                                                    | Go to step 3.                                                                                                    | Replace the tire.                                                 |
|   | CHECK WEAR OF TIRE.                                                                                                    | Is the tire worn excessively?                                                                                                    | Replace the tire.                                                                                                    | Go to step 4.                                                     |
|   | CHECK TIRE INFLATION PRESSURE.                                                                                                    | Is the tire pressure correct?                                                                                                    | Go to step 5.                                                                                                    | Adjust the tire pressure.                                         |
| 5 | CHECK INSTALLATION OF ABS WHEEL<br>SPEED SENSOR.                                                                                                    | Are the ABS wheel speed sen-<br>sor installation bolts tightened<br>7.5 N·m (0.76 kgf-m, 5.5 ft-lb)?<br>(For four wheels)                                                                                                    | Go to step <b>6</b> .                                                                                                    | Tighten the ABS<br>wheel speed sen-<br>sor installation<br>bolts. |
| i | <ul> <li>CHECK ABS WHEEL SPEED SENSOR SIGNAL.</li> <li>1) Install the ABS wheel speed sensor.</li> <li>2) Prepare an oscilloscope.</li> <li>3) Check the ABS wheel speed sensor. <ref. abs="" abs-14,="" front="" inspection,="" sensor,="" sensor.="" speed="" to="" wheel=""></ref.></li> </ul> | Does the oscilloscope indicate<br>the waveform pattern like<br>shown in the figure when the<br>tire is slowly turned? Does the<br>oscilloscope indication repeat<br>the waveform pattern like<br>shown in the figure when the<br>tire is slowly turned in equal<br>speed for one rotation or more? | Go to step 8.                                                                                                    | Go to step 7.                                                     |
|   | CHECK ABS WHEEL SPEED SENSOR OR<br>MAGNETIC ENCODER.                                                                                                    | Are there foreign matter, break-<br>age or damage at the tip of ABS<br>wheel speed sensor or mag-<br>netic encoder?                                                                                                    | Remove dirt thor-<br>oughly. Also<br>replace the ABS<br>wheel speed sen-<br>sor or magnetic<br>encoder as a unit<br>with hub unit bear-<br>ing if it is broken or<br>damaged.                                                                                                    | Go to step 8.                                                     |
|   | <ul> <li>CHECK ABSCM&amp;H/U.</li> <li>1) Connect all connectors.</li> <li>2) Erase the memory.</li> <li>3) Perform the Inspection Mode. <ref. abs(diag)-17,="" clear="" memory="" mode,="" monitor.="" operation,="" select="" subaru="" to=""></ref.></li> <li>4) Read the DTC.</li> </ul>      | Is the same DTC displayed?                                                                                                    | Replace the<br>ABSCM only.<br><ref. abs-8,<br="" to="">REPLACEMENT,<br/>ABS Control Mod-<br/>ule and Hydraulic<br/>Control Unit<br/>(ABSCM&amp;H/U).&gt;</ref.>                                                                                                    | Go to step 9.                                                     |

DTC) <sup>She to</sup> Volto (CS), ABS (DIAGNOSTICS), Set

|   | Step                                | Check                       | Yes                                             | No                                                                                                    |
|---|-------------------------------------|-----------------------------|-------------------------------------------------|----------------------------------------------------------------------------------------------------|
| 9 | CHECK FOR ANY OTHER DTC ON DISPLAY. | Is any other DTC displayed? | Perform the diag-<br>nosis according to<br>DTC. | It results from a<br>temporary noise<br>interference.<br>NOTE:<br>Though the ABS<br>warning light re-<br>mains on at this<br>time, this is normal.<br>Drive the vehicle at<br>12 km/h (7 MPH)<br>or more in order to<br>turn ABS warning<br>light off. Be sure to<br>drive the vehicle<br>and check that the<br>warning light goes |

#### J: DTC C0120 FRONT INLET SOLENOID VALVE LH MALFUNCTION IN ABS CONTROL MODULE AND HYDRAULIC CONTROL UNIT (ABSCM&H/U)

NOTE:

Refer to DTC C0126 for diagnostic procedure. <Ref. to ABS(diag)-42, DTC C0126 REAR INLET SOLENOID VALVE RH MALFUNCTION IN ABS CONTROL MODULE AND HYDRAULIC CONTROL UNIT (ABSCM&H/U), Diagnostic Procedure with Diagnostic Trouble Code (DTC).>

### K: DTC C0122 FRONT INLET SOLENOID VALVE RH MALFUNCTION IN ABS CONTROL MODULE AND HYDRAULIC CONTROL UNIT (ABSCM&H/U)

NOTE:

Refer to DTC C0126 for diagnostic procedure. <Ref. to ABS(diag)-42, DTC C0126 REAR INLET SOLENOID VALVE RH MALFUNCTION IN ABS CONTROL MODULE AND HYDRAULIC CONTROL UNIT (ABSCM&H/U), Diagnostic Procedure with Diagnostic Trouble Code (DTC).>

# L: DTC C0124 REAR INLET SOLENOID VALVE LH MALFUNCTION IN ABS CONTROL MODULE AND HYDRAULIC CONTROL UNIT (ABSCM&H/U)

NOTE:

Refer to DTC C0126 for diagnostic procedure. <Ref. to ABS(diag)-42, DTC C0126 REAR INLET SOLENOID VALVE RH MALFUNCTION IN ABS CONTROL MODULE AND HYDRAULIC CONTROL UNIT (ABSCM&H/U), Diagnostic Procedure with Diagnostic Trouble Code (DTC).>

ABS (DIAGNOSTICS)

# Brought to you by Eris Studios M: DTC C0126 REAR INLET SOLENOID VALVE RH MALFUNCTION IN ABS CONTROL MODULE AND HYDRAULIC CONTROL UNIT (ABSCM&H/U)

#### DTC DETECTING CONDITION:

- Defective harness connector
- Defective inlet solenoid valve in ABSCM&H/U

#### **TROUBLE SYMPTOM:**

- ABS does not operate.
- EBD does not operate.

#### NOTE:

Brake warning light illuminates as well as the ABS warning light. WIRING DIAGRAM:

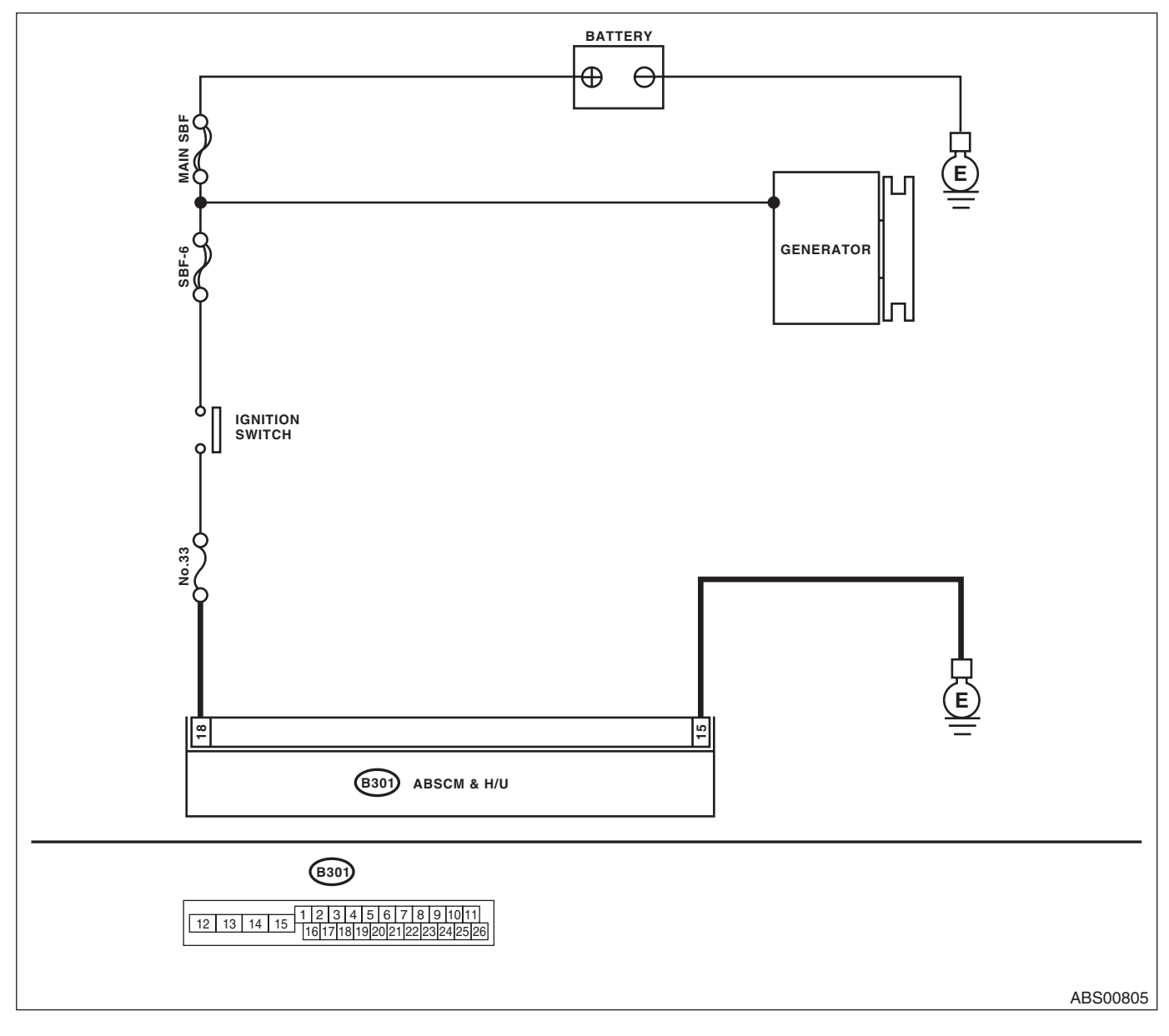

ABS (DIAGNOSTICS)

|   | Step                                                                                                    | Check                                                                                | Yes                                                                                                    | No                                         |
|---|----------------------------------------------------------------------------------------------------|--------------------------------------------------------------------------------------|----------------------------------------------------------------------------------------------------|--------------------------------------------|
| 1 | <ul> <li>CHECK INPUT VOLTAGE OF ABSCM&amp;H/U.</li> <li>1) Turn the ignition switch to OFF.</li> <li>2) Disconnect the ABSCM&amp;H/U connectors.</li> <li>3) Run the engine at idle.</li> <li>4) Measure the voltage between ABSCM&amp;H/U connector and chassis ground.</li> <li><i>Connector &amp; terminal</i><br/>(B301) No. 18 (+) — Chassis ground (-):</li> </ul> | Is the voltage 10 — 15 V?                                                            | Go to step 2.                                                                                                    | Repair the<br>ABSCM&H/U<br>power circuit.  |
| 2 | <ul> <li>CHECK THE ABSCM&amp;H/U GROUND CIRCUIT.</li> <li>1) Turn the ignition switch to OFF.</li> <li>2) Measure the resistance between the ABSCM&amp;H/U connector and chassis ground.</li> <li><i>Connector &amp; terminal</i> (B301) No. 15 — Chassis ground:</li> </ul>                                                                                             | Is the resistance less than 0.5 $\Omega$ ?                                           | Go to step 3.                                                                                                    | Repair the<br>ABSCM&H/U<br>ground harness. |
| 3 | CHECK POOR CONTACT IN CONNECTOR.                                                                                                    | Is there poor contact in connec-<br>tor between generator, battery<br>and ABSCM&H/U? | Repair the connec-<br>tor.                                                                                                    | Go to step 4.                              |
| 4 | <ul> <li>CHECK ABSCM&amp;H/U.</li> <li>1) Connect all connectors.</li> <li>2) Erase the memory.</li> <li>3) Perform the Inspection Mode.</li> <li>4) Read the DTC.</li> </ul>                                                                                                    | Is the same DTC displayed?                                                           | Replace the<br>ABSCM&H/U.<br><ref. abs-6,<br="" to="">ABS Control Mod-<br/>ule and Hydraulic<br/>Control Unit<br/>(ABSCM&amp;H/U).&gt;</ref.>              | Go to step 5.                              |
| 5 | CHECK FOR ANY OTHER DTC ON DISPLAY.                                                                                                    | Is any other DTC displayed?                                                          | Check DTC using<br>"List of Diagnostic<br>Trouble Code<br>(DTC)". <ref. to<br="">ABS(diag)-29, List<br/>of Diagnostic Trou-<br/>ble Code (DTC).&gt;</ref.> | Temporary poor contact occurs.             |

### N: DTC C0121 FRONT OUTLET SOLENOID VALVE LH MALFUNCTION IN ABS CONTROL MODULE AND HYDRAULIC CONTROL UNIT (ABSCM&H/U)

NOTE:

Refer to DTC C0127 for diagnostic procedure. <Ref. to ABS(diag)-44, DTC C0127 REAR OUTLET SOLE-NOID VALVE RH MALFUNCTION IN ABS CONTROL MODULE AND HYDRAULIC CONTROL UNIT (AB-SCM&H/U), Diagnostic Procedure with Diagnostic Trouble Code (DTC).>

### O: DTC C0123 FRONT OUTLET SOLENOID VALVE RH MALFUNCTION IN ABS CONTROL MODULE AND HYDRAULIC CONTROL UNIT (ABSCM&H/U)

NOTE:

Refer to DTC C0127 for diagnostic procedure. <Ref. to ABS(diag)-44, DTC C0127 REAR OUTLET SOLE-NOID VALVE RH MALFUNCTION IN ABS CONTROL MODULE AND HYDRAULIC CONTROL UNIT (AB-SCM&H/U), Diagnostic Procedure with Diagnostic Trouble Code (DTC).>

# P: DTC C0125 REAR OUTLET SOLENOID VALVE LH MALFUNCTION IN ABS CONTROL MODULE AND HYDRAULIC CONTROL UNIT (ABSCM&H/U)

NOTE:

Refer to DTC C0127 for diagnostic procedure. <Ref. to ABS(diag)-44, DTC C0127 REAR OUTLET SOLE-NOID VALVE RH MALFUNCTION IN ABS CONTROL MODULE AND HYDRAULIC CONTROL UNIT (AB-SCM&H/U), Diagnostic Procedure with Diagnostic Trouble Code (DTC).>

# ABS(diag)-43

# Brought to you by Eris Studios **Q: DTC C0127 REAR OUTLET SOLENOID VALVE RH MALFUNCTION IN ABS** CONTROL MODULE AND HYDRAULIC CONTROL UNIT (ABSCM&H/U)

### DTC DETECTING CONDITION:

- Defective harness connector
- Defective outlet solenoid valve in ABSCM&H/U

#### **TROUBLE SYMPTOM:**

- ABS does not operate.
- EBD does not operate.

#### NOTE:

Brake warning light illuminates as well as the ABS warning light. WIRING DIAGRAM:

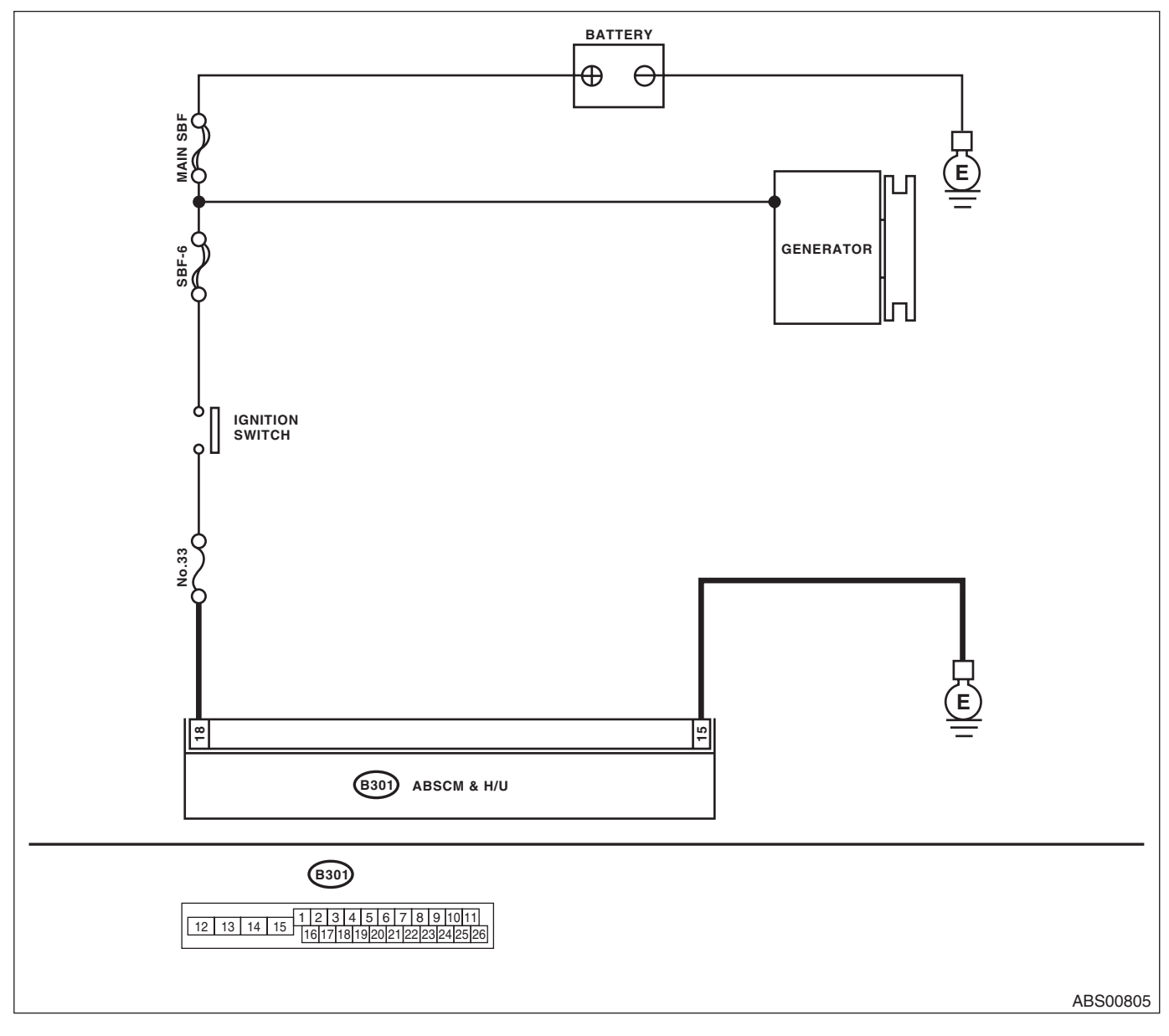

|   | Diagnostic Procedure wit                                                                                                    | th Diagnostic Troub                                                                  | le Code (DT<br>ABS                                                                                                    | C) Cisto                                   |
|---|----------------------------------------------------------------------------------------------------|--------------------------------------------------------------------------------------|----------------------------------------------------------------------------------------------------|--------------------------------------------|
|   | Step                                                                                                    | Check                                                                                | Yes                                                                                                    | No                                         |
| I | <ul> <li>CHECK INPUT VOLTAGE OF ABSCM&amp;H/U.</li> <li>1) Turn the ignition switch to OFF.</li> <li>2) Disconnect the ABSCM&amp;H/U connectors.</li> <li>3) Run the engine at idle.</li> <li>4) Measure the voltage between ABSCM&amp;H/U connector and chassis ground.</li> <li>Connector &amp; terminal</li> <li>(B301) No. 18 (+) — Chassis ground (-):</li> </ul> | Is the voltage 10 — 15 V?                                                            | Go to step 2.                                                                                                    | Repair the<br>ABSCM&H/U<br>power circuit.  |
| 2 | <ul> <li>CHECK THE ABSCM&amp;H/U GROUND CIRCUIT.</li> <li>1) Turn the ignition switch to OFF.</li> <li>2) Measure the resistance between the ABSCM&amp;H/U connector and chassis ground. Connector &amp; terminal (B301) No. 15 — Chassis ground:</li> </ul>                                                                                                    | Is the resistance less than 0.5 $\Omega$ ?                                           | Go to step 3.                                                                                                    | Repair the<br>ABSCM&H/U<br>ground harness. |
| 3 | CHECK POOR CONTACT IN CONNECTOR.                                                                                                    | Is there poor contact in connec-<br>tor between generator, battery<br>and ABSCM&H/U? | Repair the connec-<br>tor.                                                                                                    | Go to step 4.                              |
| ŀ | <ul> <li>CHECK ABSCM&amp;H/U.</li> <li>1) Connect all connectors.</li> <li>2) Erase the memory.</li> <li>3) Perform the Inspection Mode.</li> <li>4) Read the DTC.</li> </ul>                                                                                                    | Is the same DTC displayed?                                                           | Replace the<br>ABSCM&H/U.<br><ref. abs-6,<br="" to="">ABS Control Mod-<br/>ule and Hydraulic<br/>Control Unit<br/>(ABSCM&amp;H/U).&gt;</ref.>              | Go to step 5.                              |
| 5 | CHECK FOR ANY OTHER DTC ON DISPLAY.                                                                                                    | Is any other DTC displayed?                                                          | Check DTC using<br>"List of Diagnostic<br>Trouble Code<br>(DTC)". <ref. to<br="">ABS(diag)-29, List<br/>of Diagnostic Trou-<br/>ble Code (DTC).&gt;</ref.> | Temporary poor<br>contact occurs.          |

ABS (DIAGNOSTICS)

# **R: DTC C0110 ABS CONTROL MODULE MALFUNCTION**

**DTC DETECTING CONDITION:** 

# Defective ABSCM&H/U

- **TROUBLE SYMPTOM:**
- ABS does not operate.
- EBD does not operate.

NOTE:

Brake warning light illuminates as well as the ABS warning light. WIRING DIAGRAM:

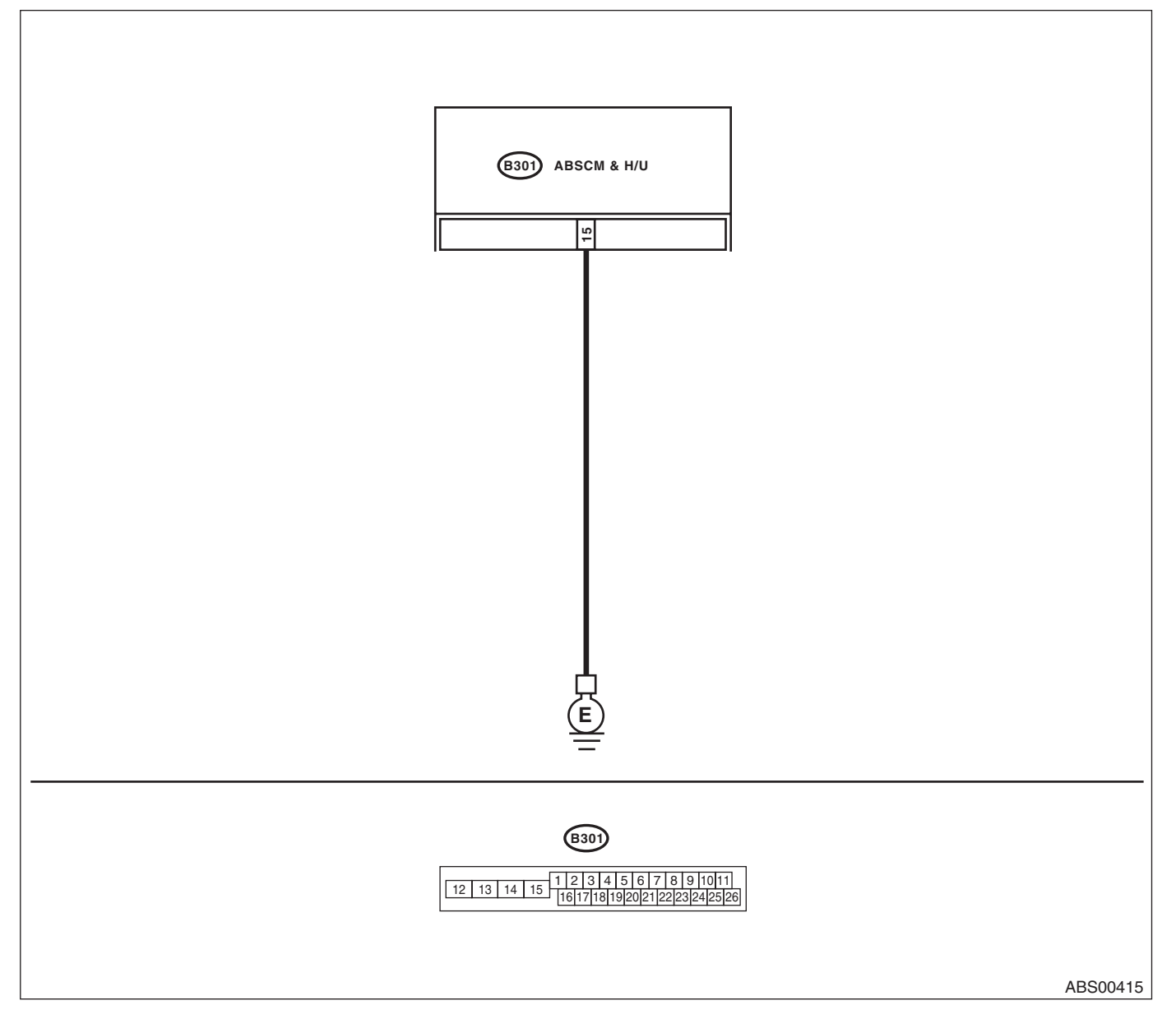

|                                                                                                    |                                                                                                    | ABS                                                                                                    |                                                                            |
|----------------------------------------------------------------------------------------------------|----------------------------------------------------------------------------------------------------|----------------------------------------------------------------------------------------------------|----------------------------------------------------------------------------|
| Step                                                                                                    | Check                                                                                                | Yes                                                                                                    | No                                                                         |
| <ul> <li>CHECK THE ABSCM&amp;H/U GROUND CIR-<br/>CUIT.</li> <li>1) Turn the ignition switch to OFF.</li> <li>2) Disconnect the ABSCM&amp;H/U connectors.</li> <li>3) Measure the resistance between the<br/>ABSCM&amp;H/U and chassis ground.</li> <li>Connector &amp; terminal<br/>(B301) No. 15 — Chassis ground:</li> </ul> | Is the resistance less than 0.5 $\Omega$ ?                                                           | Go to step 2.                                                                                                    | Repair the<br>ABSCM&H/U<br>ground harness.                                 |
| CHECK POOR CONTACT IN CONNECTOR.                                                                                                    | Is there poor contact of the con-<br>nector between the battery, igni-<br>tion switch and ABSCM&H/U? | Repair the connec-<br>tor.                                                                                                    | Go to step 3.                                                              |
| CHECK CAUSE OF SIGNAL NOISE.                                                                                                    | Is the car telephone or the radio properly installed?                                                | Go to step 4.                                                                                                    | Properly install the<br>car telephone or<br>the wireless trans-<br>mitter. |
| CHECK CAUSE OF SIGNAL NOISE.                                                                                                    | Is there a noise source (such as<br>an antenna) installed near the<br>sensor harness?                | Install the noise<br>source apart from<br>the sensor har-<br>ness.                                                                                              | Go to step <b>5</b> .                                                      |
| <ul> <li>CHECK ABSCM&amp;H/U.</li> <li>1) Connect all connectors.</li> <li>2) Erase the memory.</li> <li>3) Perform the Inspection Mode.</li> <li>4) Read the DTC.</li> </ul>                                                                                                    | Is the same DTC displayed?                                                                           | Replace the<br>ABSCM only.<br><ref. abs-8,<br="" to="">REPLACEMENT,<br/>ABS Control Mod-<br/>ule and Hydraulic<br/>Control Unit<br/>(ABSCM&amp;H/U).&gt;</ref.> | Go to step <b>6</b> .                                                      |
| CHECK FOR ANY OTHER DTC ON DISPLAY.                                                                                                    | Is any other DTC displayed?                                                                          | Check DTC using<br>"List of Diagnostic<br>Trouble Code<br>(DTC)". <ref. to<br="">ABS(diag)-29, List<br/>of Diagnostic Trou-<br/>ble Code (DTC).&gt;</ref.>      | Temporary poor contact occurs.                                             |

ABS (DIAGNOSTICS)

# S: DTC C0109 POWER VOLTAGE MALFUNCTION

#### **DTC DETECTING CONDITION:**

Power supply voltage of the ABSCM&H/U is too low or too high.

#### **TROUBLE SYMPTOM:**

- ABS does not operate.
- EBD may not operate.

#### NOTE:

If EBD does not operate, the brake warning light illuminates in addition to ABS warning light. Both warning lights go off if voltage returns.

#### WIRING DIAGRAM:

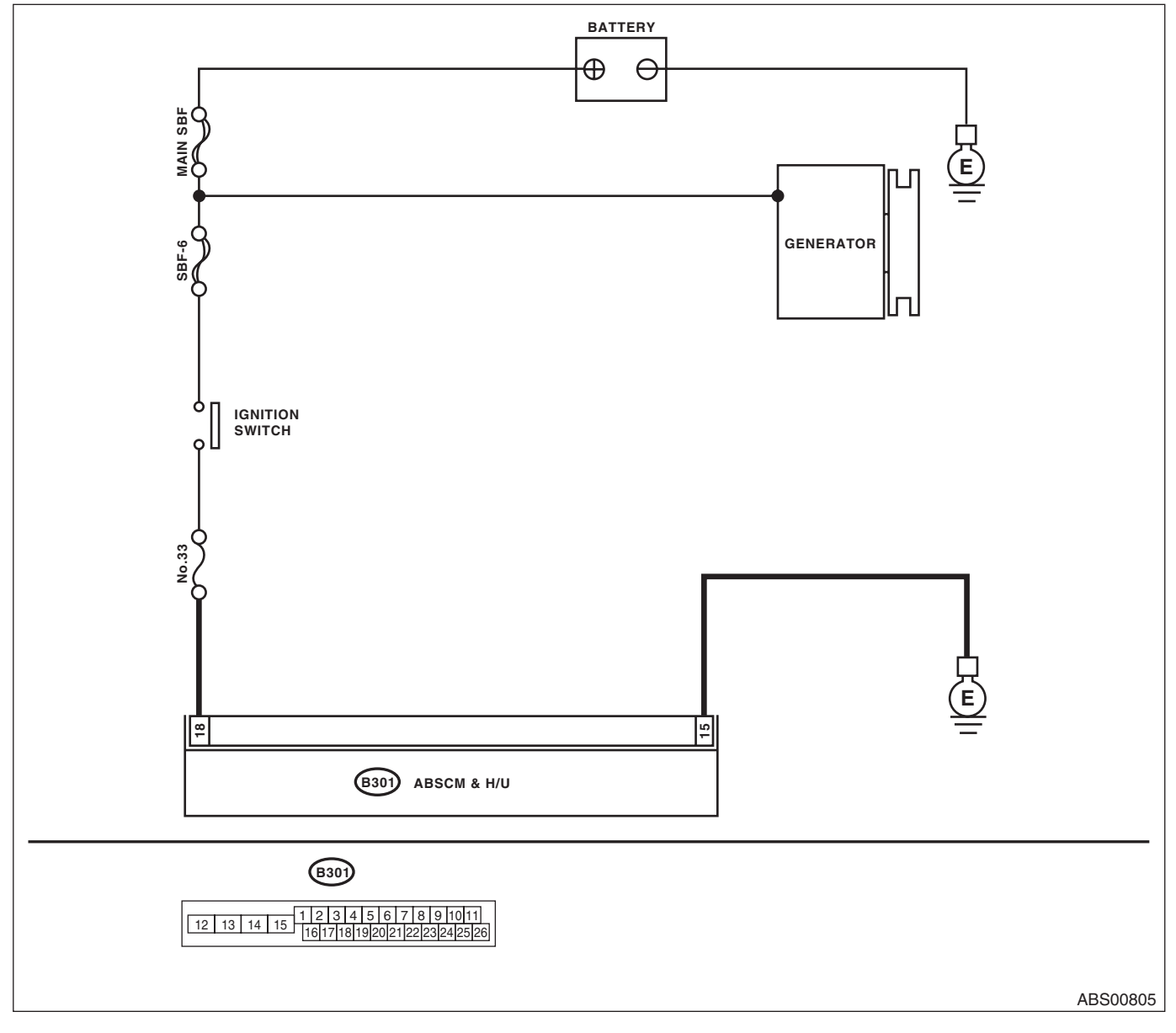

| Diagnostic Procedure wit                                                                                                    | th Diagnostic Troub                                                                  | le Code (DT                                                                                                    | $\mathbf{C} \overset{\mathcal{B}_{r_{O_{U_{g_{h_{t_{o_{y_{O_{t_{o_{y_{O_{t_{o_{y_{O_{t_{o_{y_{O_{t_{o_{y_{O_{t_{o_{y_{O_{t_{o_{y_{O_{i_{o_{i_{o_{i_{o_{i_{o_{i_{o_{i_{o_{i_{o_{i_{o_{i_{o_{i_{o_{i_{o_{i_{o_{i_{o_{i_{o_{i_{o_{i_{o_{i_{o_{i_{o_{i_{o_{i}}}}}}}}}}$ |
|----------------------------------------------------------------------------------------------------|--------------------------------------------------------------------------------------|----------------------------------------------------------------------------------------------------|----------------------------------------------------------------------------------------------------|
|                                                                                                    |                                                                                      | ABC                                                                                                    |                                                                                                    |
| Step                                                                                                    | Check                                                                                | Yes                                                                                                    | No                                                                                                    |
| <ol> <li>CHECK GENERATOR.</li> <li>1) Start the engine.</li> <li>2) Run the engine at idle after warming up.</li> <li>3) Measure the voltage between generator terminal B and chassis ground.</li> <li>Terminals</li> <li>Generator B terminal (+) — Chassis</li> <li>ground (-):</li> </ol>                                                                                                    | Is the voltage 10 — 15 V?                                                            | Go to step 2.                                                                                                    | Repair the genera<br>tor.                                                                                                    |
| CHECK BATTERY TERMINAL.                                                                                                    | Are the positive and negative                                                        | Go to step 3.                                                                                                    | Tighten the termi-                                                                                                    |
| Turn the ignition switch to OFF.                                                                                                    | battery terminals tightened securely?                                                |                                                                                                    | nal.                                                                                                    |
| <ul> <li>CHECK INPUT VOLTAGE OF ABSCM&amp;H/U.</li> <li>1) Disconnect the ABSCM&amp;H/U connectors.</li> <li>2) Run the engine at idle.</li> <li>3) Operate devices such as headlights, air conditioner, defogger, etc. which produce an electrical load.</li> <li>4) Measure the voltage between ABSCM&amp;H/U connector and chassis ground.</li> <li>Connector &amp; terminal (B301) No. 18 (+) — Chassis ground (-):</li> </ul> | Is the voltage 10 — 15 V?                                                            | Go to step 4.                                                                                                    | Repair the<br>ABSCM&H/U<br>power circuit.                                                                                                    |
| CHECK THE ABSCM&H/U GROUND CIR-                                                                                                    | Is the resistance less than $0.5 \Omega$ ?                                           | Go to step 5.                                                                                                    | Repair the                                                                                                    |
| <ol> <li>CUIT.</li> <li>1) Turn the ignition switch to OFF.</li> <li>2) Measure the resistance between the<br/>ABSCM&amp;H/U connector and chassis ground.</li> <li>Connector &amp; terminal<br/>(B301) No. 15 — Chassis ground:</li> </ol>                                                                                                    |                                                                                      |                                                                                                    | ABSCM&H/U<br>ground harness.                                                                                                    |
| CHECK POOR CONTACT IN CONNECTOR.                                                                                                    | Is there poor contact in connec-<br>tor between generator, battery<br>and ABSCM&H/U? | Repair the connec-<br>tor.                                                                                                    | Go to step <b>6</b> .                                                                                                    |
| <ul> <li>CHECK ABSCM&amp;H/U.</li> <li>1) Connect all connectors.</li> <li>2) Erase the memory.</li> <li>3) Perform the Inspection Mode.</li> <li>4) Read the DTC.</li> </ul>                                                                                                    | Is the same DTC displayed?                                                           | Replace the<br>ABSCM only. <ref.<br>to ABS-8,<br/>REPLACEMENT,<br/>ABS Control Mod-<br/>ule and Hydraulic<br/>Control Unit<br/>(ABSCM&amp;H/U).&gt;</ref.<br> | Go to step 7.                                                                                                    |
| CHECK FOR ANY OTHER DTC ON DISPLAY.                                                                                                    | Is any other DTC displayed?                                                          | Check DTC using<br>"List of Diagnostic<br>Trouble Code<br>(DTC)". <ref. to<br="">ABS(diag)-29, List<br/>of Diagnostic Trou-<br/>ble Code (DTC).&gt;</ref.>    | Temporary poor contact occurs.                                                                                                    |

# T: DTC C0140 CAN COMMUNICATION MALFUNCTION

#### DTC DETECTING CONDITION:

**Defective CAN communication** 

#### **TROUBLE SYMPTOM:**

Possibly the vehicle speed cannot output on CAN.

|   | Step                                                                                                    | Check                                  | Yes                                               | No                                                                                                    |
|---|----------------------------------------------------------------------------------------------------|----------------------------------------|---------------------------------------------------|----------------------------------------------------------------------------------------------------|
| 1 | CHECK LAN SYSTEM.<br>Perform the diagnosis for LAN system. <ref. to<br="">LAN(diag)-29, OPERATION, Read Diagnostic<br/>Trouble Code (DTC).&gt;</ref.> | Is there any fault in LAN sys-<br>tem? | Repair it according<br>to DTC of LAN sys-<br>tem. | Replace the<br>ABSCM only.<br><ref. abs-8,<br="" to="">REPLACEMENT,<br/>ABS Control Mod-<br/>ule and Hydraulic<br/>Control Unit</ref.> |
|   |                                                                                                    |                                        |                                                   | (ABSCM&H/U).>                                                                                                    |

(DTC) NOTO ABS (DIAGNOSTICS)

# U: DTC C0114 VALVE RELAY MALFUNCTION

DTC DETECTING CONDITION:

# Defective valve relay

#### TROUBLE SYMPTOM:

- ABS does not operate.
- EBD does not operate depending on the trouble contents.

#### NOTE:

Brake warning light illuminates as well as ABS warning light when EBD does not operate.

#### WIRING DIAGRAM:

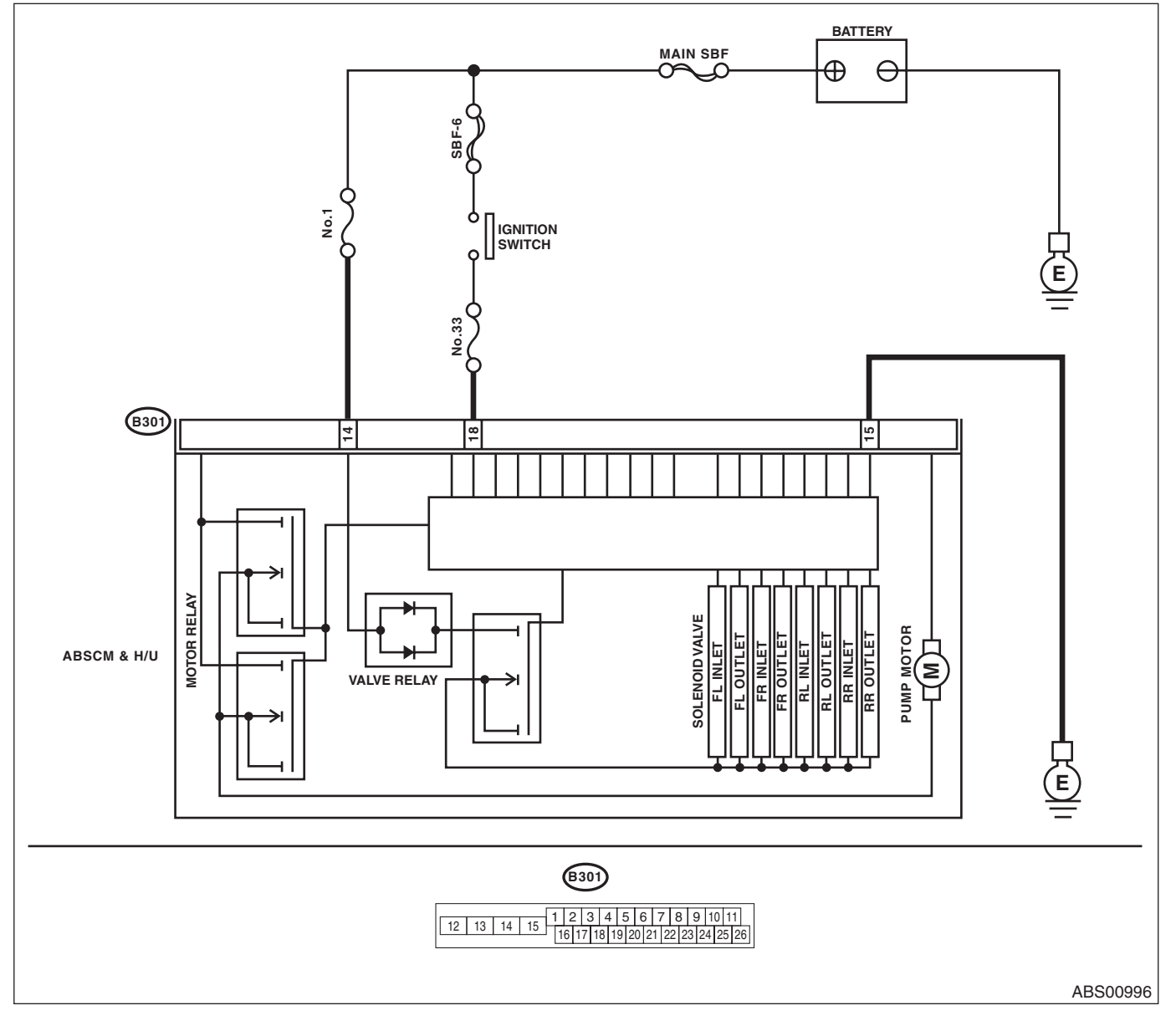

# ABS (DIAGNOSTICS)

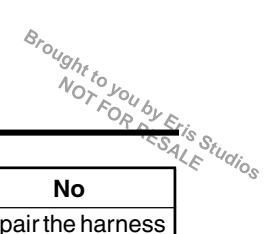

|   | Step                                                                                                    | Check                                                                                | Yes                                                                                                    | No                                                                                                    |
|---|----------------------------------------------------------------------------------------------------|--------------------------------------------------------------------------------------|----------------------------------------------------------------------------------------------------|----------------------------------------------------------------------------------------------------|
| 1 | <ul> <li>CHECK INPUT VOLTAGE OF ABSCM&amp;H/U.</li> <li>1) Turn the ignition switch to OFF.</li> <li>2) Disconnect the ABSCM&amp;H/U connectors.</li> <li>3) Run the engine at idle.</li> <li>4) Measure the voltage between ABSCM&amp;H/U connector and chassis ground.</li> <li>Connector &amp; terminal <ul> <li>(B301) No. 18 (+) — Chassis ground (-):</li> <li>(B301) No. 14 (+) — Chassis ground (-):</li> </ul> </li> </ul> | Is the voltage 10 — 15 V?                                                            | Go to step 2.                                                                                                    | Repair the harness<br>connector between<br>battery and<br>ABSCM&H/U.                                                                                            |
| 2 | <ul> <li>CHECK THE ABSCM&amp;H/U GROUND CIR-<br/>CUIT.</li> <li>1) Turn the ignition switch to OFF.</li> <li>2) Measure the resistance between the<br/>ABSCM&amp;H/U connector and chassis ground.</li> <li>Connector &amp; terminal<br/>(B301) No. 15 — Chassis ground:</li> </ul>                                                                                                    | Is the resistance less than 0.5 $\Omega$ ?                                           | Go to step <b>3</b> .                                                                                                    | Repair the<br>ABSCM&H/U<br>ground harness.                                                                                                    |
| 3 | CHECK VALVE RELAY IN ABSCM&H/U.<br>Measure the resistance between the<br>ABSCM&H/U terminals.<br><i>Terminals</i><br><i>No. 14 — No. 15:</i>                                                                                                    | Is the resistance 1 MΩ or more?                                                      | Go to step 4.                                                                                                    | Replace the<br>ABSCM only.<br><ref. abs-8,<br="" to="">REPLACEMENT,<br/>ABS Control Mod-<br/>ule and Hydraulic<br/>Control Unit<br/>(ABSCM&amp;H/U).&gt;</ref.> |
| 4 | CHECK POOR CONTACT IN CONNECTOR.                                                                                                    | Is there poor contact in connec-<br>tor between generator, battery<br>and ABSCM&H/U? | Repair the connec-<br>tor.                                                                                                    | Go to step 5.                                                                                                    |
| 5 | <ul> <li>CHECK ABSCM&amp;H/U.</li> <li>1) Connect all connectors.</li> <li>2) Erase the memory.</li> <li>3) Perform the Inspection Mode.</li> <li>4) Read the DTC.</li> </ul>                                                                                                    | Is the same DTC displayed?                                                           | Replace the<br>ABSCM only.<br><ref. abs-8,<br="" to="">REPLACEMENT,<br/>ABS Control Mod-<br/>ule and Hydraulic<br/>Control Unit<br/>(ABSCM&amp;H/U).&gt;</ref.> | Go to step <b>6</b> .                                                                                                    |
| 6 | CHECK FOR ANY OTHER DTC ON DISPLAY.                                                                                                    | Is any other DTC displayed?                                                          | Check DTC using<br>"List of Diagnostic<br>Trouble Code<br>(DTC)". <ref. to<br="">ABS(diag)-29, List<br/>of Diagnostic Trou-<br/>ble Code (DTC).&gt;</ref.>      | Temporary poor<br>contact occurs.                                                                                                    |

(DTC) NOTO ABS (DIAGNOSTICS)

# V: DTC C0111 MOTOR/MOTOR RELAY MALFUNCTION

#### DTC DETECTING CONDITION:

- Defective motor
- Defective motor relay
- Defective harness connector

#### TROUBLE SYMPTOM:

#### ABS does not operate.

#### WIRING DIAGRAM:

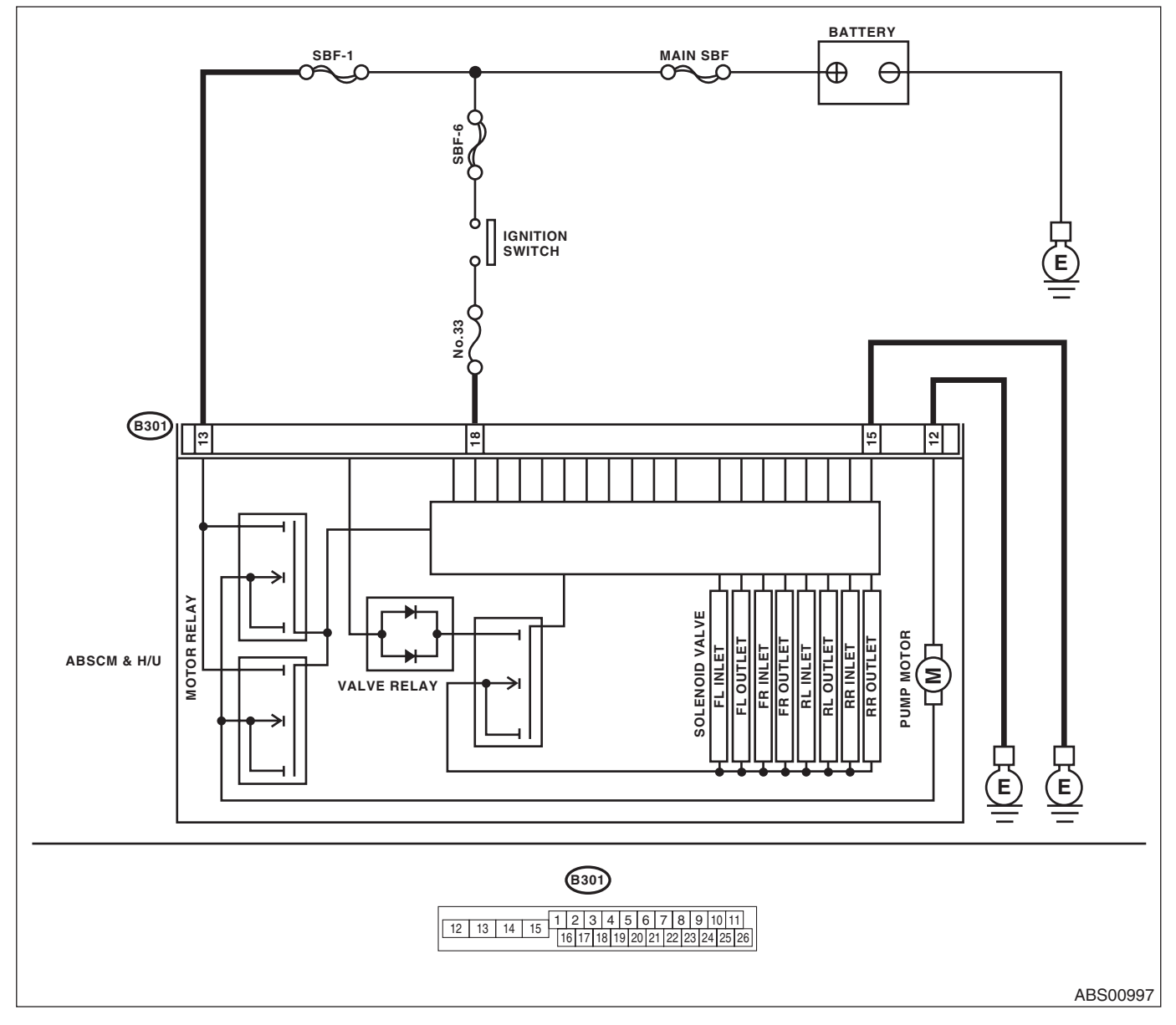

ABS (DIAGNOSTICS)

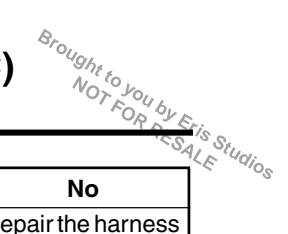

|   | Step                                                                                                    | Check                                                                                          | Yes                                                                                                    | No                                                                                                    |
|---|----------------------------------------------------------------------------------------------------|------------------------------------------------------------------------------------------------|----------------------------------------------------------------------------------------------------|----------------------------------------------------------------------------------------------------|
| 1 | <ul> <li>CHECK INPUT VOLTAGE OF ABSCM&amp;H/U.</li> <li>1) Turn the ignition switch to OFF.</li> <li>2) Disconnect the ABSCM&amp;H/U connectors.</li> <li>3) Turn the ignition switch to ON.</li> <li>4) Measure the voltage between ABSCM&amp;H/U connector and chassis ground.</li> <li>Connector &amp; terminal</li> <li>(B301) No. 13 (t) - Chassis ground (-);</li> </ul> | Is the voltage 10 — 15 V?                                                                      | Go to step 2.                                                                                                    | Repair the harness<br>connector between<br>battery and<br>ABSCM&H/U.                                                                                                    |
| 2 | CHECK INSTALLATION OF MOTOR<br>GROUND.                                                                                                    | Is the motor ground terminal<br>installation bolt tightened 33<br>N·m (3.3 kgf-m, 24.3 ft-lb)? | Go to step 3.                                                                                                    | Tighten the motor<br>ground terminal<br>installation bolt.                                                                                                    |
| 3 | <ul> <li>CHECK GROUND CIRCUIT OF MOTOR.</li> <li>1) Turn the ignition switch to OFF.</li> <li>2) Measure the resistance between the<br/>ABSCM&amp;H/U connector and chassis ground.</li> <li>Connector &amp; terminal<br/>(B301) No. 12 — Chassis ground:</li> </ul>                                                                                                    | Is the resistance less than 0.5 $\Omega$ ?                                                     | Go to step 4.                                                                                                    | Repair the<br>ABSCM&H/U<br>ground harness.                                                                                                    |
| 4 | <ul> <li>CHECK INPUT VOLTAGE OF ABSCM&amp;H/U.</li> <li>1) Run the engine at idle.</li> <li>2) Measure the voltage between ABSCM&amp;H/U connector and chassis ground.</li> <li>Connector &amp; terminal (B301) No. 18 (+) — Chassis ground (-):</li> </ul>                                                                                                    | Is the voltage 10 — 15 V?                                                                      | Go to step <b>5</b> .                                                                                                    | Repair the harness<br>connector between<br>battery, ignition<br>switch and<br>ABSCM&H/U.                                                                                                    |
| 5 | <ul> <li>CHECK THE ABSCM&amp;H/U GROUND CIRCUIT.</li> <li>1) Turn the ignition switch to OFF.</li> <li>2) Measure the resistance between the<br/>ABSCM&amp;H/U connector and chassis ground.<br/><i>Connector &amp; terminal</i><br/>(B301) No. 15 — Chassis ground:</li> </ul>                                                                                                | Is the resistance less than 0.5 $\Omega$ ?                                                     | Go to step <b>6</b> .                                                                                                    | Repair the<br>ABSCM&H/U<br>ground harness.                                                                                                    |
| 6 | CHECK POOR CONTACT IN CONNECTOR.<br>Turn the ignition switch to OFF.                                                                                                    | Is there poor contact in connec-<br>tor between generator, battery<br>and ABSCM&H/U?           | Repair the connec-<br>tor.                                                                                                    | Go to step 7.                                                                                                    |
| 7 | <ul> <li>CHECK ABSCM&amp;H/U.</li> <li>1) Connect all connectors.</li> <li>2) Erase the memory.</li> <li>3) Perform the Inspection Mode.</li> <li>4) Read the DTC.</li> </ul>                                                                                                    | Is the same DTC displayed?                                                                     | Replace the<br>ABSCM&H/U.<br><ref. abs-6,<br="" to="">ABS Control Mod-<br/>ule and Hydraulic<br/>Control Unit<br/>(ABSCM&amp;H/U).&gt;</ref.>              | Go to step <b>8</b> .                                                                                                    |
| 8 | CHECK FOR ANY OTHER DTC ON DISPLAY.                                                                                                    | Is any other DTC displayed?                                                                    | Check DTC using<br>"List of Diagnostic<br>Trouble Code<br>(DTC)". <ref. to<br="">ABS(diag)-29, List<br/>of Diagnostic Trou-<br/>ble Code (DTC).&gt;</ref.> | Temporary poor<br>contact occurs.<br>NOTE:<br>Though the ABS<br>warning light re-<br>mains on at this<br>time, it is normal.<br>Drive the vehicle at<br>12 km/h (7 MPH)<br>or more in order to<br>turn ABS warning<br>light off. Be sure to<br>drive the vehicle<br>and check that the<br>warning light goes<br>off. |

Brought to

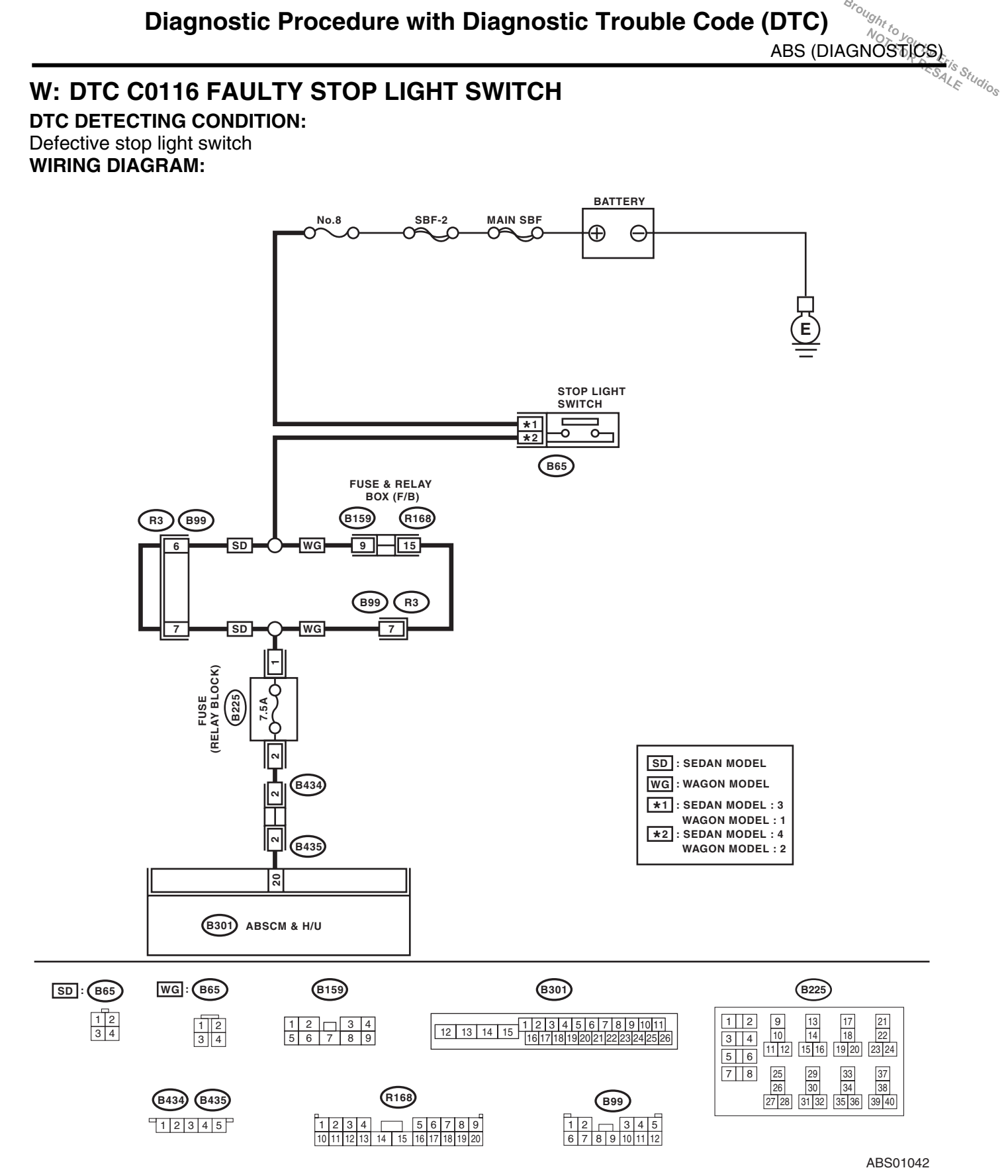

ABS(diag)-55

|   | DIAGNOSTICS)                                                                                                    |                                                                                         |                                                                                                    | 40<br>10<br>10                                                                      |
|---|----------------------------------------------------------------------------------------------------|-----------------------------------------------------------------------------------------|----------------------------------------------------------------------------------------------------|-------------------------------------------------------------------------------------|
|   | Step                                                                                                    | Check                                                                                   | Yes                                                                                                    | No                                                                                  |
| 1 | <ul> <li>CHECK OUTPUT OF STOP LIGHT SWITCH<br/>USING SUBARU SELECT MONITOR.</li> <li>1) Select {Current Data Display &amp; Save} in the<br/>Subaru Select Monitor.</li> <li>2) Release the brake pedal.</li> <li>3) Read the stop light switch signal in Subaru<br/>Select Monitor.</li> </ul>                                                          | Is "OFF" displayed on the screen?                                                       | Go to step 2.                                                                                                    | Go to step 3.                                                                       |
| 2 | <ul> <li>CHECK OUTPUT OF STOP LIGHT SWITCH<br/>USING SUBARU SELECT MONITOR.</li> <li>1) Depress the brake pedal.</li> <li>2) Read the stop light switch output in Subaru<br/>Select Monitor.</li> </ul>                                                                                                    | Is "ON" displayed on the screen?                                                        | Go to step 6.                                                                                                    | Go to step 3.                                                                       |
| 3 | CHECK IF STOP LIGHTS COME ON.<br>Depress the brake pedal.                                                                                                    | Does the stop light illuminate?                                                         | Go to step 4.                                                                                                    | Repair the stop light circuit.                                                      |
| 4 | CHECK FUSE.<br>Check the relay block fuse (B225).                                                                                                    | Is the fuse OK?                                                                         | Go to step 5.                                                                                                    | Replace the fuse.                                                                   |
| 5 | <ul> <li>CHECK OPEN CIRCUIT IN HARNESS.</li> <li>1) Turn the ignition switch to OFF.</li> <li>2) Disconnect the ABSCM&amp;H/U connectors.</li> <li>3) Depress the brake pedal.</li> <li>4) Measure the voltage between ABSCM&amp;H/U connector and chassis ground.</li> <li>Connector &amp; terminal (B301) No. 20 (+) — Chassis ground (-):</li> </ul> | Is the voltage 10 — 15 V?                                                               | Go to step <b>6</b> .                                                                                                    | Repair the harness<br>between stop light<br>switch and<br>ABSCM&H/U con-<br>nector. |
| 6 | CHECK POOR CONTACT IN CONNECTOR.                                                                                                    | Is there poor contact in the con-<br>nector between stop light<br>switch and ABSCM&H/U? | Repair the connec-<br>tor.                                                                                                    | Go to step 7.                                                                       |
| 7 | <ul> <li>CHECK ABSCM&amp;H/U.</li> <li>1) Connect all connectors.</li> <li>2) Erase the memory.</li> <li>3) Perform the Inspection Mode.</li> <li>4) Read the DTC.</li> </ul>                                                                                                    | Is the same DTC displayed?                                                              | Replace the<br>ABSCM only. <ref.<br>to ABS-8,<br/>REPLACEMENT,<br/>ABS Control Mod-<br/>ule and Hydraulic<br/>Control Unit<br/>(ABSCM&amp;H/U).&gt;</ref.<br> | Go to step 8.                                                                       |
| B | CHECK FOR ANY OTHER DTC ON DISPLAY.                                                                                                    | Is any other DTC displayed?                                                             | Check DTC using<br>"List of Diagnostic<br>Trouble Code<br>(DTC)". <ref. to<br="">ABS(diag)-29, List<br/>of Diagnostic Trou-<br/>ble Code (DTC).&gt;</ref.>    | Temporary poor<br>contact occurs.                                                   |

(DTC) ABS (DIAGNOSTICS)

# X: DTC C0118 G SENSOR OUTPUT VOLTAGE MALFUNCTION

DTC DETECTING CONDITION: Defective G sensor TROUBLE SYMPTOM: ABS does not operate. WIRING DIAGRAM:

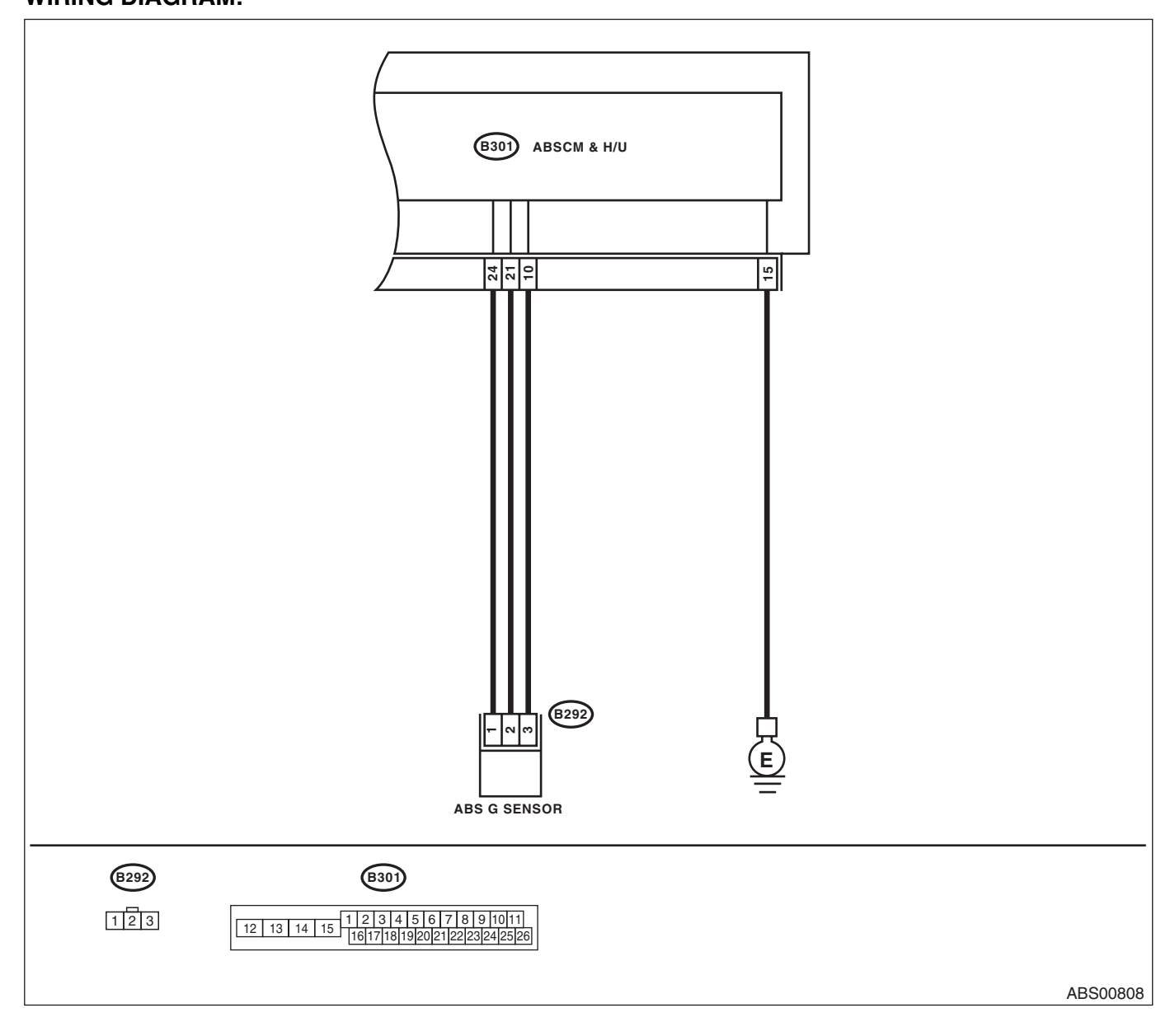

# ABS (DIAGNOSTICS)

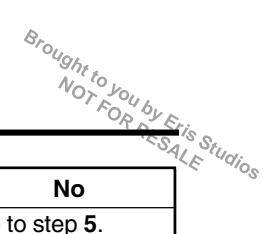

|   | Step                                                                                                    | Check                                                                                       | Yes                                                                                                    | No                                                                         |
|---|----------------------------------------------------------------------------------------------------|---------------------------------------------------------------------------------------------|----------------------------------------------------------------------------------------------------|----------------------------------------------------------------------------|
| 1 | <ul> <li>CHECK OUTPUT OF G SENSOR USING</li> <li>SUBARU SELECT MONITOR.</li> <li>1) Select {Current Data Display &amp; Save} in the Subaru Select Monitor.</li> <li>2) Read the G sensor output on Subaru Select Monitor.</li> </ul>                                                                                                    | Is the reading indicated on dis-<br>play –1.2 — 1.2 m/s when the G<br>sensor is horizontal? | Go to step 2.                                                                                                    | Go to step 5.                                                              |
| 2 | CHECK POOR CONTACT IN CONNECTOR.                                                                                                    | Is there poor contact in connec-<br>tors between ABSCM&H/U and<br>G sensor?                 | Repair the connec-<br>tor.                                                                                                    | Go to step 3.                                                              |
| 3 | <ul> <li>CHECK ABSCM&amp;H/U.</li> <li>1) Connect all connectors.</li> <li>2) Erase the memory.</li> <li>3) Perform the Inspection Mode.</li> <li>4) Read the DTC.</li> </ul>                                                                                                    | Is the same DTC displayed?                                                                  | Replace the<br>ABSCM only.<br><ref. abs-8,<br="" to="">REPLACEMENT,<br/>ABS Control Mod-<br/>ule and Hydraulic<br/>Control Unit<br/>(ABSCM&amp;H/U).&gt;</ref.> | Go to step 4.                                                              |
| 4 | CHECK FOR ANY OTHER DTC ON DISPLAY.                                                                                                    | Is any other DTC displayed?                                                                 | Check DTC using<br>"List of Diagnostic<br>Trouble Code<br>(DTC)". <ref. to<br="">ABS(diag)-29, List<br/>of Diagnostic Trou-<br/>ble Code (DTC).&gt;</ref.>      | Temporary poor<br>contact occurs.                                          |
| 5 | <ol> <li>CHECK INPUT VOLTAGE OF G SENSOR.</li> <li>1) Turn the ignition switch to OFF.</li> <li>2) Remove the console box.</li> <li>3) Remove the G sensor from vehicle. (Do not disconnect the connector.)</li> <li>4) Turn the ignition switch to ON.</li> <li>5) Measure the voltage between G sensor connector terminals.</li> <li>Connector &amp; terminal (B292) No. 1 (+) - No. 3 (-):</li> </ol> | Is the voltage 4.75 — 5.25 V?                                                               | Go to step 6.                                                                                                    | Repair the harness<br>connector between<br>the G sensor and<br>ABSCM&H/U.  |
| 6 | <ul> <li>CHECK OPEN CIRCUIT IN G SENSOR OUT-<br/>PUT HARNESS AND GROUND HARNESS.</li> <li>1) Turn the ignition switch to OFF.</li> <li>2) Disconnect the ABSCM&amp;H/U connectors.</li> <li>3) Measure the resistance between<br/>ABSCM&amp;H/U connector terminals.</li> <li>Connector &amp; terminal<br/>(B301) No. 21 — No. 10:</li> </ul>                                                            | Is the resistance between<br>3.6 — 3.8 kΩ?                                                  | Go to step 7.                                                                                                    | Repair the harness<br>connector between<br>the G sensor and<br>ABSCM&H/U.  |
| 7 | <ul> <li>CHECK GROUND SHORT IN G SENSOR<br/>OUTPUT HARNESS.</li> <li>1) Disconnect the connector from G sensor.</li> <li>2) Measure the resistance between the<br/>ABSCM&amp;H/U connector and chassis ground.</li> <li>Connector &amp; terminal<br/>(B301) No. 21 — Chassis ground:</li> </ul>                                                                                                    | Is the resistance 1 MΩ or more?                                                             | Go to step 8.                                                                                                    | Repair the harness<br>between the G<br>sensor and<br>ABSCM&H/U.            |
| 8 | <ul> <li>CHECK G SENSOR.</li> <li>1) Connect the connector to G sensor.</li> <li>2) Connect the connector to ABSCM&amp;H/U.</li> <li>3) Turn the ignition switch to ON.</li> <li>4) Measure the voltage between G sensor connector terminals.</li> <li>Connector &amp; terminal (B292) No. 2 (+) - No. 3 (-):</li> </ul>                                                                                 | Is the voltage 2.1 — 2.5 V when<br>G sensor is in horizontal posi-<br>tion?                 | Go to step 9.                                                                                                    | Replace the G sen-<br>sor. <ref. abs-<br="" to="">18, G Sensor.&gt;</ref.> |

# ABS(diag)-58

| Diagnostic Procedure with Diagnostic Trouble Code (DTC) ABS (DIAGNOSTICS) |                                                                                                    |                                                                                |                                                                                                    |                                                                            |
|---------------------------------------------------------------------------|----------------------------------------------------------------------------------------------------|--------------------------------------------------------------------------------|----------------------------------------------------------------------------------------------------|----------------------------------------------------------------------------|
|                                                                           | Step                                                                                                    | Check                                                                          | Yes                                                                                                    | No                                                                         |
| )                                                                         | CHECK G SENSOR.<br>Measure the voltage between G sensor con-<br>nector terminals.<br>Connector & terminal<br>(B292) No. 2 (+) — No. 3 (-):                                    | Is the voltage 3.6 — 4.1 V when<br>the G sensor is inclined forward<br>to 90°? | Go to step <b>10</b> .                                                                                                    | Replace the G sen-<br>sor. <ref. abs-<br="" to="">18, G Sensor.&gt;</ref.> |
| 0                                                                         | CHECK G SENSOR.<br>Measure the voltage between G sensor con-<br>nector terminals.<br>Connector & terminal<br>(B292) No. 2 (+) — No. 3 (-):                                    | Is the voltage 0.5 — 1.0 V when G sensor is inclined back 90°?                 | Go to step 11.                                                                                                    | Replace the G sen-<br>sor. <ref. abs-<br="" to="">18, G Sensor.&gt;</ref.> |
| 1                                                                         | <b>CHECK POOR CONTACT IN CONNECTOR.</b><br>Turn the ignition switch to OFF.                                                                                                   | Is there poor contact in connec-<br>tors between ABSCM&H/U and<br>G sensor?    | Repair the connec-<br>tor.                                                                                                    | Go to step 12.                                                             |
| 2                                                                         | <ul> <li>CHECK ABSCM&amp;H/U.</li> <li>1) Connect all connectors.</li> <li>2) Erase the memory.</li> <li>3) Perform the Inspection Mode.</li> <li>4) Read the DTC.</li> </ul> | Is the same DTC displayed?                                                     | Replace the<br>ABSCM only. <ref.<br>to ABS-8,<br/>REPLACEMENT,<br/>ABS Control Mod-<br/>ule and Hydraulic<br/>Control Unit<br/>(ABSCM&amp;H/U).&gt;</ref.<br> | Go to step 13.                                                             |
| 13                                                                        | CHECK FOR ANY OTHER DTC ON DISPLAY.                                                                                                    | Is any other DTC displayed?                                                    | Check DTC using<br>"List of Diagnostic<br>Trouble Code<br>(DTC)". <ref. to<br="">ABS(diag)-29, List<br/>of Diagnostic Trou-<br/>ble Code (DTC).&gt;</ref.>    | Temporary poor contact occurs.                                             |

Brought to you by Eris Studios

# Y: DTC C0119 G SENSOR OUTPUT VOLTAGE MALFUNCTION

DTC DETECTING CONDITION:

# Defective G sensor

**TROUBLE SYMPTOM:** ABS does not operate.

WIRING DIAGRAM:

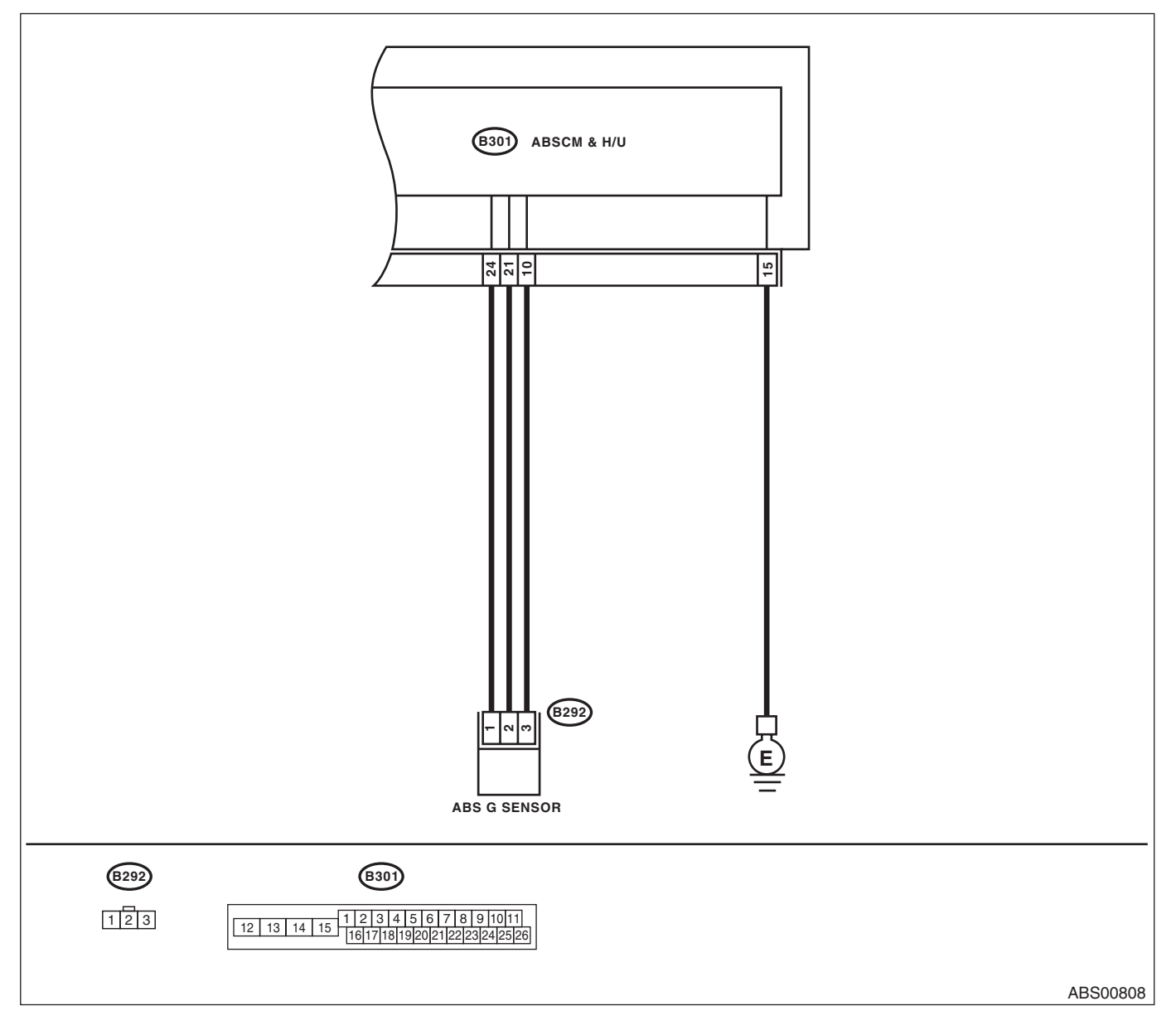

|   | ABS (DIAGNOSTICS                                                                                                    |                                                                                                    |                                                                                                    |                                                                            |
|---|----------------------------------------------------------------------------------------------------|----------------------------------------------------------------------------------------------------|----------------------------------------------------------------------------------------------------|----------------------------------------------------------------------------|
|   | Step                                                                                                    | Check                                                                                                    | Yes                                                                                                    | No                                                                         |
| 1 | WHETHER A WHEEL TURNED FREELY OR NOT.                                                                                                    | Have the wheels spun free of<br>load when the vehicle is lifted<br>up, or during driving on a rough<br>road? | ABS is normal.<br>Erase the memory.                                                                                                    | Go to step <b>2</b> .                                                      |
| 2 | <ul> <li>CHECK OUTPUT OF G SENSOR USING</li> <li>SUBARU SELECT MONITOR.</li> <li>1) Select {Current Data Display &amp; Save} in the Subaru Select Monitor.</li> <li>2) Read the Subaru Select Monitor display.</li> </ul>                                                                                                    | Is the reading indicated on dis-<br>play –1.2 — 1.2 m/s when the G<br>sensor is horizontal?                  | Go to step 3.                                                                                                    | Go to step 8.                                                              |
| 3 | <ul> <li>CHECK OUTPUT OF G SENSOR USING<br/>SUBARU SELECT MONITOR.</li> <li>1) Turn the ignition switch to OFF.</li> <li>2) Remove the console box.</li> <li>3) Remove the G sensor from vehicle. (Do not<br/>disconnect the connector.)</li> <li>4) Turn the ignition switch to ON.</li> <li>5) Select {Current Data Display &amp; Save} in the<br/>Subaru Select Monitor.</li> <li>6) Read the Subaru Select Monitor display.</li> </ul> | Is the value indicated on the<br>screen 8.1 — 11.2 m/s when G<br>sensor is inclined forward to<br>90°?       | Go to step 4.                                                                                                    | Replace the G sen-<br>sor. <ref. abs-<br="" to="">18, G Sensor.&gt;</ref.> |
| 4 | CHECK OUTPUT OF G SENSOR USING<br>SUBARU SELECT MONITOR.<br>Read the Subaru Select Monitor display.                                                                                                    | Is the value indicated on the screen $-8.111.2$ m/s when G sensor is inclined backward to 90°?               | Go to step 5.                                                                                                    | Replace the G sen-<br>sor. <ref. abs-<br="" to="">18, G Sensor.&gt;</ref.> |
| 5 | <b>CHECK POOR CONTACT IN CONNECTOR.</b><br>Turn the ignition switch to OFF.                                                                                                    | Is there poor contact in connec-<br>tors between ABSCM&H/U and<br>G sensor?                                  | Repair the connector.                                                                                                    | Go to step <b>6</b> .                                                      |
| 6 | <ul> <li>CHECK ABSCM&amp;H/U.</li> <li>1) Connect all connectors.</li> <li>2) Erase the memory.</li> <li>3) Perform the Inspection Mode.</li> <li>4) Read the DTC.</li> </ul>                                                                                                    | Is the same DTC displayed?                                                                                   | Replace the<br>ABSCM only. <ref.<br>to ABS-8,<br/>REPLACEMENT,<br/>ABS Control Mod-<br/>ule and Hydraulic<br/>Control Unit<br/>(ABSCM&amp;H/U).&gt;</ref.<br> | Go to step 7.                                                              |
| 7 | CHECK FOR ANY OTHER DTC ON DISPLAY.                                                                                                    | Is any other DTC displayed?                                                                                  | Check DTC using<br>"List of Diagnostic<br>Trouble Code<br>(DTC)". <ref. to<br="">ABS(diag)-29, List<br/>of Diagnostic Trou-<br/>ble Code (DTC).&gt;</ref.>    | Temporary poor<br>contact occurs.                                          |
| 8 | <ul> <li>CHECK OPEN CIRCUIT IN G SENSOR OUT-<br/>PUT HARNESS AND GROUND HARNESS.</li> <li>1) Turn the ignition switch to OFF.</li> <li>2) Disconnect the ABSCM&amp;H/U connectors.</li> <li>3) Measure the resistance between<br/>ABSCU&amp;H/U connector terminals.</li> <li>Connector &amp; terminal<br/>(B301) No. 21 — No. 10:</li> </ul>                                                                                              | Is the resistance between $\overline{3.6}$ and $3.8 \text{ k}\Omega?$                                        | Go to step 9.                                                                                                    | Repair the harness<br>connector between<br>the G sensor and<br>ABSCM&H/U.  |
| 9 | CHECK GROUND SHORT OF HARNESS.<br>Measure the resistance between the<br>ABSCM&H/U connector and chassis ground.<br>Connector & terminal<br>(B301) No. 21 — Chassis ground:                                                                                                    | Is the resistance 1 M $\Omega$ or more?                                                                      | Go to step 10.                                                                                                    | Repair the harness<br>connector between<br>the G sensor and<br>ABSCM&H/U.  |

# ABS (DIAGNOSTICS)

|    | Step                                                                                                    | Check                                                                          | Yes                                                                                                    | No                                                                         |
|----|----------------------------------------------------------------------------------------------------|--------------------------------------------------------------------------------|----------------------------------------------------------------------------------------------------|----------------------------------------------------------------------------|
| 10 | <ul> <li>CHECK G SENSOR.</li> <li>1) Remove the console box.</li> <li>2) Remove the G sensor from vehicle.</li> <li>3) Connect the connector to G sensor.</li> <li>4) Connect the connector to ABSCM&amp;H/U.</li> <li>5) Turn the ignition switch to ON.</li> <li>6) Measure the voltage between G sensor connector terminals.</li> <li>Connector &amp; terminal (B292) No. 2 (+) - No. 3 (-):</li> </ul> | Is the voltage 2.1 — 2.5 V when<br>G sensor is in horizontal posi-<br>tion?    | Go to step 11.                                                                                                    | Replace the G sensor. <ref. abs-<br="" to="">18, G Sensor.&gt;</ref.>      |
| 11 | CHECK G SENSOR.<br>Measure the voltage between G sensor con-<br>nector terminals.<br>Connector & terminal<br>(B292) No. 2 (+) — No. 3 (-):                                                                                                    | Is the voltage 3.6 — 4.1 V when<br>the G sensor is inclined forward<br>to 90°? | Go to step 12.                                                                                                    | Replace the G sen-<br>sor. <ref. abs-<br="" to="">18, G Sensor.&gt;</ref.> |
| 12 | CHECK G SENSOR.<br>Measure the voltage between G sensor con-<br>nector terminals.<br>Connector & terminal<br>(B292) No. 2 (+) — No. 3 (-):                                                                                                    | Is the voltage 0.5 — 1.0 V when G sensor is inclined back 90°?                 | Go to step <b>13</b> .                                                                                                    | Replace the G sen-<br>sor. <ref. abs-<br="" to="">18, G Sensor.&gt;</ref.> |
| 13 | <ul> <li>CHECK ABSCM&amp;H/U.</li> <li>1) Turn the ignition switch to OFF.</li> <li>2) Connect all connectors.</li> <li>3) Erase the memory.</li> <li>4) Perform the Inspection Mode.</li> <li>5) Read the DTC.</li> </ul>                                                                                                    | Is the same DTC displayed?                                                     | Replace the<br>ABSCM only.<br><ref. abs-8,<br="" to="">REPLACEMENT,<br/>ABS Control Mod-<br/>ule and Hydraulic<br/>Control Unit<br/>(ABSCM&amp;H/U).&gt;</ref.> | Go to step 14.                                                             |
| 14 | CHECK FOR ANY OTHER DTC ON DISPLAY.                                                                                                    | Is any other DTC displayed?                                                    | Check DTC using<br>"List of Diagnostic<br>Trouble Code<br>(DTC)". <ref. to<br="">ABS(diag)-29, List<br/>of Diagnostic Trou-<br/>ble Code (DTC).&gt;</ref.>      | Temporary poor<br>contact occurs.                                          |

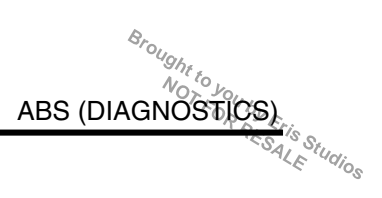

# 13.General Diagnostic Table

# A: INSPECTION

| Symptom                                                     |                                                 | Problem parts                                                                                                    |  |  |
|-------------------------------------------------------------|-------------------------------------------------|----------------------------------------------------------------------------------------------------|--|--|
| Vehicle instability during braking                          | Vehicle is pulled to either right or left side. | <ul> <li>ABSCM&amp;H/U (solenoid valve)</li> <li>ABS wheel speed sensor</li> <li>Brake (caliper, piston and pad)</li> <li>Wheel alignment</li> <li>Tire specifications, tire wear and air pressures</li> <li>Incorrect wiring or piping connections</li> <li>Road surface (uneven, camber)</li> </ul> |  |  |
|                                                             | Vehicle spins.                                  | <ul> <li>ABSCM&amp;H/U (solenoid valve)</li> <li>ABS wheel speed sensor</li> <li>Brake (pad)</li> <li>Tire specifications, tire wear and air pressures</li> <li>Incorrect wiring or piping connections</li> </ul>                                                                                     |  |  |
|                                                             | Long braking/stopping distance                  | <ul> <li>ABSCM&amp;H/U (solenoid valve)</li> <li>Brake (pad)</li> <li>Air in brake line</li> <li>Tire specifications, tire wear and air pressures</li> <li>Incorrect wiring or piping connections</li> </ul>                                                                                          |  |  |
|                                                             | Wheel locks.                                    | <ul> <li>ABSCM&amp;H/U (solenoid valve, motor)</li> <li>ABS wheel speed sensor</li> <li>Incorrect wiring or piping connections</li> </ul>                                                                                                    |  |  |
| Poor brake performance                                      | Brake drag                                      | <ul> <li>ABSCM&amp;H/U (solenoid valve)</li> <li>ABS wheel speed sensor</li> <li>Master cylinder</li> <li>Brake (caliper and piston)</li> <li>Parking brake</li> <li>Axle &amp; wheels</li> <li>Brake pedal play</li> </ul>                                                                           |  |  |
|                                                             | Long brake pedal stroke                         | <ul><li>Air in brake line</li><li>Brake pedal play</li></ul>                                                                                                    |  |  |
|                                                             | Vehicle vertical pitching                       | <ul> <li>Suspension play or fatigue (reduced damping)</li> <li>Incorrect wiring or piping connections</li> <li>Road surface (uneven)</li> </ul>                                                                                                    |  |  |
|                                                             | Unstable or uneven braking                      | <ul> <li>ABSCM&amp;H/U (solenoid valve)</li> <li>ABS wheel speed sensor</li> <li>Brake (caliper, piston and pad)</li> <li>Tire specifications, tire wear and air pressures</li> <li>Incorrect wiring or piping connections</li> <li>Road surface (uneven)</li> </ul>                                  |  |  |
|                                                             | Excessive pedal vibration                       | <ul><li>Incorrect wiring or piping connections</li><li>Road surface (uneven)</li></ul>                                                                                                    |  |  |
|                                                             | Noise from the ABSCM&H/U                        | <ul> <li>ABSCM&amp;H/U (mount bushing)</li> <li>ABS wheel speed sensor</li> <li>Brake line</li> </ul>                                                                                                    |  |  |
| Vibration and/or noise<br>(while driving on slippery roads) | Noise from front of vehicle                     | <ul> <li>ABSCM&amp;H/U (mount bushing)</li> <li>ABS wheel speed sensor</li> <li>Master cylinder</li> <li>Brake (caliper, piston, pad and rotor)</li> <li>Brake line</li> <li>Brake booster and check valve</li> <li>Suspension play or fatigue</li> </ul>                                             |  |  |
|                                                             | Noise from rear of vehicle                      | <ul> <li>ABS wheel speed sensor</li> <li>Brake (caliper, piston, pad and rotor)</li> <li>Parking brake</li> <li>Brake line</li> <li>Suspension play or fatigue</li> </ul>                                                                                                    |  |  |

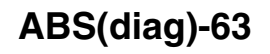

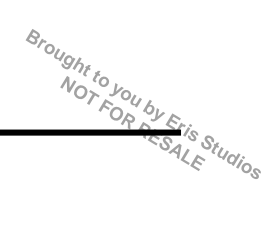

ABS(diag)-64